#### โครงงานวิศวกรรมชลประทาน

(02207499)

ที่ 19/2555

เรื่อง

การศึกษาการปรับแก้ค่าความคลาดเคลื่อนจากอุณหภูมิของเครื่องวัดระดับน้ำแบบแรงดัน Study of Correction of Temperature–Induced errors in Pressure–Type Water Level Gauge

โดย

นายภาณุ บัวทอง นางสาวนิลปัทม์ บูรณะเจริญ

เสนอ

ภาควิชาวิศวกรรมชลประทาน คณะวิศวกรรมศาสตร์ กำแพงแสน มหาวิทยาลัยเกษตรศาสตร์ วิทยาเขตกำแพงแสน นครปฐม 73140

เพื่อความสมบูรณ์แห่งปริญญาวิศวกรรมศาสตรบัณฑิต (วิศวกรรมโยธา-ชลประทาน) พุทธศักราช 2556 ใบรับรองโครงงานวิศวกรรมชลประทาน

ภาควิชาวิศวกรรมชลประทาน

คณะวิศวกรรมศาสตร์ มหาวิทยาลัยเกษตรศาสตร์

เรื่อง การศึกษาการปรับแก้ค่าความคลาดเคลื่อนจากอุณหภูมิของเครื่องวัดระดับน้ำแบบแรงดัน

Study of Correction of Temperature-Induced errors in Pressure-Type Water Level Gauge

รายนามผู้ทำโครงการ นายภาณุ บัวทอง

นางสาวนิลปัทม์ บูรณะเจริญ

ได้พิจารณาเห็นชอบโดย

ประธานกรรมการ

(ผศ.ดร.เอกสิทธิ์ โฆสิตสกุลชัย)

...../..../...../

กรรมการ

...../...../...../

หัวหน้าภาควิชา

.....

(ผศ.นิมิตร เฉิดฉันท์พิพัฒน์)

....../...../......

#### บทคัดย่อ

เรื่อง : การศึกษาการปรับแก้ค่าความคลาดเคลื่อนจากอุณหภูมิของเครื่องวัดระดับน้ำแบบแรงดัน โดย : นายภาณุ บัวทอง นางสาวนิลปัทม์ บูรณะเจริญ

อาจารย์ที่ปรึกษาโครงงาน :

( ผศ.ดร.เอกสิทธิ์ โฆสิตสกุลชัย) ....../......

โครงงานวิศวกรรมนี้เป็นการศึกษาเพื่อปรับแก้ค่าความคลาดเคลื่อนของเครื่องมือวัดระดับน้ำแบบแรงดัน การดำเนินงาน ประกอบด้วย การปรับเทียบเครื่องวัดระดับน้ำแบบแรงดัน การศึกษาอิทธิพลของอุณหภูมิและ ระดับความลึกน้ำที่มีผลกระทบต่อความแม่นยำของข้อมูลที่วัดได้จากเครื่องวัดระดับน้ำแบบแรงดัน 2 ยี่ห้อ คือ ยี่ห้อ SIEMENS รุ่น MPS และ ยี่ห้อ OTT รุ่น CTD การทดสอบอิทธิพลของอุณหภูมิทำการทดลองกับ ถังอะคริลิคที่มีความสูง 0.5 เมตร ทำการเปลี่ยนแปลงอุณหภูมิโดยการเติมน้ำร้อนและน้ำเย็นและวัดที่ระดับน้ำ คงที่ ส่วนการทดสอบอิทธิพลของระดับความลึกน้ำ ทำการทดลองจากถังน้ำที่มีความสูง 12 เมตร ทดสอบในช่วง ความลึก 0.5, 1.0, 1.5, 2.0, 2.5, 3.0, 3.5, 4.0, 4.5, 5.0, 5.5, 6.0 เมตร และวัดที่อุณหภูมิคงที่หรือช่วงเวลา เดียวกันหลาย ๆช่วงเวลา จะได้ค่าความลึกและอุณหภูมิที่แตกต่างกัน จากนั้นนำมาวิเคราะห์เพื่อหาสมการความ คลาดเคลื่อน

ผลการทดลองเปรียบเทียบเครื่องวัดระดับน้ำ ปรากฏว่า เครื่องวัดระดับน้ำแบบแรงดัน ยี่ห้อ SIEMENS รุ่น MPS series ความคลาดเคลื่อนของระดับน้ำที่วัดได้มีแนวโน้มลดลงที่อุณหภูมิสูงขึ้นและความคลาดเคลื่อน มากขึ้นเมื่อความลึกเพิ่มขึ้น แสดงให้เห็นว่าอุณหภูมิ (T) และความลึกของน้ำ (Y) มีผลกระทบต่อค่าที่อ่านได้ จากตัวเครื่องวัดระดับน้ำ เมื่อได้ผลจากการทดลองแล้วจึงนำข้อมูลมาวิเคราะห์ ได้สมการความคลาดเคลื่อน คือ E = -0.08793+0.003324T+0.004673Y ส่วนผลการทดสอบ เครื่องวัดระดับน้ำ ยี่ห้อ OTT รุ่น CTD ระดับ น้ำที่วัดได้เมื่ออุณหภูมิเปลี่ยนมีค่าคงที่ แต่มีความคลาดเคลื่อนมากขึ้นเมื่อความลึกเพิ่มขึ้น แสดงให้เห็นว่าความ ลึกของน้ำ (Y) มีผลต่อค่าที่อ่านได้จากตัวเครื่อง เมื่อได้ผลการทดลองแล้วจึงนำข้อมูลมาวิเคราะห์ ได้สมการความ คลาดเคลื่อน คือ E = 0.004Y-0.001

#### Abstract

Title : Study of Correction of Temperature-Induced errors in Pressure-Type Water Level Gauge

By : Mr.Panu Buathong Miss.Ninlapat Buranacharern

Project Advisor :

.....

(Asst Prof Dr.Ekasit Kositsakulchai)

...../...../...../

This senior project studied the correction of errors in pressure-type water level gauge. The methodology consisted of the calibration of water level gauge and the study of influence of temperature and water depth on accuracy of two water level gauges: Siemens MPS and OTT CTD. The study of temperature influence was conducted on 0.5 m-height acrylic box. Temperature was changed by adding hot or cold water at constant water depth. The influence of water depth was tested on 12-m height tank, The observed water depth is 0.5,1.0, 1.5, 2.0, 2.5, 3.0, 3.5, 4.0, 4.5, 5.0, 5.5 and 6.0 m. Temperature was also measured at the same time. Then all observations were analyzed in order to develop the error correction equations.

The results show that measurement errors of Siemens MPS decreased when temperature was high, and increased with depth of water. Therefore, temperature and water depth had effects on measurement errors of Siemens MPS. The error correction equation for Siemens MPS was E = -0.08793 + 0.003324T + 0.004673Y. For OTT, measurement errors were invariable with temperature, but increased with depth of water. Only water depth had effect on measurement errors of OTT. The error correction equation for OTT is E = 0.004Y - 0.001

#### คำนิยม

ในการจัดทำโครงงานวิศวกรรมชลประทาน ผู้จัดทำโครงงานขอขอบพระคุณ ผศ.ดร.เอกสิทธิ์ โฆสิตสกุลชัย ประธานกรรมการที่ปรึกษา และ อ.ดร.จิระกานต์ ศิริวิญช์ไมตรี ที่คอยให้คำปรึกษาและแนะนำในการจัดทำ โครงงานวิศวกรรมชลประทานจนประสบความสำเร็จ

ขอขอบคุณภาควิชาวิศวกรรมชลประทานที่คอยให้ความอนุเคราะห์สถานที่ และคอมพิวเตอร์ในการนำเสนอ ความก้าวหน้าของโครงงาน จึงทำให้การดำเนินงานของโครงงานสำเร็จลุล่วงได้ด้วยดี

สุดท้ายนี้ ประโยชน์และคุณความดีทั้งหลายอันพึงจะได้รับจากโครงงานวิศวกรรมชิ้นนี้ผู้จัดทำขอมอบให้แด่ บิดาและมารดา ที่ให้การอบรมเลี้ยงดูมาด้วยความรักอันยิ่งใหญ่ คณาจารย์ที่ได้ประสิทธิ์ประสาทวิชาความรู้ ความสามารถต่างๆ ให้แก่ผู้จัดทำ ตลอดจนผู้มีพระคุณทุกท่าน จนประสบความสำเร็จในการศึกษา

> ผู้จัดทำ นายภาณุ บัวทอง นางสาวนิลปัทม์ บูรณะเจริญ มีนาคม 2556

|   |    | é |     |
|---|----|---|-----|
| ส | າວ | บ | ល្ង |

|                                                        | หน้า |
|--------------------------------------------------------|------|
| บทคัดย่อ                                               | I    |
| Abstract                                               | II   |
| คำนิยม                                                 | 111  |
| สารบัญภาพ                                              | VI   |
| สารบัญ ตาราง                                           | VIII |
| บทที่ 1 บทนำ                                           | 1    |
| 1.1 บทนำ                                               | 1    |
| 1.2 วัตถุประสงค์                                       | 2    |
| 1.3 ขอบเขตการศึกษา                                     | 2    |
| บทที่ 2 การตรวจเอกสาร                                  | 3    |
| 2.1 การตรวจวัดระดับน้ำในแม่น้ำ                         | 3    |
| 2.1.1 เครื่องมือวัดระดับน้ำแบบธรรมดา                   | 3    |
| เครื่องวัดระดับน้ำแบบตั้ง                              | 3    |
| เครื่องวัดระดับน้ำแบบเอียง                             | 4    |
| เครื่องมือวัดระดับน้ำแบบใช้เส้นลวดและลูกตุ้มน้ำหนัก    | 5    |
| 2.1.2 เครื่องมือวัดระดับน้ำแบบอัตโนมัติ                | 5    |
| เครื่องมือวัดระดับน้ำแบบลูกลอย                         | 6    |
| เครื่องมือวัดระดับน้ำแบบใช้ฟองอากาศ                    | 7    |
| เครื่องมือวัดระดับน้ำแบบแรงดัน                         | 7    |
| 2.1.3 เครื่องมือวัดระดับน้ำสูงสุด                      | 8    |
| 2.2 การเลือกที่ตั้งสถานีวัดน้ำ                         | 9    |
| 2.3 ข้อมูลเครื่องวัดระดับน้ำใต้ดิน ยี่ห้อ OTT รุ่น CTD | 10   |
| -<br>2.3.1 รายละเอียดของระบบการทำงาน                   | 10   |
| 2.3.2 การเตรียมการติดตั้ง                              | 11   |
| 2.3.3 วิธีการติดตั้ง OTT CTD                           | 13   |

# สารบัญ (ต่อ)

|                                                                 | หน้า |
|-----------------------------------------------------------------|------|
| 2.4 ข้อมูลเครื่องวัดระดับน้ำใต้ดิน ยี่ห้อ OTT รุ่น Orpheus Mini | 15   |
| 2.4.1 รายละเอียดของระบบการทำงาน                                 | 15   |
| 2.4.2 การเตรียมการติดตั้ง                                       | 16   |
| 2.4.3 วิธีการติดตั้ง OTT Orpheus Mini                           | 17   |
| บทที่ 3 อุปกรณ์และวิธีการ                                       | 20   |
| 3.1 อุปกรณ์ที่ใช้ในการทดสอบ                                     | 20   |
| 3.2 วิธีการทดลอง                                                | 28   |
| บทที่ 4 ผลและวิจารณ์                                            | 30   |
| 4.1 การทดสอบอิทธิพลของอุณหภูมิต่อเครื่องวัดระดับน้ำแบบแรงดัน    | 30   |
| 4.2 การทดสอบอิทธิพลของระดับน้ำต่อเครื่องวัดระดับน้ำแบบแรงดัน    | 33   |
| 4.3 ปรับเทียบเครื่องวัดระดับน้ำ ยี่ห้อ SIEMENS รุ่น MPS series  | 36   |
| 4.3.1 การใช้โปรแกรม MATLAB                                      | 36   |
| 4.3.2 การพิจารณาข้อมูลจากกราฟสามมิติ                            | 39   |
| 4.3.3 การปรับเทียบเครื่องวัดระดับน้ำ                            | 41   |
| 4.4 ปรับเทียบเครื่องวัดระดับน้ำ ยี่ห้อ OTT รุ่น CTD             | 52   |
| บทที่ 5 สรุปและข้อเสนอแนะ                                       | 60   |
| अर्धग                                                           | 60   |
| ข้อเสนอแนะ                                                      | 61   |
| เอกสารอ้างอิง                                                   | 62   |
| ภาคผนวก ก                                                       | 63   |
| ภาคผนวก ข                                                       | 67   |

# สารบัญภาพ

| Y   |  |
|-----|--|
| หนา |  |

| ภาพที่ 1  | เครื่องวัดระดับน้ำแบบตั้ง                                                                     | 4  |
|-----------|-----------------------------------------------------------------------------------------------|----|
| ภาพที่ 2  | เครื่องวัดระดับน้ำแบบตั้ง                                                                     | 5  |
| ภาพที่ 3  | เครื่องมือวัดระดับน้ำแบบใช้เส้นลวดและลูกตุ้มน้ำหนัก                                           | 5  |
| ภาพที่ 4  | เครื่องมือวัดระดับน้ำแบบลูกลอย                                                                | 6  |
| ภาพที่ 5  | เครื่องมือวัดระดับน้ำแบบใช้ฟองอากาศ                                                           | 7  |
| ภาพที่ 6  | เครื่องมือวัดระดับน้ำแบบแรงดัน                                                                | 8  |
| ภาพที่ 7  | เครื่องมือวัดระดับน้ำสูงสุด                                                                   | 9  |
| ภาพที่ 8  | เครื่องวัดระดับน้ำแบบแรงดัน ยี่ห้อ SIEMENS รุ่น MPS series                                    | 21 |
| ภาพที่ 9  | เครื่องวัดระดับน้ำแบบแรงดัน ยี่ห้อ OTT รุ่น CTD                                               | 21 |
| ภาพที่ 10 | เครื่อง RTU (Remote Terminal Unit) ยี่ห้อ EMBES รุ่น RTU 800                                  | 22 |
| ภาพที่ 11 | แหล่งจ่ายไฟตรง (Power Supply) ยี่ห้อ INTAW รุ่น S-50-12                                       | 22 |
| ภาพที่ 12 | โปรแกรม OTT Water Logger Operating Program                                                    | 23 |
| ภาพที่ 13 | IrDA Link USB                                                                                 | 23 |
| ภาพที่ 14 | กล่องอะครีลิคสูง 0.5 เมตร                                                                     | 24 |
| ภาพที่ 15 | ถังน้ำสูง 12 เมตร                                                                             | 24 |
| ภาพที่ 15 | ไม้บรรทัด                                                                                     | 25 |
| ภาพที่ 16 | เทอร์โมมิเตอร์                                                                                | 25 |
| ภาพที่ 18 | ปลั๊กไฟ                                                                                       | 26 |
| ภาพที่ 19 | แบตเตอรี่ ขนาด AA จำนวน 3 ก้อน                                                                | 26 |
| ภาพที่ 20 | เทปกาว                                                                                        | 27 |
| ภาพที่ 21 | คอมพิวเตอร์                                                                                   | 27 |
| ภาพที่ 22 | ต่อไฟตรงจากแหล่งจ่ายไฟตรง เพื่อจ่ายไฟให้แก่เครื่อง RTU และเครื่องวัดระดับน้ำแบบแรงดันยี่ห้    | อ  |
|           | SIEMENS รุ่น MPS series                                                                       | 28 |
| ภาพที่ 23 | ต่อสาย ACD เพื่อนำข้อมูลจากเครื่องวัดระดับน้ำเข้าเครื่อง RTU สำหรับอ่านค่า                    | 28 |
| ภาพที่ 24 | การเชื่อมต่อสาย IrDA Link USB กับคอมพิวเตอร์                                                  | 29 |
| ภาพที่ 25 | เปรียบเทียบค่าที่วัดได้จากเครื่องวัดระดับน้ำทั้งสองยี่ห้อกับระดับน้ำจริง ณ อุณหภูมิที่ต่างกัน | 32 |
| ภาพที่ 26 | หน้าต่างของโปรแกรม MATLAB 2010                                                                | 36 |
| ภาพที่ 27 | ป้อนข้อมูลที่ต้องการวิเคราะห์                                                                 | 37 |
| ภาพที่ 28 | หน้าต่าง Surface Fitting Tool                                                                 | 37 |
| ภาพที่ 29 | กราฟ Interpolant เมื่อกำหนดตัวแปร X, Y, Z                                                     | 38 |
| ภาพที่ 30 | กราฟ Polynomial เมื่อกำหนดตัวแปร X, Y, Z                                                      | 38 |

# สารบัญภาพ (ต่อ)

|                                                                                             | หน้า |
|---------------------------------------------------------------------------------------------|------|
| ภาพที่ 31 กราฟสามมิติ แสดงความคลาดเคลื่อน จากอุณหภูมิและระดับน้ำที่ 0.5 ถึง 6 เมตร          | 39   |
| ภาพที่ 32 กราฟสามมิติ แสดงความคลาดเคลื่อน จากอุณหภูมิและระดับน้ำที่ 0.5 ถึง 5.5 เมตร        | 39   |
| ภาพที่ 33 กราฟแสดงความสัมพันธ์ระหว่างเปอร์เซ็นต์ความคลาดเคลื่อนกับระดับน้ำจริงก่อนปรับเทียบ | 42   |
| ภาพที่ 34 กราฟแสดงความสัมพันธ์ระหว่างเปอร์เซ็นต์ความคลาดเคลื่อนกับระดับน้ำจริง              |      |
| (หลังปรับเทียบจากสมการที่ 1)                                                                | 42   |
| ภาพที่ 35 กราฟแสดงความสัมพันธ์ระหว่างเปอร์เซ็นต์ความคลาดเคลื่อนกับระดับน้ำจริง              |      |
| (หลังปรับเทียบจากสมการที่ 2)                                                                | 43   |
| ภาพที่ 36 กราฟแสดงความสัมพันธ์ระหว่างเปอร์เซ็นต์ความคลาดเคลื่อนกับระดับน้ำจริง              |      |
| (หลังปรับเทียบจากสมการที่ 3)                                                                | 43   |
| ภาพที่ 37 กราฟ Polynomial Degree X=1, Y=1                                                   | 44   |
| ภาพที่ 38 กราฟ Polynomial Degree X=2, Y=1                                                   | 45   |
| ภาพที่ 39 กราฟ Polynomial Degree X=1, Y=2                                                   | 46   |
| ภาพที่ 40 กราฟความสัมพันธ์ระหว่างค่าความคลาดเคลื่อน (m) กับระดับน้ำจริง (m)                 | 55   |
| ภาพที่ 41 กราฟแสดงความสัมพันธ์ระหว่างเปอร์เซ็นต์ความคลาดเคลื่อนกับระดับน้ำจริงก่อนปรับเทียบ | 55   |
| ภาพที่ 42 กราฟแสดงความสัมพันธ์ระหว่างเปอร์เซ็นต์ความคลาดเคลื่อนกับระดับน้ำจริง              |      |
| (หลังปรับเทียบจากสมการที่ 4)                                                                | 56   |
|                                                                                             |      |

# สารบัญ ตาราง

| ตารางที่ 1 | ผลการทดสอบอิทธิพลของอุณหภูมิต่อเครื่องวัดระดับน้ำแบบแรงดัน              | 31 |
|------------|-------------------------------------------------------------------------|----|
| ตารางที่ 2 | ผลการทดสอบอิทธิพลของระดับน้ำต่อเครื่องวัดระดับน้ำแบบแรงดัน              | 34 |
| ตารางที่ 3 | ผลการทดลองปรับเทียบเครื่องวัดระดับน้ำ จากกราฟ Polynomial Degree X=1,Y=1 | 48 |
| ตารางที่ 4 | ผลการทดลองปรับเทียบเครื่องวัดระดับน้ำ จากกราฟ Polynomial Degree X=2,Y=1 | 50 |
| ตารางที่ 5 | ผลการทดลองปรับเทียบเครื่องวัดระดับน้ำ จากกราฟ Polynomial Degree X=1,Y=2 | 52 |
| ตารางที่ 6 | ผลการทดลองปรับเทียบเครื่องวัดระดับน้ำ OTT รุ่น CTD                      | 57 |

# หน้า

บทที่ 1 บทนำ

#### 1.1 บทนำ

ในระบบซลประทาน ที่จำเป็นต้องมีการควบคุมระดับน้ำด้านเหนือน้ำหรือด้านท้ายน้ำ จึงจำเป็นต้องมี การติดตั้งเครื่องวัดระดับน้ำเพื่อทำการหาค่าระดับน้ำในแหล่งน้ำนั้น แล้วนำค่าที่ได้จากการวัดระดับน้ำนั้นมา แปลงเป็นค่าปริมาณน้ำซึ่งเครื่องวัดระดับน้ำแบ่งออกได้เป็น 2 ประเภท คือ เครื่องวัดระดับน้ำแบบธรรมดา และ เครื่องวัดระดับน้ำแบบอัตโนมัติ

โดยทั้งนี้ ได้มีการศึกษาและทดสอบขึ้น ซึ่งรวบรวมอยู่ในหนังสือ โครงงานวิศวกรรมชลประทาน เรื่อง การทดสอบอิทธิพลของอุณหภูมิต่อเครื่องวัดระดับน้ำแบบแรงดัน จากหนังสือเล่มนี้ทำให้ศึกษาพบว่า ในการใช้เครื่องวัดระดับน้ำแบบอัตโนมัติ มีค่าที่วัดได้จากเครื่อง กับค่าที่วัดได้จากระดับน้ำจริงมีความ คลาดเคลื่อนเกิดขึ้น และยังพบว่าบางช่วงเวลาข้อมูลที่อ่านได้จากเครื่องวัดน้ำแบบแรงดันมีความไม่แน่นอน ทั้งนี้หนังสือเล่มนี้ยังทำให้ทราบว่าอุณหภูมิอาจมีผลต่อข้อมูลจริง แต่ในการทดสอบยังมีความสูงของระดับน้ำไม่ มากพอ ดังนั้นจึงต้องหาสาเหตุว่า อุณหภูมิของน้ำ มีผลต่อข้อมูลที่วัดได้ของเครื่องวัดระดับน้ำแบบแรงดัน อย่างไรบ้าง โดยถ้าเรามีค่าความสูงต่างๆ มากพอก็จะทำให้ได้ข้อมูลที่มากตามไปด้วย และนำค่าความ คลาดเคลื่อนที่ได้ดังกล่าวมาใช้เป็นข้อมูล เพื่อหาค่าในการปรับแก้เครื่องวัดระดับน้ำ

โครงงานวิศวกรรมนี้ จึงได้ทำการทดสอบปรับเทียบเครื่องวัดระดับน้ำ โดยใช้เครื่องวัดระดับน้ำ แบบแรงดันที่มีความสามารถในการวัดอุณหภูมิได้ และทดสอบว่าอุณหภูมิของน้ำมีผลต่อข้อมูลที่วัดได้จาก เครื่องวัดแบบแรงดันอย่างไร เพื่อหาค่าปรับแก้ในอุณหภูมิแต่ละช่วงของน้ำที่แตกต่างกัน ของการใช้เครื่องวัด ระดับน้ำแบบแรงดัน

### 1.2 วัตถุประสงค์

- 1. เพื่อศึกษาวิธีการใช้เครื่องวัดระดับแบบแรงดัน
- 2. เพื่อศึกษาว่าอุณหภูมิมีอิทธิพลต่อค่าความคลาดเคลื่อนของเครื่องวัดระดับน้ำแบบแรงดัน
- 3. เพื่อศึกษาว่าระดับน้ำมีอิทธิพลต่อค่าความคลาดเคลื่อนของเครื่องวัดระดับน้ำแบบแรงดัน
- 4. เพื่อศึกษาค่าปรับแก้ที่เกิดจากความคลาดเคลื่อนของเครื่องวัดระดับน้ำแบบแรงดัน

## 1.3 ขอบเขตการศึกษา

- 1. ศึกษาวิธีการใช้เครื่องวัดระดับน้ำแบบแรงดันทั้งยี่ห้อSIEMENS รุ่น MPS series และ ยี่ห้อ OTT รุ่น CTD
- 2. ศึกษาผลกระทบเนื่องจากอุณหภูมิต่อเครื่องวัดระดับน้ำแบบแรงดันทั้งสองยี่ห้อ
- 3. ศึกษาผลกระทบเนื่องจากระดับน้ำต่อเครื่องวัดระดับน้ำแบบแรงดันทั้งสองยี่ห้อ
- ศึกษาหาค่าปรับแก้ค่าความคลาดเคลื่อนของเครื่องวัดระดับน้ำแบบแรงดันทั้งสองยี่ห้อเพื่อให้ค่าใกล้
   เคียงค่าระดับน้ำจริงให้มากที่สุด

#### บทที่ 2

#### การตรวจเอกสาร

## <u>2.1 การตรวจวัดระดับน้ำในแม่น้ำ</u>

การวัดระดับน้ำในแม่น้ำสามารถวัดได้โดยเทียบกับระดับอ้างอิงที่ใดที่หนึ่ง เช่น การเทียบกับ ระดับน้ำทะเลปานกลาง (mean sea level) หรือ เทียบกับระดับท้องน้ำ เป็นต้น

เครื่องมือในการทำการวัดระดับน้ำ มีด้วยกันทั้งหมด 3 ลักษณะ โดยแบ่งจากหน้าที่การใช้งานและ วิธีการใช้งานของตัวเครื่อง ซึ่งประกอบไปด้วย 1. เครื่องมือวัดระดับน้ำแบบธรรมดา 2. เครื่องมือวัดระดับน้ำแบบ อัตโนมัติ 3. เครื่องมือวัดระดับน้ำสูงสุด

2.1.1 เครื่องมือวัดระดับน้ำแบบธรรมดา เป็นเครื่องมือวัดระดับน้ำที่ติดตั้งอยู่กับที่ หรือนำไปตรวจวัด เป็นครั้งคราว เพื่อต้องการทราบค่าสูง-ต่ำของระดับน้ำเปรียบเทียบกับจุดคงที่ใดๆ ขณะที่ทำการตรวจวัด โดยปกติจะเปรียบเทียบกับค่าระดับน้ำทะเลปานกลาง (Mean Sea Level : MSL) หรือค่า รทก. หรือระดับ สมมติของสถานีนั้นๆ เครื่องมือในการสำรวจระดับน้ำแบบธรรมดา ได้แก่ 1.เครื่องวัดระดับน้ำแบบตั้ง (Vertical staff gauge) 2. เครื่องวัดระดับน้ำแบบเอียง (Slope gage) 3. เครื่องมือวัดระดับน้ำแบบใช้เส้น ลวดและลูกตุ้มน้ำหนัก (Wire – Weight gauge)

# 1) เครื่องวัดระดับน้ำแบบตั้ง (Vertical staff gauge)

เป็นแผ่นวัดระดับน้ำชนิดที่ใช้วัดระดับน้ำในแนวดิ่ง หรือแนวตั้ง นิยมทำด้วยแผ่นโลหะหรือ แผ่นเหล็กเคลือบ (Enamel) ขนาดความยาวแผ่นละ 1.00 เมตร กว้าง 0.15 เมตร แบ่ง Scale สำหรับอ่านค่าทุกๆ 1 หรือ 2 ซม. และเน้นระยะอ่านทุกๆ 10 ซม. และให้สีพื้นของแผ่นแตกต่าง จากสีขาวของ Scale โดยเด่นชัดของแผ่นเจาะรูสำหรับติดแผ่นตัวเลขบอกระดับน้ำเป็นเมตร ขนาดแผ่นตัวเลขประมาณ 3 ซม. × 10 ซม. ทำด้วยแผ่นโลหะหรือเหล็กเคลือบชนิดเดียวกับแผ่น วัดระดับ

## การใช้งาน

อ่านค่าระดับในแนวดิ่งที่แน่นอน เมื่อเปรียบเทียบกับค่า MSL หรือระดับสมมติของสถานี นั้นๆ ทำได้โดยปักเสาบนตลิ่งแม่น้ำ อาจมีค้ำยันด้วนถ้าจำเป็นและอ่านค่าระดับน้ำได้โดยตรงจาก แผ่นระดับที่ติดไว้กับเสา หากไม่สามารถอ่านระดับน้ำตั้งแต่ระดับน้ำต่ำสุด จนถึงระดับน้ำสูงสุดได้ และในขณะเดียวกันที่ระดับน้ำขึ้นสูงยากต่อการอ่าน จะทำการติดตั้งเครื่องวัดไว้ ณ จุดต่างๆ ของ ลำน้ำ โดยให้เหลื่อมกันแผ่นละประมาณ 50 เซนติเมตร ในแนวรูปตัดขวางเดียวกัน

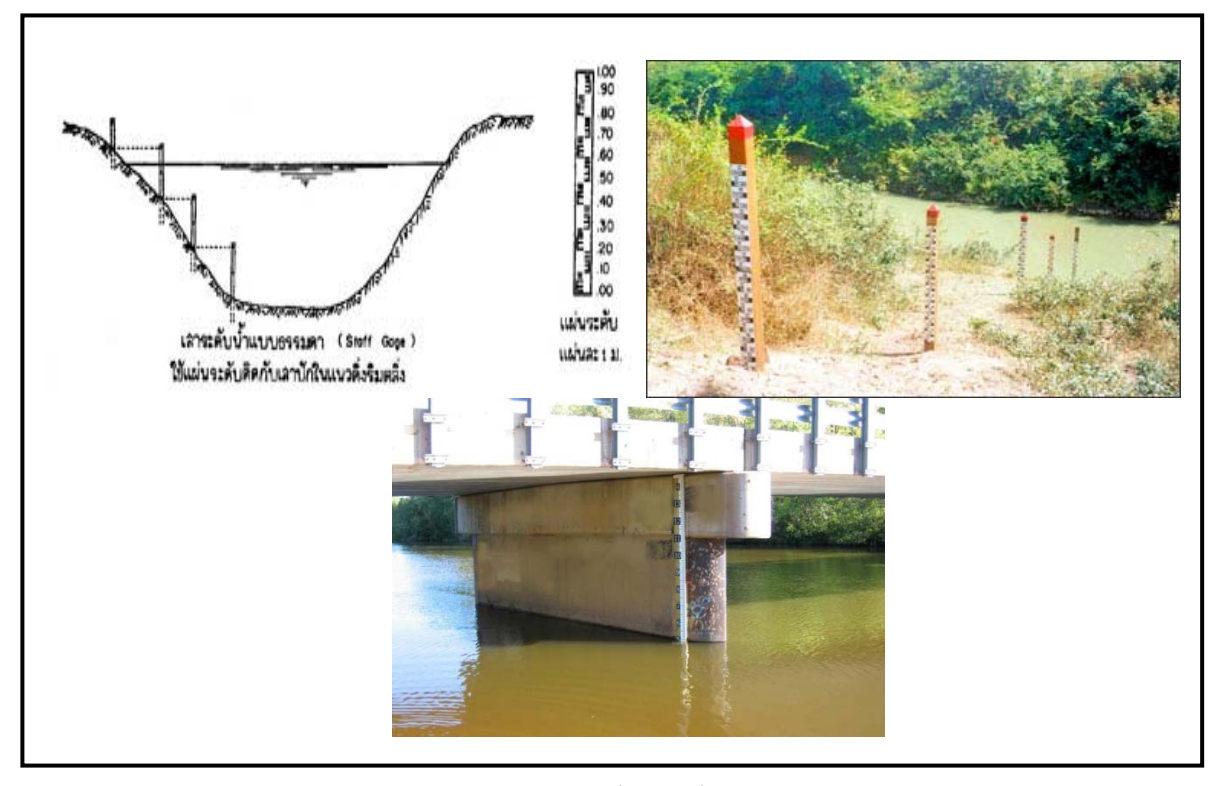

ภาพที่ 1 เครื่องวัดระดับน้ำแบบตั้ง (Vertical staff gauge)

2) เครื่องวัดระดับน้ำแบบเอียง (Slope gauge)

เป็นแผ่นวัดระดับน้ำที่ทำการติดตั้งตามความลาดของแม่น้ำลำคลอง โดยเฉพาะที่มีความ ลาดเอียง 1:1.5 จะวัดความสูงของระดับน้ำ ในแนวตั้งได้ 0.50 เมตร ฉะนั้นจึงต้องติดตั้ง 2 แผ่น ต่อกันจึงจะอ่านค่า Scale ในแนวตั้งได้ 1.00 เมตร ส่วน Scale ที่เห็นจะใช้มาตราส่วน 1:1.5 การใช้งานอ่านค่าระดับในแนวดิ่งที่แน่นอน เมื่อเปรียบเทียบกับค่า MSL หรือระดับสมมติของ สถานีนั้นๆ

## การใช้งาน

อ่านค่าระดับในแนวดิ่งที่แน่นอน เมื่อเปรียบเทียบกับค่า MSL หรือระดับสมมติของสถานี นั้นๆ เสาระดับน้ำต้องใช้คนอ่านค่าระดับน้ำ ใช้กับสถานีในลำน้ำขนาดใหญ่พอสมควร มีการ เปลี่ยนแปลงของระดับน้ำแต่ละวันไม่มากนัก มีสภาพลำน้ำที่สามารถจะติดตั้งเสาระดับได้ และ ต้องมีคนอยู่อ่านค่าได้วันละหลายครั้ง แต่มาตรฐานที่ใช้อ่านกัน คือ วันละ 2, 3, 5, 16 และ 24 เวลา ขึ้นกับวัตถุประสงค์

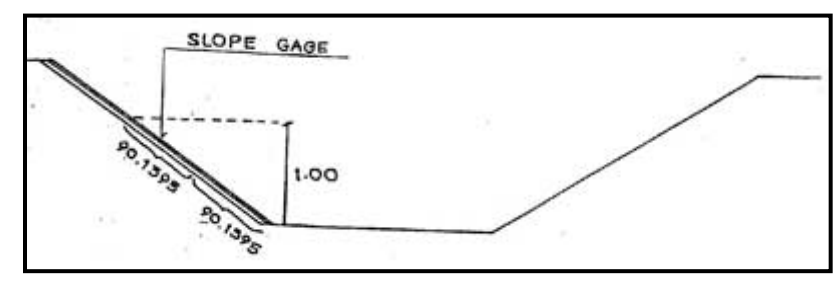

**ภาพที่ 2** เครื่องวัดระดับน้ำแบบตั้ง (Slope gauge)

3) เครื่องมือวัดระดับน้ำแบบใช้เส้นลวดและลูกตุ้มน้ำหนัก (Wire – Weight gauge) เครื่องมือวัดระดับน้ำแบบใช้เส้นลวดและลูกตุ้มน้ำหนัก ประกอบด้วยเส้นลวดที่มีขีดบอก ระยะพันอยู่รอบเพลาหมุน โดยที่ปลายเส้นลวดจะมีตุ้มน้ำหนัก เมื่อต้องการวัดระดับน้ำก็ปล่อยตุ้ม น้ำหนักลงมาจากระดับอ้างอิง เช่น ระดับสะพาน ระดับตลิ่ง หรือ ระดับอาคาร ที่ยื่นเข้าไปในแม่น้ำ ลงมาสัมผัสผิวน้ำ จะสามารถอ่านระยะหย่อนตุ้มน้ำหนักได้ เมื่อนำระดับอ้างอิงลบด้วยระยะ หย่อนตุ้มน้ำหนัก จะได้ระดับน้ำตามต้องการ

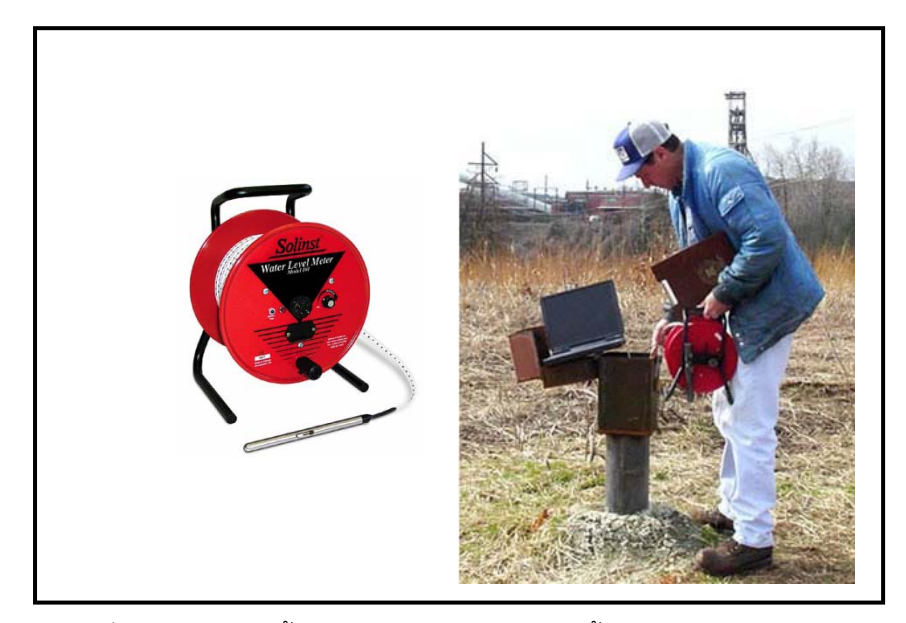

**ภาพที่ 3** เครื่องมือวัดระดับน้ำแบบใช้เส้นลวดและลูกตุ้มน้ำหนัก (Wire – Weight gauge)

2.1.2 เครื่องมือวัดระดับน้ำแบบอัตโนมัติ เป็นเครื่องมือที่สามารถบันทึกข้อมูลระดับน้ำที่เปลี่ยนแปลง ตามเวลาได้อย่างต่อเนื่อง เครื่องมือวัดระดับน้ำแบบอัตโนมัติ ได้แก่ 1. เครื่องมือวัดระดับน้ำแบบลูกลอย (Floating – gauge recorder)
2. เครื่องมือวัดระดับน้ำแบบแรงดัน (Pressure gauge)

1) เครื่องมือวัดระดับน้ำแบบลูกลอย (Floating – gauge recorder)

เครื่องมือวัดระดับน้ำแบบลูกลอย มักจะติดตั้งอยู่ในอาคารวัดระดับน้ำ ซึ่งมีท่อน้ำเข้าจาก แม่น้ำเข้ามายังบ่อน้ำนิ่งที่มีลูกลอยของเครื่องบันทึกระดับน้ำลอยตามการขึ้นลงของระดับน้ำที่ทำ การตรวจวัด

เครื่องมือวัดระดับน้ำอัตโนมัติแบบใช้ทุ่นลอยแบ่งออกเป็นดังนี้

1.แบบ Richard 's Type แบบนี้มีกลไกซึ่งการเปลี่ยนแปลงของระดับน้ำจะถูกเขียน หรือ บันทึกลงกระดาษที่พันไว้รอบแท่งทรงกระบอกที่มีแกนทำให้ทรงกระบอกหมุนในแนวตั้งด้วย นาฬิกา โดยการเปลี่ยนแปลงของระดับน้ำจะถูกเปลี่ยนเป็นการหมุนรอบแกนปากกาที่ใช้บันทึก ระดับน้ำ

 แบบ Fuss 's Type แบบนี้มีกลไกซึ่งการเปลี่ยนแปลงของระดับน้ำจะถูกเขียน หรือ บันทึกลงกระดาษที่พันไว้รอบแท่งทรงกระบอกโดยกระดาษที่ใช้บันทึกระดับน้ำ ถูกยึดติดกับ ลูกกรอก ซึ่งเคลื่อนที่เป็นอัตราส่วนกับการเปลี่ยนแปลงของระดับน้ำ เมื่อเปรียบเทียบแบบนี้กับ Richard 's Type แล้วจะบันทึกระดับน้ำในทิศทางเดียวกันกับการขึ้นลงของระดับน้ำ ซึ่งทำให้อ่าน ได้ง่าย และสามารถเลือกช่วงที่จะบันทึกระดับน้ำได้

3. แบบ Roll 's Type แบบนี้มีกลไกซึ่งการเปลี่ยนแปลงของระดับน้ำที่ทำให้ลูกรอก หมุนรอบแกนนั้น จะถูกส่งไปโดยเฟืองตัวหนอน โดยปากาจะเคลื่อนที่ไปในแนวราบและบันทึกการ เปลี่ยนแปลงของระดับน้ำ ลงบนกระดาษที่พันไว้รอบแท่งทรงกระบอกที่มีแกนอยู่ในแนวราบ Suikin Type ก็รวมอยู่ในแบบนี้มีปากกา 2 ตัว ตัวหนึ่งมีช่วงบันทึกระดับน้ำ โดยย่อเหลือ 1 เมตร และสามารถบันทึกกลับไปกลับมาได้ในช่วงเวลา 1 เมตร โดยไม่จำกัด ปากกาตัวที่สองมีช่วงบันทึก น้ำถึง 10 เมตร เนื่องจากการเปลี่ยนแปลงของระดับน้ำถูกบันทึกไว้ด้วยปากกา 2 ครั้ง จึงสามารถ บันทึกระดับน้ำที่มีการเปลี่ยนแปลงมากและมีความแม่นยำมากอีกด้วย

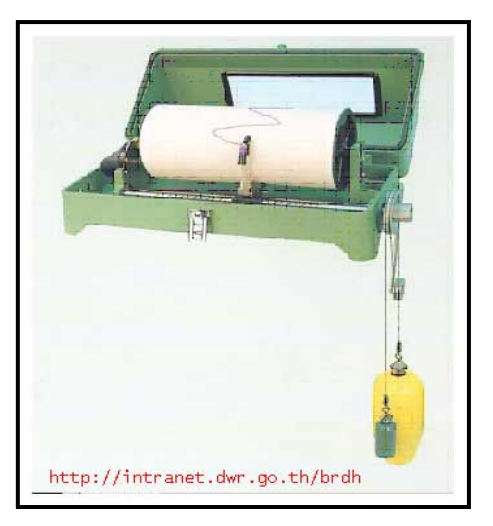

ภาพที่ 4 เครื่องมือวัดระดับน้ำแบบลูกลอย (Floating – gauge recorder)

2) เครื่องมือวัดระดับน้ำแบบใช้ฟองอากาศ (Bubble gauge)

เป็นเครื่องมือวัดระดับน้ำสำหรับบางพื้นที่ที่มีปัญหาตะกอนที่ไหลปนมากับน้ำ ซึ่งไม่ เหมาะที่จะใช้เครื่องมือวัดระดับน้ำแบบทุ่นลอยเพราะตะกอนจะไหลเข้าไปอุดตันในท่อที่ต่อเข้าใน อาคารวัดน้ำ จึงใช้เครื่องมือวัดระดับน้ำแบบใช้ฟองอากาศ ซึ่งจะใช้ถังบรรจุก๊าซไนโตรเจนแห้ง (dry nitrogen) ปล่อยเป็นแรงดันผ่านท่อที่มีปลายใต้ผิวน้ำ ซึ่งความดันที่ปลายท่อที่ปล่อย ฟองอากาศออกมาจะสามารถแปลงเป็นความสูงน้ำ ทำให้ทราบระดับน้ำในเครื่องบันทึกได้

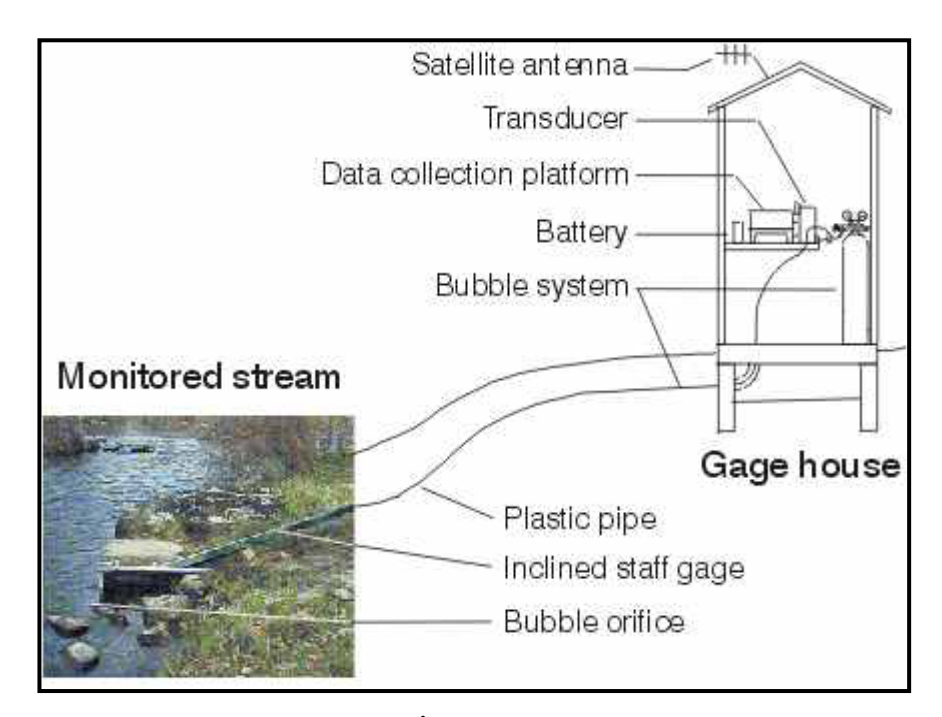

ภาพที่ 5 เครื่องมือวัดระดับน้ำแบบใช้ฟองอากาศ (Bubble gauge)

3) เครื่องมือวัดระดับน้ำแบบแรงดัน (Pressure gauge)

เป็นเครื่องมือที่อาศัยหลักการที่เมื่อระดับน้ำเปลี่ยนแปลง จะทำให้ความกดดันของน้ำ เปลี่ยนแปลง ทำให้ Transducer เปลี่ยนแปลงค่าสัญญาณทางไฟฟ้า ของสถานีที่ทำการตรวจวัด จากหลักการนี้ทำให้มีการนำไปทำ Transducer ที่แตกต่างกันได้หลายแบบแต่ก็จะมีหลักการที่ นำเอาความกดดันของน้ำนี้มาแปลงเป็นสัญญาณไฟฟ้า Transducer ของค่าความกดดันทาง ไฟฟ้าจะมีหลักการทำงานที่สำคัญอยู่ 2 ประการ คือ ความกดดันซึ่งจะผันแปรกับค่าระดับน้ำ และการแปลงค่าความกดดันเป็นค่าสัญญาณทางไฟฟ้า ซึ่งค่าสัญญาณทางไฟฟ้านี้จะนำไปต่อเข้า กับเครื่องบันทึกข้อมูลอีกทีหนึ่ง เครื่องมือวัดระดับน้ำแบบแรงดัน มีด้วยกันหลายรูปแบบ จะแตกต่างกันออกไปตามรูปแบบการใช้งานและการออกแบบของบริษัทที่ทำการผลิต

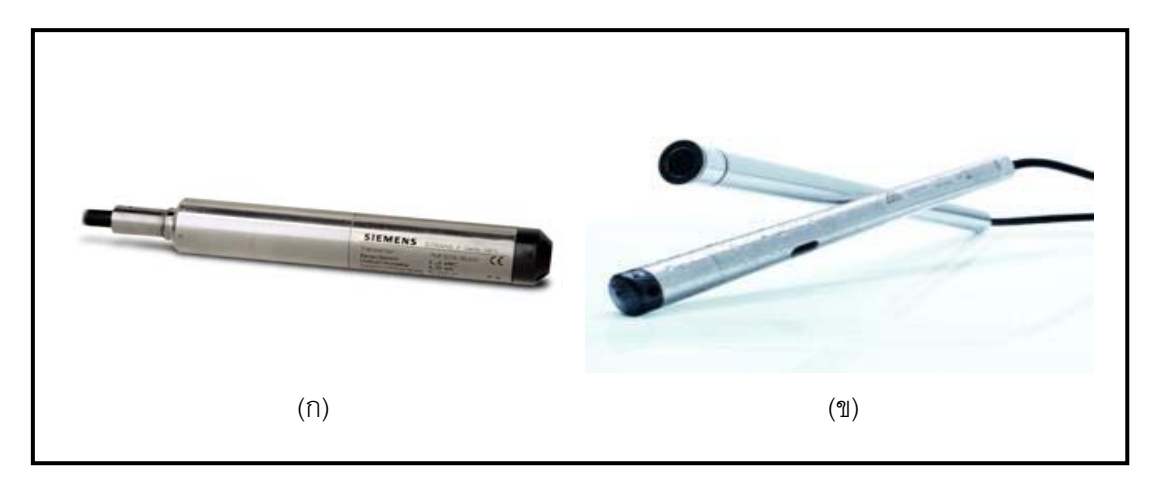

**ภาพที่ 6** เครื่องมือวัดระดับน้ำแบบแรงดัน (Pressure gauge) ยี่ห้อ SIEMENS รุ่น MPS series (n), ยี่ห้อ OTT รุ่น CTD (ข)

### 2.1.3 เครื่องมือวัดระดับน้ำสูงสุด (Crest – Stage gauge)

เครื่องมือวัดระดับน้ำสูงสุดประกอบด้วยไม้วัดระดับน้ำทั่วไป (Ordinary staff gauge) ที่มี ความกว้างและความยาวที่พอเหมาะในการตรวจวัดระดับน้ำสูงสุดในท่อเหล็กอาบสังกะสี ขนาด เส้นผ่าศูนย์กลางภายใน 2 นิ้ว โดยท่อเหล็กอาบสังกะสีจะมีหน้าแปลนท่อที่ปลายทั้ง 2 ด้าน และมีการ เจาะรูเล็กๆ ขนาดเส้นผ่าศูนย์กลาง 0.25 นิ้ว หลายๆ รูรอบปลายท่อด้านล่าง

การติดตั้งเครื่องมือวัดระดับน้ำสูงสุดจะเริ่มจากการนำท่อเหล็กอาบสังกะสีไปติดตั้งในลำน้ำ โดยด้านล่างอยู่ที่ระดับอ้างอิงของลำน้ำ (Stream datum) หรือระดับที่เทียบกับระดังอ้างอิงของลำน้ำ จากนั้นก็นำไม้วัดระดับน้ำใส่ลงไปในท่อ แล้วจึงนำเศษไม้ก๊อก (Cork) หรือผงไม้ใส่เข้าไปในท่อเมื่อมี เหตุการณ์น้ำหลากไหลผ่าน น้ำในลำน้ำจะไหลเข้าตามรูเล็กๆ ทำให้เศษไม้ก๊อกหรือผงไม้ลอยขึ้น และไปเกาะที่ไม้วัดระดับน้ำ ทำให้สามารถอ่านระดับน้ำสูงสุดได้ตามต้องการ และเมื่อต้องการตรวจวัด ในครั้งต่อไป ก็ทำได้โดยล้างไม้วัดระดับน้ำให้สะอาด แล้วนำไม้วัดระดับน้ำและเศษไม้ก๊อกหรือผงไม้ ใส่ลงไปในท่อเหล็กอาบสังกะสีเพื่อวัดระดับน้ำสูงสุดต่อไปได้

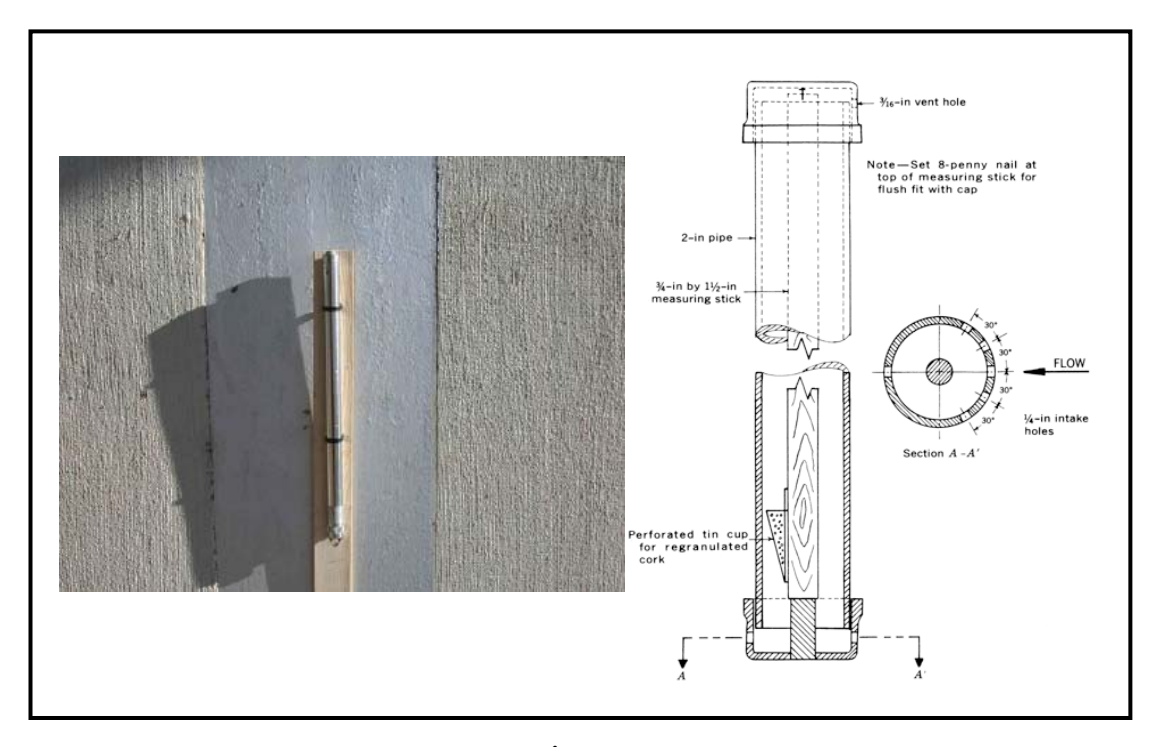

ภาพที่ 7 เครื่องมือวัดระดับน้ำสูงสุด (Crest – Stage gauge)

# 2.2 การเลือกที่ตั้งสถานีวัดน้ำ (Gauging station)

ข้อมูลอัตราการไหลและระดับน้ำเป็นสิ่งจำเป็นในการทำงานอุทกวิทยา ซึ่งสถานีวัดน้ำที่ดีต้องมี ลักษณะดังต่อไปนี้

- การเข้าถึง (accessibility) สถานีวัดน้ำที่ดีควรมีความสะดวกในการตรวจวัดข้อมูลระดับน้ำ และอัตราการไหลได้ในทุกสภาพอากาศ ไม่ว่าจะเกิดฝนตกหนัก หรือเกิดน้ำท่วมก็สามารถที่จะ เข้าวัดระดับน้ำได้โดยไม่มีความขัดข้องเกิดขึ้น
- ความเพียงพอ (adequacy) สถานีวัดน้ำควรจะสามารถวัดระดับน้ำและอัตราการไหลได้ที่ ระดับความสูงน้ำต่างๆ
- การมีเสถียรภาพ (stability) สถานีวัดน้ำควรจะอยู่ในบริเวณหน้าตัดทางน้ำที่มั่นคง มีเสถียรภาพ และไม่เกิดการกัดเซาะหรือการตกตะกอนในลำน้ำ มีความสัมพันธ์ระหว่างอัตรา การไหลกับระดับน้ำคงที่ หรือไม่เปลี่ยนแปลงได้ง่าย และควรจะอยู่บริเวณลำน้ำที่ไหลตรง
- 4. ความถาวร (permanency) สถานีวัดน้ำควรตั้งอยู่ในบริเวณที่ไม่ถูกรบกวนจากสาเหตุใดๆ ที่จะมีผลทำให้ข้อมูลผิดพลาดหรือข้อมูลสูญหาย

## <u>2.3 ข้อมูลเครื่องวัดระดับน้ำใต้ดิน ยี่ห้อ OTT รุ่น CTD</u>

# การตรวจวัดข้อมูลระดับน้ำโดยใช้เครื่องวัดระดับน้ำใต้ดิน ยี่ห้อ OTT รุ่น CTD 2.3.1 รายละเอียดของระบบการทำงาน

เครื่องวัดระดับน้ำใต้ดินและสภาพการนำไฟฟ้าของน้ำใต้ดินแบบต่อเนื่อง ยี่ห้อ OTT รุ่น CTD มีคุณสมบัติให้การวัดและการบันทึกของระดับน้ำใต้ดินที่แม่นยำ พร้อมกับค่าอุณหภูมิและสภาพการนำ ไฟฟ้า (Conductivity) ของน้ำใต้ดิน ซึ่งยังสามารถคำนวณแปลงไปเป็นค่าความเค็ม (Salinity) และค่า TDS (Total Dissolved Solids) ได้อีกด้วย โดยขึ้นอยู่กับข้อมูลเฉพาะที่ต้องการ

หัววัดใช้หลักการวัดความดันของคอลัมน์น้ำเหนือระดับหัววัด เพื่อตรวจสอบและคำนวณแปร ผลไปเป็นในรูปของค่าระดับน้ำ โดยมีระบบการชดเชยความดันที่ถูกออกแบบให้มาพร้อมอยู่ภายในสาย เคเบิลส่งสัญญาณ เพื่อให้ค่าที่อ่านได้นั้น สามารถชดเชยความดันอากาศให้กับหัววัดแรงดันน้ำ ณ เวลาปัจจุบัน จึงช่วยทำให้ลดค่าผิดพลาดจากผลการวัดได้ เนื่องจากความผันผวนของความดันชั้น บรรยากาศ

OTT CTD มีการวัดค่าสภาพการนำไฟฟ้า โดยใช้หัววัดการนำไฟฟ้าที่ทำจากกราไฟท์จำนวน 4 ขั้วอิเลคโทรด พร้อมด้วยหัววัดค่าอุณหภูมิเพื่อการชดเชยค่าสภาพนำไฟฟ้าที่วัดได้ <u>ขั้นตอนการ</u> ชดเชยอุณหภูมิในการวัดค่าการนำไฟฟ้า หรือความเค็ม OTT CTD และที่ใช้อ้างอิงเพื่อ การชดเชย วิธีการคำนวณระดับน้ำ สามารถใช้ได้กับการวัดระดับน้ำใน 5 ช่วงการวัด ได้แก่

| • | 04 ม.   | คอลัมน์ - น้ำ | (00.4 บาร์) |
|---|---------|---------------|-------------|
| • | 010 ม.  | คอลัมน์ - น้ำ | (01.0 บาร์) |
| • | 020 ม.  | คอลัมน์ - น้ำ | (02.0 บาร์) |
| • | 040 ม.  | คอลัมน์ - น้ำ | (04.0 บาร์) |
| • | 0100 ม. | คอลัมน์ - น้ำ | (010 บาร์)  |
|   |         | 1             |             |

OTT CTD สามารถกำหนดค่าอ้างอิง เพื่อให้ผลการวัดสามารถออกมาในรูปแบบของค่าความ ลึกจากจุดอ้างอิง หรือหากไม่ระบุค่าอ้างอิง ค่าที่วัดได้ก็สามารถอ่านเป็นค่าระดับของแรงดันของช่วงการ วัดได้

"OTT CTD Operating program" สำหรับกำหนดการตั้งค่าระบบการทำงานของ OTT CTD ช่วยอำนวยความสะดวก และมีความยืดหยุ่นปรับให้เหมาะสมกับความต้องการที่หลากหลายของการ วัด

ซอฟต์แวร์นี้ยังสามารถตั้งค่าขั้นพื้นฐาน เพื่อควบคุมการติดต่อส่งผ่านข้อมูล และช่วยให้การ ตั้งค่าทั้งหมดมีการปรับเปลี่ยน เพียงภายในหน้าต่างของโปรแกรมเดียว สามารถควบคุมช่วงการวัดของ ตัวอย่าง และยังสนับสนุนการทำงานของการทดสอบเครื่องสูบน้ำได้อีกด้วย การเก็บบันทึกค่าที่วัดได้ โดยสามารถดาวน์โหลดผ่านทางอินฟาเรด อินเตอร์เฟซ (IrDA Interface) สำหรับการอ่านข้อมูลแบบไร้สายกับเครื่องคอมพิวเตอร์ด้วยโปรแกรมการดำเนินงาน OTT CTD หรือ OTT Hydras 3 หรือ พีดีเอ กับ OTT Hydras 3 พ็อกเก็ต ร่วมกับฝาด้านบน OTT ITC (อุปกรณ์เสริม)

การถ่ายโอนข้อมูล จากระยะไกลและกำหนดพารามิเตอร์ที่เป็นไปได้ จากระยะไกลผ่านทาง เครือข่ายโทรศัพท์มือถือ GSM (GSM = ระบบการสื่อสารระดับโลกสำหรับมือถือ) การถ่ายโอนข้อมูล จากระยะไกลสามารถเลือกที่จะดำเนินการโดยข้อความ SMS หรือการใช้แพ็คเก็ตที่มุ่งเน้นบริการ GPRS ส่งคลื่นสัญญาณมือถือ (ตามแพ็คเก็ตบริการทั่วไป)

OTT CTD มีลักษณะการติดตั้งโดยวิธีการแขวนไว้ในบ่อสังเกตการณ์ขนาดเส้นผ่าศูนย์กลาง ภายในตั้งแต่ 1 นิ้วขึ้นไป

กรณีใช้พลังงานจากแบตเตอรี่ประเภทลิเธียม 1.5 V (ชนิด AA) จะมีอายุการใช้งานได้นานกว่า 5 ปี หรือหากใช้แบตเตอรี่ประเภทอัลคาไลน์จะมีอายุการใช้งานได้ประมาณ 1.5 ปี (ช่วงเวลาเก็บตัวอย่างทุกๆ 1 ชั่วโมง, ความยาวสายเคเบิล 50 m)

#### 2.3.2 การเตรียมการติดตั้ง

- 1. ข้อควรระวัง
  - ควรใช้ประเภทแบตเตอรี่ตามที่ระบุในการสั่งซื้อมา
  - ควรจะใช้แบตเตอรี่ใหม่ทั้งชุด ไม่ควรใช้แบตเตอรี่ยี่ห้ออื่นๆ ผสมกัน
  - ห้ามใช้แบตเตอรี่ต่างผู้ผลิตมาใช้ร่วมกัน
  - ห้ามใช้แบตเตอรี่ประเภทลิเธียมและอัลคาไลน์ร่วมกัน
  - ควรกำจัด / ทิ้งแบตเตอรี่ที่เสื่อมแล้วอย่างถูกวิธี (ไม่ควรรวมไว้ในขยะครัวเรือน)
- 2. แบตเตอรี่ชนิดที่เหมาะสม

ได้แก่ แบตเตอรี่ประเภทลิเธียม หรืออัลคาไลน์ alkaline or lithium design (LiFeS;Energizer L91) จำนวน 3 ก้อน ขนาด 1.5 V AA cells (LR6/FR6)

- 3. วิธีการใส่แบตเตอรี่ ดังต่อไปนี้
  - Slide ท่อครอบของส่วน Communication unit ลงประมาณ 30 ซม. ลงไปใน ทิศทางของสายเคเบิลด้านหัววัดแรงดัน โดยยึดส่วนหัว IrDA-Interface ไว้
  - ใส่แบตเตอรี่ (LR6/FR AA) จำนวน 3 ก้อน ในช่องใส่แบตเตอรี่
  - ตรวจสอบให้แน่ใจว่าใส่ตำแหน่งขั้วไฟฟ้าถูกต้อง
  - จากนั้นให้ใส่ส่วนท่อ Communication unit กลับคืนเหมือนเดิม

## <u>ข้อแนะนำ</u>

- การเริ่มต้นการทำงานของ OTT CTD จะเริ่มภายหลังจากใส่แบตเตอรี่ไม่กี่วินาที (ไม่มีสวิทซ์เปิด/ปิด โดยตรง)
- หากจะทำการปิดการทำงานของ OTT CTD ให้ถอดแบตเตอรี่ออก ซึ่งจะช่วย
   ป้องกันแบตเตอรี่จ่ายพลังงานออกไปโดยสิ้นเปลือง และเครื่องจะหยุดการบันทึก
   ข้อมูลใดๆ ที่ไม่ต้องการตรวจวัด
- ระบบบันทึกของ OTT CTD เป็นชนิด non-volatile memory ซึ่งจะช่วยป้องกัน การสูญหายของข้อมูลในขณะเปลี่ยนแบตเตอรี่ใหม่ นอกจากนี้ยังสามารถเก็บ รักษาข้อมูลในช่วงเวลายาวนาน เมื่อทำการถอดแบตเตอรี่ออกเมื่อไม่ใช้งานได้ ด้วย
- แต่หากมีการใช้เวลานานประมาณ 10 นาที ในการเปลี่ยนแบตเตอรี่ เวลาและ
   วันที่ อาจจำเป็นจะต้องทำการป้อนใหม่อีกครั้ง
- ขอแนะนำให้ทำการเปลี่ยนแคปซูล "สารดูดความชื้น" พร้อมทำการเปลี่ยน แบตเตอรี่ใหม่
- 4. อายุการใช้งานของแบตเตอรี่

กรณีเก็บบันทึกทุกๆ 1 ชั่วโมง ด้วยความยาวเคเบิล 50 ม. (กรณีไม่ใช้ร่วมกับOTT ITC)

- แบตเตอรี่ลิเธียม : อย่างน้อย 5 ปีขึ้นไป
- แบตเตอรี่อัลคาไลน์ : อย่างน้อย 1.5 ปี ขึ้นไป (ประเภทแบตเตอรี่ที่มีคุณภาพสูง)

## <u>ข้อแนะนำ</u>

โปรแกรมการดำเนินงาน OTT CTD มีฟังก์ชั่นการคำนวณ ที่กำหนดการแสดงค่า ระดับพลังงานที่เหลือ (โดยประมาณ) ของแบตเตอรี่และแสดงประเภทแบตเตอรี่ใน โปรแกรมด้วย

- 5. วิธีตรวจสอบระดับแรงดันไฟฟ้าของแบตเตอรี่ (Battery Life Time)
  - ให้ทำการตั้งค่าเครื่องคอมพิวเตอร์ / เชื่อมโยง การสื่อสาร OTT CTD
  - เลือกเมนู "OTT CTD", "View Instantaneous Values" ฟังก์ชัน" เพื่อให้ OTT
     CTD เริ่มต้นการวัดค่า ณ ปัจจุบันทันที จากนั้นไปที่ "The Observer" หน้าจอ
     โปรแกรมหลักจะแสดงค่ากระแสและระดับพลังงานของแบตเตอรี่
  - ถ้าหากว่าแรงดันไฟฟ้าแบตเตอรี่ในปัจจุบันน้อยกว่า 3.6 3.7 โวลต์ ควรทำการ เปลี่ยนแบตเตอรี่ใหม่
  - จากนั้นคลิกที่ปุ่ม "Exit" และปิดโปรแกรมการดำเนินงาน

# 2.3.3 วิธีการติดตั้ง OTT CTD

1. กรณีระบบ ความยาว ถึง 100 เมตร

การติดตั้ง OTT CTD จะสามารถดำเนินการได้นั้น จำเป็นจะต้องทราบถึงรูปแบบและปัจจัย หลักๆ ของระบบการทำงานก่อน ได้แก่ รูปแบบการวัด อุปกรณ์เสริมที่จำเป็น และรูปแบบของ การติดตั้ง ซึ่งมีความแตกต่างกันออกไป โดยขึ้นอยู่กับขนาดเส้นผ่าศูนย์กลางของบ่อน้ำใต้ดิน และลักษณะการออกแบบของฝาปิดด้านบนปากบ่อ

- กรณีการติดตั้งในบ่อขนาดเส้นผ่านศูนย์กลาง 1, 2, 3, 4, 5 หรือ 6 นิ้ว (โดยใช้แผ่นรองอะแดปเตอร์)
   อุปกรณ์ที่ต้องการ ได้แก่ แหวนอะแดปเตอร์ สำหรับบ่อขนาดเส้นผ่านศูนย์กลาง 1 นิ้ว
  - ติดตั้งแบตเตอรี่ชุดใหม่ พร้อมตรวจสอบสภาพหัววัด และCalibration ค่าสภาพน้ำ ไฟฟ้า
  - เปิดผาครอบบ่อออก (ถ้ามี)
  - ติดตั้งแผ่นอะแดปเตอร์เข้ากับปากบ่อขนาด 1 นิ้ว โดยมีแหวน O-ring รองด้านใต้ ขอบอะแดปเตอร์กั้นกับขอบบ่อไว้
  - ตรวจสอบความลึกของบ่อและระดับน้ำ ณ ปัจจุบัน ด้วยเครื่องวัดระดับน้ำใต้ดิน แบบ Contact gauge และทำการจดบันทึก เพื่อตรวจสอบระดับที่ต้องการติดตั้ง
  - จับสายเคเบิ้ลแล้วค่อยๆ หย่อนหัววัดลงในบ่อด้วยความระมัดระวังป้องกันมิให้เกิด การกระแทกของ Pressure probe กับขอบผิวของบ่อด้านล่าง
  - หย่อนสายเคเบิ้ลลงไปจนใกล้ถึง Communication unit แล้วให้ทำการยกและปล่อย
     สายขึ้น ลง ประมาณ 30 ซม. อย่างเร็วต่อเนื่องกันสักพัก เพื่อกำจัดฟองอากาศที่
     อาจเกาะที่หัววัดได้
  - จากนั้นให้หย่อนสายลงไปต่อจนถึง Communication unit และให้ทำการสอดล็อค เข้ากับช่องอะแดปเตอร์ และให้แน่ใจว่ามีการยึดตัวอย่างพอดีกับแผ่นอะแดปเตอร์
  - ตรวจสอบค่าความลึกที่วัดได้ ณ ปัจจุบัน และจดบันทึก
  - ทำการกำหนดตั้งค่าการทำงานเก็บข้อมูล OTT CTD ใน Operating Program
  - ปิดฝาครอบบ่อตรวจวัดลงตามเดิมให้มิดชิด (ข้อควรระวัง: ควรเว้นระยะห่างของฝา ด้านในกับอินเตอร์เฟส IrDA ไว้เล็กน้อย เพื่อป้องกันการกระแทกกันขณะปิดฝา ครอบ)

การติดตั้งในบ่อขนาดเส้นผ่านศูนย์กลาง 2 นิ้วขึ้นไป (โดยไม่ใช้แผ่นรองอะแดปเตอร์)
 อุปกรณ์เสริมที่จำเป็น ได้แก่ ฝาครอบด้านบนแบบมีรูเจาะสกรูได้ และตัวยึดชนิดกันสะเทือน

- **คำเดือน**: จะต้องมีพื้นที่ระยะห่างเพียงพอ ฝาครอบด้านในกับตัวอินเตอร์เฟซ อินฟราเรด IrDA เพื่อป้องกันความเสียหาย เมื่อจะทำการปิดของฝาด้านบน
  - ติดตั้งแบตเตอรี่ชุดใหม่ พร้อมตรวจสอบสภาพหัววัด และCalibration ค่าสภาพนำ ไฟฟ้า

- เปิดฝาครอบบ่อออก (ถ้ามี)
- ติดตั้งฝาครอบพิเศษแบบมีรูเจาะสกรูด้านบนโดยมีแหวน O-ring รองกับขอบปาก
   บ่อไว้
- จากนั้นติดตั้งตัวยึดชนิดกันสะเทือน โดยสกรูขั้นเข้ากับฝาครอบพิเศษที่ขอบปากบ่อ
- ตรวจสอบความลึกของบ่อและระดับน้ำ ณ ปัจจุบัน ด้วยเครื่องวัดระดับน้ำใต้ดิน แบบ Contact gauge และทำการจดบันทึก เพื่อตรวจสอบระดับที่ต้องการติดตั้ง
- จับสายเคเบิ้ลแล้วค่อยๆ หย่อนหัววัดลงในบ่อ ผ่านช่องของตัวยึดด้วยความ ระมัดระวังป้องกัน มิให้เกิดการกระแทกของ Pressure probe กับขอบผิวของบ่อ ด้านล่าง
- หย่อนสายเคเบิ้ลลงไปจนใกล้ถึง Communication unit แล้วให้ทำการยกและปล่อย สายขึ้น - ลง ประมาณ 30 ซม. อย่างเร็วต่อเนื่องกันสักพัก เพื่อกำจัดฟองอากาศที่ อาจเกาะที่หัววัดได้
- จากนั้นให้หย่อนสายลงไปต่อจนถึง Communication unit และให้ทำการสอดล็อค เข้ากับช่องอะแดปเตอร์ และให้แน่ใจว่ามีการยึดตัวอย่างพอดีกับแผ่นอะแดปเตอร์
- ตรวจสอบค่าความลึกที่วัดได้ ณ ปัจจุบันและจดบันทึก
- ทำการกำหนดตั้งค่าการทำงานเก็บข้อมูล OTT CTD ใน Operating Program
- ปิดฝาครอบบ่อตรวจวัดลงตามเดิมให้มิดชิด (ข้อควรระวัง: ควรเว้นระยะห่างของฝา ด้านในกับอินเตอร์เฟส IrDA ไว้เล็กน้อย เพื่อป้องกันการกระแทกกันขณะปิดฝา ครอบ)
- ตรวจสอบความลึกในปัจจุบัน การติดต่อ กับวัด และจดบันทึกของเครื่อง
- กำหนดค่าสำหรับการดำเนินงานด้วย Operating Program
- ปิดฝาครอบด้านบน

## 2.4 ข้อมูลเครื่องวัดระดับน้ำใต้ดิน ยี่ห้อ OTT รุ่น Orpheus Mini

## การตรวจวัดข้อมูลระดับน้ำโดยใช้เครื่องวัดระดับน้ำใต้ดิน ยี่ห้อ OTT รุ่น Orpheus Mini 2.4.1 รายละเอียดของระบบการทำงาน

เครื่องวัดระดับน้ำใต้ดินและสภาพการนำไฟฟ้าของน้ำใต้ดินแบบต่อเนื่อง ยี่ห้อ OTT รุ่น Orpheus Mini มีคุณสมบัติให้การวัดและการบันทึกของระดับน้ำใต้ดินที่แม่นยำ พร้อมกับค่าอุณหภูมิ ของน้ำใต้ดิน

หัววัดใช้หลักการวัดความดันของคอลัมน์น้ำเหนือระดับหัววัด เพื่อตรวจสอบและคำนวณแปร ผลไปเป็นในรูปของค่าระดับน้ำ โดยมีระบบการชดเชยความดันที่ถูกออกแบบให้มาพร้อมอยู่ภายในสาย เคเบิลส่งสัญญาณ เพื่อให้ค่าที่อ่านได้นั้นสามารถชดเชยความดันอากาศให้กับหัววัดแรงดันน้ำ ณ เวลาปัจจุบัน จึงช่วยทำให้ลดค่าผิดพลาดจากผลการวัดได้ เนื่องจากความผันผวนของ ความดันชั้น บรรยากาศ

OTT Orpheus Mini สามารถใช้ได้กับการวัดระดับน้ำใน 5 ช่วงการวัด ได้แก่

- 0...4 ม. คอลัมน์ น้ำ (0...0.4 บาร์)
- 0...10 ม. คอลัมน์ น้ำ (0...1.0 บาร์)
- 0...20 ม. คอลัมน์ น้ำ (0...2.0 บาร์)
- 0...40 ม. คอลัมน์ น้ำ (0...4.0 บาร์)
- 0...100 ม. คอลัมน์ น้ำ (0...10 บาร์)

OTT Orpheus Mini สามารถกำหนดค่าอ้างอิง เพื่อให้ผลการวัดสามารถออกมาในรูปแบบของ ค่าความลึกจากจุดอ้างอิง หรือหากไม่ระบุค่าอ้างอิงค่าที่วัดได้ก็สามารถอ่านเป็นค่าระดับของแรงดัน ของช่วงการวัดได้

"OTT Orpheus Mini Operating program" สำหรับกำหนดตั้งค่าระบบการทำงานของ OTT Orpheus Mini ช่วยให้อำนวยความสะดวก และมีความยืดหยุ่นปรับให้เหมาะสมกับความต้องการที่ หลากหลายของการวัด

ซอฟต์แวร์นี้ยังสามารถตั้งค่าขั้นพื้นฐาน เพื่อควบคุมการติดต่อส่งผ่านข้อมูล และช่วยให้การตั้ง ค่าทั้งหมดมีการปรับเปลี่ยน เพียงภายในหน้าต่างของโปรแกรมเดียว สามารถควบคุมช่วงการวัดของ ตัวอย่าง และยังสนับสนุนการทำงานของการทดสอบเครื่องสูบน้ำได้อีกด้วย

การเก็บบันทึกค่าที่วัดได้ โดยสามารถดาวน์โหลดผ่านทางอินฟาเรด อินเตอร์เฟซ (IrDA Interface) สำหรับการอ่านข้อมูลแบบไร้สายกับเครื่องคอมพิวเตอร์ด้วยโปรแกรมการดำเนินงาน OTT Orpheus Mini หรือ OTT Hydras 3 หรือ พีดีเอ กับ OTT Hydras 3 พ็อกเก็ตร่วมกับฝาด้านบน OTT ITC (อุปกรณ์เสริม)

การถ่ายโอนข้อมูลจากระยะไกลและกำหนดพารามิเตอร์ที่เป็นไปได้จากระยะไกลผ่านทาง เครือข่ายโทรศัพท์มือถือ GSM (GSM = ระบบการสื่อสารระดับโลกสำหรับมือถือ) การถ่ายโอนข้อมูล จากระยะไกลสามารถเลือกที่จะดำเนินการโดยข้อความ SMS หรือการใช้แพ็คเก็ตที่มุ่งเน้นบริการ GPRS ส่งคลื่นสัญญาณมือถือ (ตามแพ็คเก็ตบริการทั่วไป)

OTT Orpheus มีลักษณะการติดตั้งโดยวิธีการแขวนไว้ในบ่อสังเกตการณ์ขนาด เส้นผ่าศูนย์กลางภายในตั้งแต่ 1 นิ้วขึ้นไป

กรณีใช้พลังงานจากแบตเตอรี่ประเภทลิเธียม 1.5 V (ชนิด AA) จะมีอายุการใช้งานได้นานกว่า 5 ปี หรือหากใช้แบตเตอรี่ประเภทอัลคาไลน์จะมีอายุการใช้งานได้ประมาณ 1.5 ปี (ช่วงเวลาเก็บตัวอย่างทุกๆ : 1 ชั่วโมง , ความยาวสายเคเบิล 50 m)

#### 2.4.2 การเตรียมการติดตั้ง

- 1. ข้อควรระวัง
  - ควรใช้ประเภทแบตเตอรี่ตามที่ระบุในการสั่งซื้อมา
  - ควรจะใช้แบตเตอรี่ใหม่ทั้งชุด ไม่ควรใช้แบตเตอรี่ยี่ห้ออื่นๆ ผสมกัน
  - ห้ามใช้แบตเตอรี่ต่างผู้ผลิตมาใช้ร่วมกัน
  - ห้ามใช้แบตเตอรี่ประเภทลิเธียมและอัลคาไลน์ร่วมกัน
  - ควรกำจัด / ทิ้งแบตเตอรี่ที่เสื่อมแล้วอย่างถูกวิธี (ไม่ควรรวมไว้ในขยะครัวเรือน)
- 2. แบตเตอรี่ ชนิด ที่เหมาะสม

ได้แก่ แบตเตอรี่ประเภทลิเธียม หรืออัลคาไลน์ alkaline or lithium design (LiFeS;Energizer L91) จำนวน 3 ก้อน ขนาด 1.5 V AA cells (LR6/FR6)

- 3. วิธีการใส่แบตเตอรี่ ดังต่อไปนี้
  - Slide ท่อครอบของส่วน Communication unit ลงประมาณ 30 ซม. ลงไปใน ทิศทางของสายเคเบิลด้านหัววัดแรงดัน โดยยึดส่วนหัว IrDA-Interface ไว้
  - ใส่แบตเตอรี่ (LR6/FR AA) จำนวน 3 ก้อน ในช่องใส่แบตเตอรี่
  - ตรวจสอบให้แน่ใจว่าใส่ตำแหน่งขั้วไฟฟ้าถูกต้อง
  - จากนั้นให้ใส่ส่วนท่อ Communication unit กลับคืนเหมือนเดิม

#### <u>ข้อแนะนำ</u>

- การเริ่มต้นการทำงานของ OTT Orpheus Mini จะเริ่มภายหลังจากใส่แบตเตอรี่ ไม่กี่วินาที (ไม่มีสวิทซ์เปิด/ปิด โดยตรง)
- หากจะทำการปิดการทำงานของ OTT Orpheus Mini ให้ถอดแบตเตอรี่ออก
   ซึ่งจะช่วยป้องกันแบตเตอรี่จ่ายพลังงานออกไปโดยสิ้นเปลือง และเครื่องจะหยุด
   การบันทึกข้อมูลใดๆ ที่ไม่ต้องการตรวจวัด
- แต่หากมีการใช้เวลานานประมาณ 10 นาที ในการเปลี่ยนแบตเตอรี่ เวลาและ
   วันที่ อาจจำเป็นจะต้องทำการป้อนใหม่อีกครั้ง

4. อายุการใช้งานของแบตเตอรี่

กรณีเก็บบันทึกทุกๆ 1ชั่วโมง ด้วยความยาวเคเบิล50 ม.(กรณีไม่ใช้ร่วมกับOTT ITC)

- แบตเตอรี่ลิเธียม: อย่างน้อย 5 ปี ขึ้นไป
- แบตเตอรี่อัลคาไลน์: อย่างน้อย 1.5 ปี ขึ้นไป (ประเภทแบตเตอรี่ที่มีคุณภาพสูง)
- 5. วิธีตรวจสอบระดับแรงดันไฟฟ้าของแบตเตอรี่ (Battery Life Time)
  - ให้ทำการตั้งค่าเครื่องคอมพิวเตอร์ / เชื่อมโยง การสื่อสาร OTT Orpheus Mini
  - เลือกเมนู "OTT Orpheus Mini", "View Instantaneous Values" ฟังก์ชัน"
     เพื่อให้ OTT Orpheus เริ่มต้นการวัดค่า ณ ปัจจุบันทันที จากนั้นไปที่
     "The Observer" หน้าจอโปรแกรมหลักจะแสดงค่ากระแสและระดับพลังงานของ
     แบตเตอรี่
  - ถ้าหากว่าแรงดันไฟฟ้าแบตเตอรี่ในปัจจุบันน้อยกว่า 3.6 3.7 โวลต์ ควรทำการ
     เปลี่ยนแบตเตอรี่ใหม่
  - จากนั้นคลิกที่ปุ่ม "Exit" และปิดโปรแกรมการดำเนินงาน

## 2.4.3 วิธีการติดตั้ง OTT Orpheus Mini

1. กรณีระบบ ความยาว ถึง 100 เมตร

การติดตั้ง OTT Orpheus Mini จะสามารถดำเนินการได้นั้น จำเป็นจะต้องทราบถึงรูปแบบและ ปัจจัยหลักๆ ของระบบการทำงานก่อน ได้แก่ รูปแบบการวัด อุปกรณ์เสริมที่จำเป็น และ รูปแบบของการติดตั้ง ซึ่งมีความแตกต่างกันออกไป โดยขึ้นอยู่กับขนาดเส้นผ่าศูนย์กลางของ บ่อน้ำใต้ดิน และลักษณะการออกแบบของฝาปิดด้านบนปากบ่อ

 กรณีการติดตั้งในบ่อขนาดเส้นผ่านศูนย์กลาง 1, 2, 3, 4, 5 หรือ 6 นิ้ว (โดยใช้แผ่นรองอะแดปเตอร์)

อุปกรณ์ที่ต้องการ ได้แก่ แหวนอะแดปเตอร์ สำหรับบ่อขนาดเส้นผ่านศูนย์กลาง 1 นิ้ว

- ติดตั้งแบตเตอรี่ชุดใหม่ พร้อมตรวจสอบสภาพหัววัด และCalibration
   ค่าสภาพนำไฟฟ้า
- เปิดผาครอบบ่อออก (ถ้ามี)
- ติดตั้งแผ่นอะแดปเตอร์เข้ากับปากบ่อขนาด 1 นิ้ว โดยมีแหวน O-ring รองด้านใต้ ขอบอะแดปเตอร์กั้นกับขอบบ่อไว้
- ตรวจสอบความลึกของบ่อและระดับน้ำ ณ ปัจจุบัน ด้วยเครื่องวัดระดับน้ำใต้ดิน แบบ Contact gauge และทำการจดบันทึก เพื่อตรวจสอบระดับที่ต้องการติดตั้ง
- จับสายเคเบิ้ลแล้วค่อยๆ หย่อนหัววัดลงในบ่อด้วยความระมัดระวังป้องกันมิให้เกิด การกระแทกของ Pressure probe กับขอบผิวของบ่อด้านล่าง

- หย่อนสายเคเบิ้ลลงไปจนใกล้ถึง Communication unit แล้วให้ทำการยกและปล่อย สายขึ้น – ลง ประมาณ 30 ซม. อย่างเร็วต่อเนื่องกันสักพัก เพื่อกำจัดฟองอากาศที่ อาจเกาะที่หัววัดได้
- จากนั้นให้หย่อนสายลงไปต่อจนถึง Communication unit และให้ทำการสอดล็อค
   เข้ากับช่องอะแดปเตอร์ และให้แน่ใจว่ามีการยึดตัวอย่างพอดีกับแผ่นอะแดปเตอร์
- ตรวจสอบค่าความลึกที่วัดได้ ณ ปัจจุบัน และจดบันทึก
- ทำการกำหนดตั้งค่าการทำงานเก็บข้อมูล OTT Orpheus Mini ในOperating Program
- ปิดฝาครอบบ่อตรวจวัดลงตามเดิมให้มิดชิด (ข้อควรระวัง: ควรเว้นระยะห่างของฝา ด้านในกับอินเตอร์เฟส IrDA ไว้เล็กน้อย เพื่อป้องกันการกระแทกกันขณะปิดฝา ครอบ)
- การติดตั้งในบ่อขนาดเส้นผ่านศูนย์กลาง 2 นิ้วขึ้นไป (โดยไม่ใช้แผ่นรองอะแดปเตอร์)
   อุปกรณ์เสริมที่จำเป็น ได้แก่ ฝาครอบด้านบนแบบมีรูเจาะสกรูได้ และตัวยึดชนิดกันสะเทือน
  - **คำเตือน**: จะต้องมีพื้นที่ระยะห่างเพียงพอ ฝาครอบด้านในกับตัวอินเตอร์เฟซ อินฟราเรด IrDA เพื่อป้องกันความเสียหาย เมื่อจะทำการปิดของฝาด้านบน
    - ติดตั้งแบตเตอรี่ชุดใหม่ พร้อมตรวจสอบสภาพหัววัด และCalibration ค่าสภาพนำ ไฟฟ้า
    - เปิดฝาครอบบ่อออก (ถ้ามี)
    - ติดตั้งฝาครอบพิเศษแบบมีรูเจาะสกรูด้านบนโดยมีแหวน O-ring รองกับขอบปาก
       บ่อไว้
    - จากนั้นติดตั้งตัวยึดชนิดกันสะเทือน โดยสกรูขั้นเข้ากับฝาครอบพิเศษที่ขอบปากบ่อ
    - ตรวจสอบความลึกของบ่อและระดับน้ำ ณ ปัจจุบัน ด้วยเครื่องวัดระดับน้ำใต้ดิน แบบ Contact gauge และทำการจดบันทึก เพื่อตรวจสอบระดับที่ต้องการติดตั้ง
    - จับสายเคเบิ้ลแล้วค่อยๆ หย่อนหัววัดลงในบ่อ ผ่านช่องของตัวยึดด้วยความ ระมัดระวังป้องกัน มิให้เกิดการกระแทกของ Pressure probe กับขอบผิวของบ่อ ด้านล่าง
    - หย่อนสายเคเบิ้ลลงไปจนใกล้ถึง Communication unit แล้วให้ทำการยกและปล่อย
       สายขึ้น ลง ประมาณ 30 ซม. อย่างเร็วต่อเนื่องกันสักพัก เพื่อกำจัดฟองอากาศที่
       อาจเกาะที่หัววัดได้
    - จากนั้นให้หย่อนสายลงไปต่อจนถึง Communication unit และให้ทำการสอดล็อค เข้ากับช่องอะแดปเตอร์ และให้แน่ใจว่ามีการยึดตัวอย่างพอดีกับแผ่นอะแดปเตอร์
    - ตรวจสอบค่าความลึกที่วัดได้ ณ ปัจจุบันและจดบันทึก

- ทำการกำหนดตั้งค่าการทำงาน เก็บข้อมูล OTT Orpheus ใน Operating Program
- ปิดฝาครอบบ่อตรวจวัดลงตามเดิมให้มิดชิด (ข้อควรระวัง: ควรเว้นระยะห่างของฝา ด้านในกับอินเตอร์เฟส IrDA ไว้เล็กน้อย เพื่อป้องกันการกระแทกกันขณะปิดฝา ครอบ)
- ตรวจสอบความลึกในปัจจุบัน การติดต่อ กับวัด และจดบันทึกของเครื่อง
- กำหนดค่าสำหรับการดำเนินงานด้วย Operating Program
- ปิดฝาครอบ ด้านบน

#### บทที่ 3

#### อุปกรณ์และวิธีการ

## <u>3.1 อุปกรณ์ที่ใช้ในการทดสอบ</u>

ในการทดลองการศึกษาการปรับแก้ค่าความคลาดเคลื่อนเนื่องจากอุณหภูมิของเครื่องวัดระดับน้ำแบบ แรงดันมีอุปกรณ์ที่ใช้ดังนี้

- 1. เครื่องวัดระดับน้ำแบบแรงดัน ยี่ห้อ SIEMENS รุ่น MPS series (ภาพที่ 8)
- 2. เครื่องวัดระดับน้ำแบบแรงดัน ยี่ห้อ OTT รุ่น CTD (ภาพที่ 9)
- เครื่อง RTU (Remote Terminal Unit) ยี่ห้อ EMBES รุ่น RTU 800 (ภาพที่ 10)
- 4. แหล่งจ่ายไฟตรง (Power Supply) ยี่ห้อ INTAW รุ่น S-50-12 (ภาพที่ 11)
- OTT CTD Software เมื่อติดตั้งจะได้โปรแกรม OTT Water Logger Operating Program (ภาพที่ 12)
- 6. OTT IrDA Link USB Software และสายเชื่อมต่อ IrDA Link USB (ภาพที่ 13)
- 7. กล่องอะครีลิคสูง 0.5 เมตร (ภาพที่ 14)
- 8. ถังน้ำสูง 12 เมตร (ภาพที่ 15)
- 9. ไม้บรรทัด (ภาพที่ 16)
- 10. เทอร์โมมิเตอร์ (ภาพที่ 17)
- 11. ปลั๊กไฟ (ภาพที่ 18)
- 12. แบตเตอรี่ ขนาด AA จำนวน 3 ก้อน (ภาพที่ 19)
- 13. เทปกาว (ภาพที่ 20)
- 14. คอมพิวเตอร์ (ภาพที่ 21)

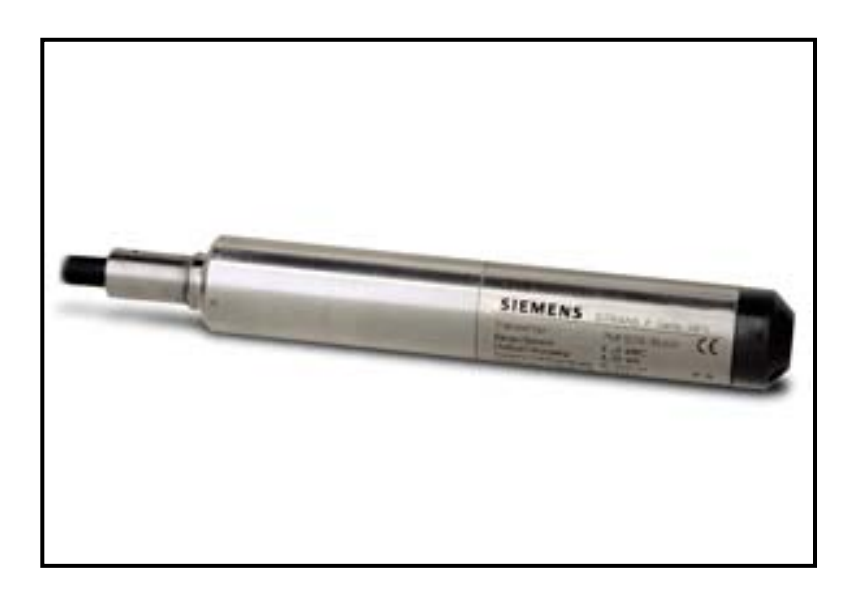

ภาพที่ 8 เครื่องวัดระดับน้ำแบบแรงดัน ยี่ห้อ SIEMENS รุ่น MPS series

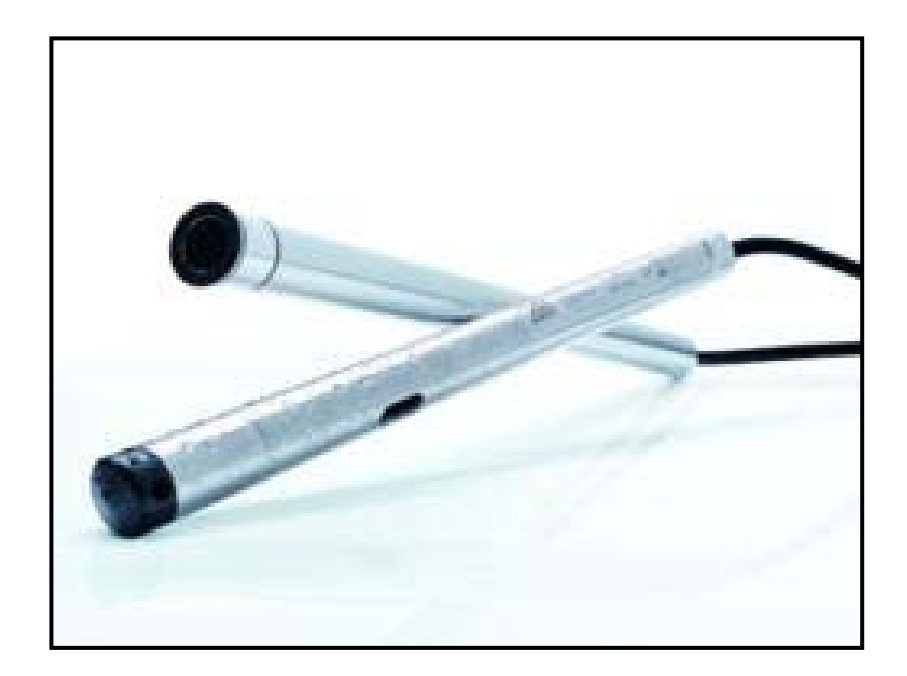

**ภาพที่ 9** เครื่องวัดระดับน้ำแบบแรงดัน ยี่ห้อ OTT รุ่น CTD

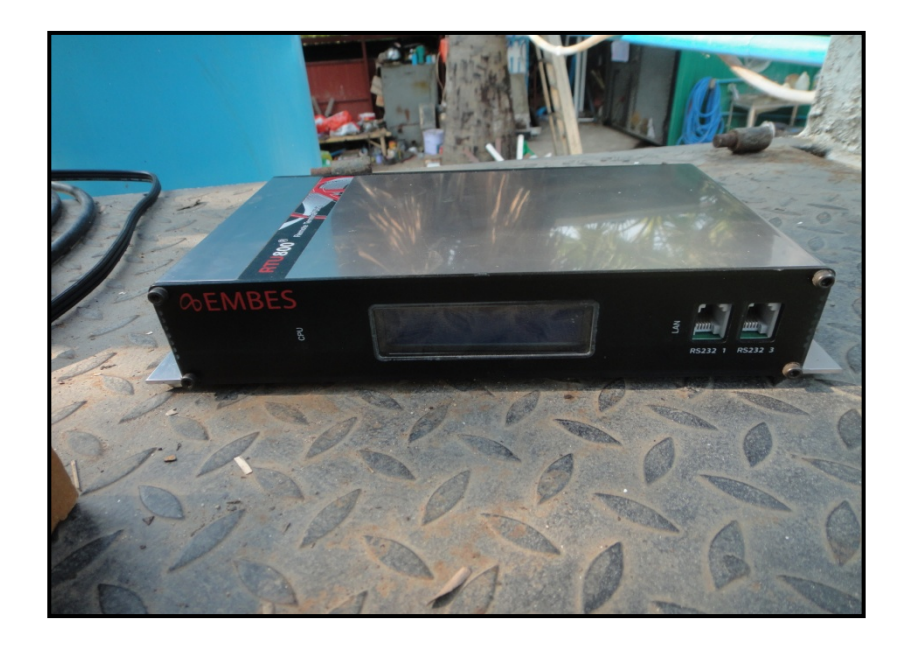

**ภาพที่ 10** เครื่อง RTU (Remote Terminal Unit) ยี่ห้อ EMBES รุ่น RTU 800

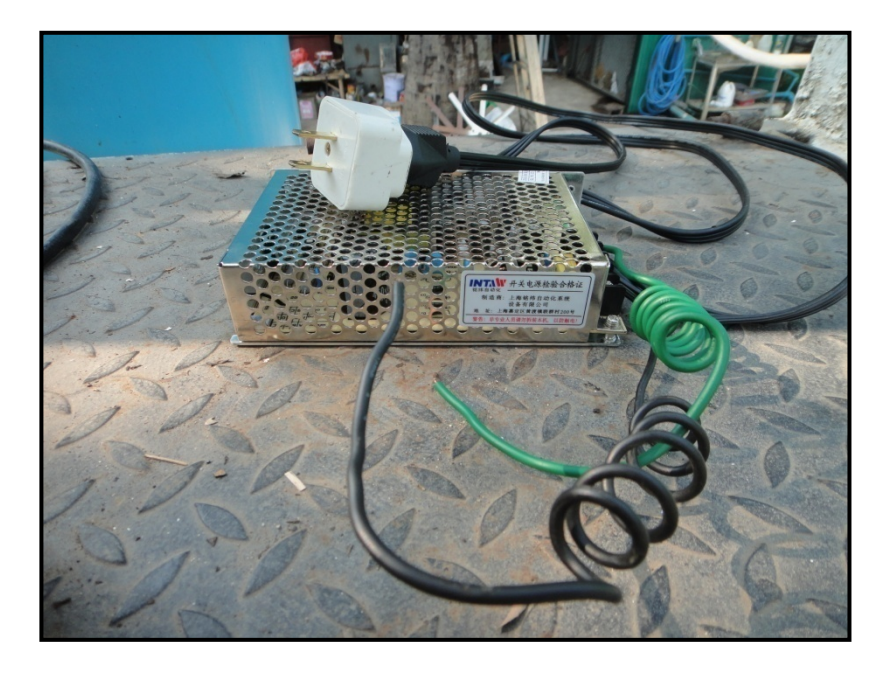

**ภาพที่ 11** แหล่งจ่ายไฟตรง (Power Supply) ยี่ห้อ INTAW รุ่น S-50-12

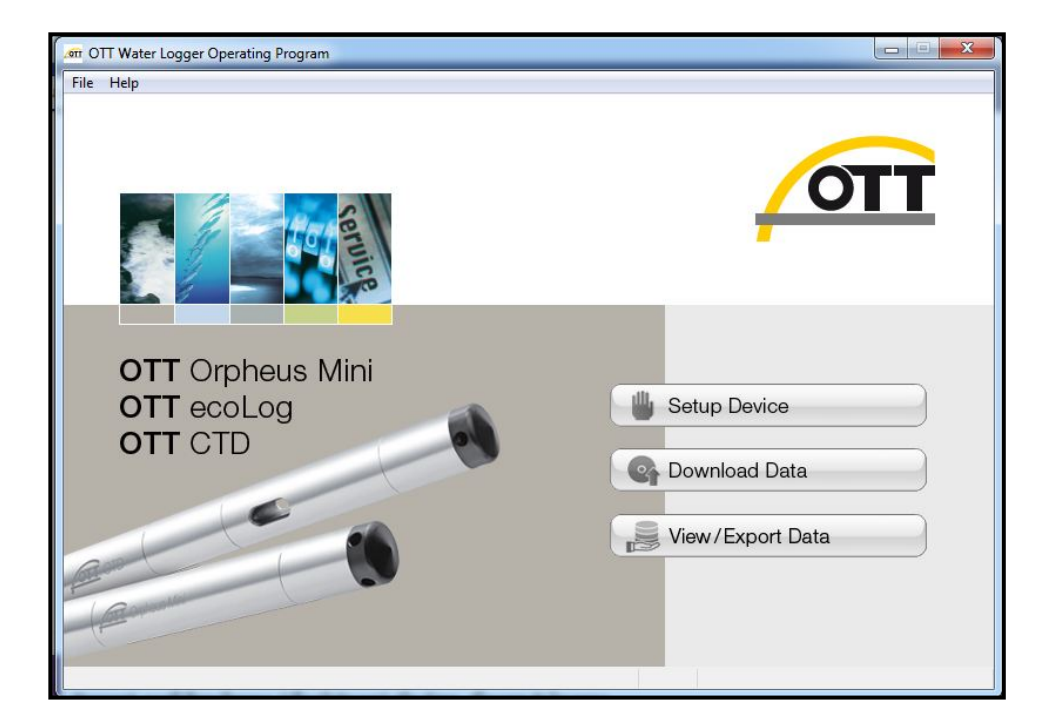

**ภาพที่ 12** โปรแกรม OTT Water Logger Operating Program

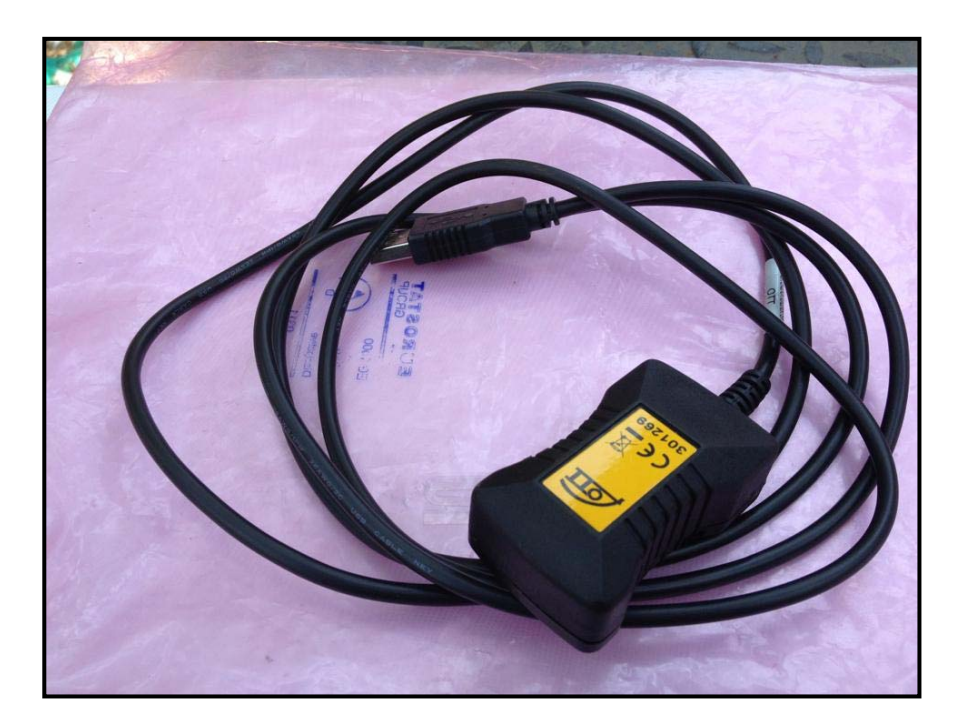

**ภาพที่ 13** IrDA Link USB

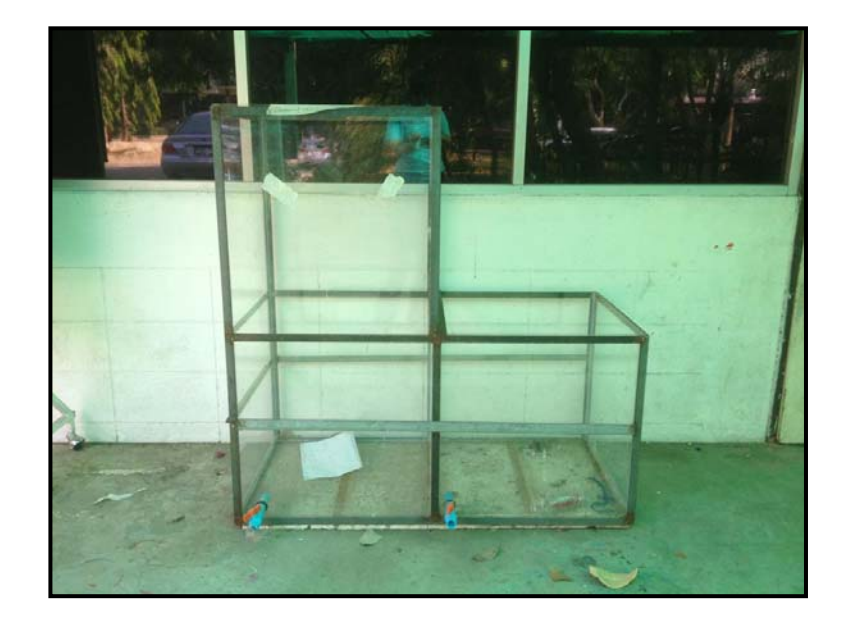

**ภาพที่ 14** กล่องอะครีลิคสูง 0.5 เมตร

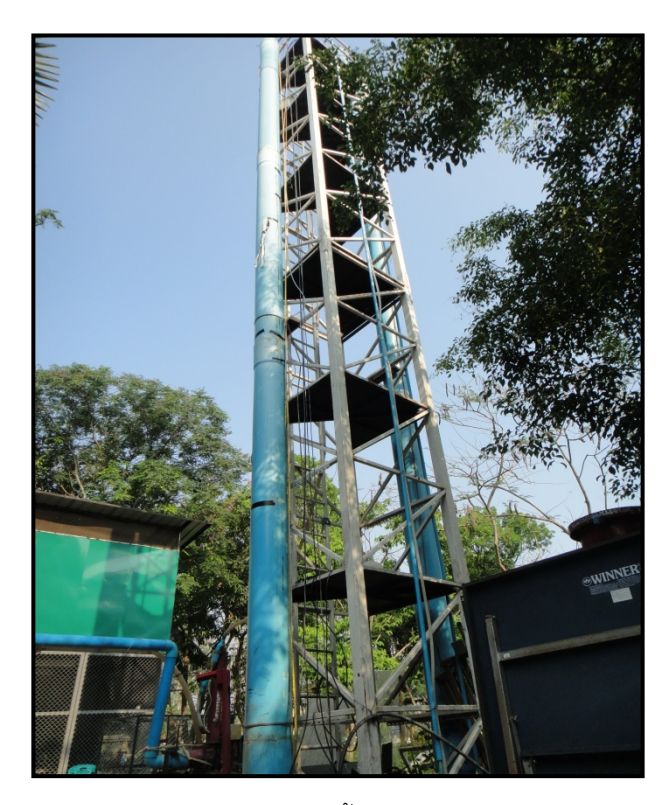

**ภาพที่ 15** ถังน้ำสูง 12 เมตร

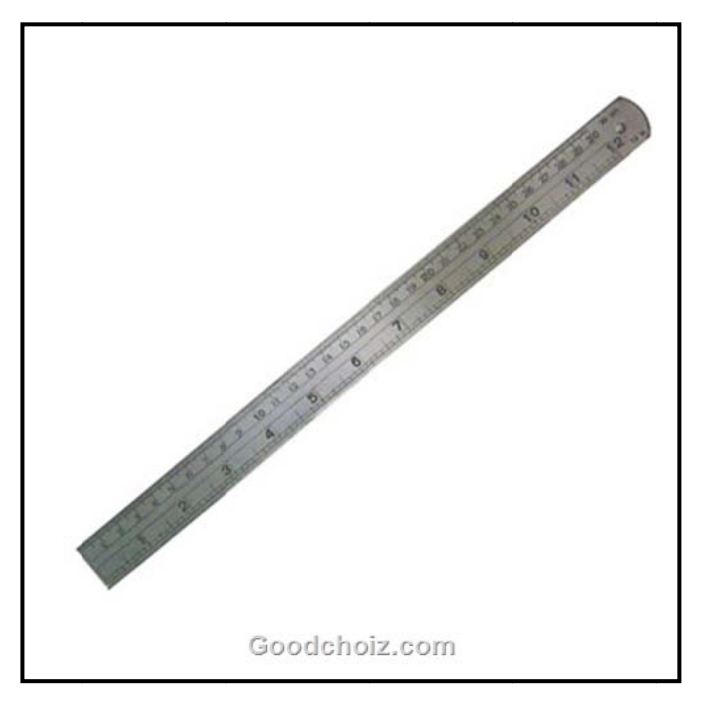

**ภาพที่** 16 ไม้บรรทัด

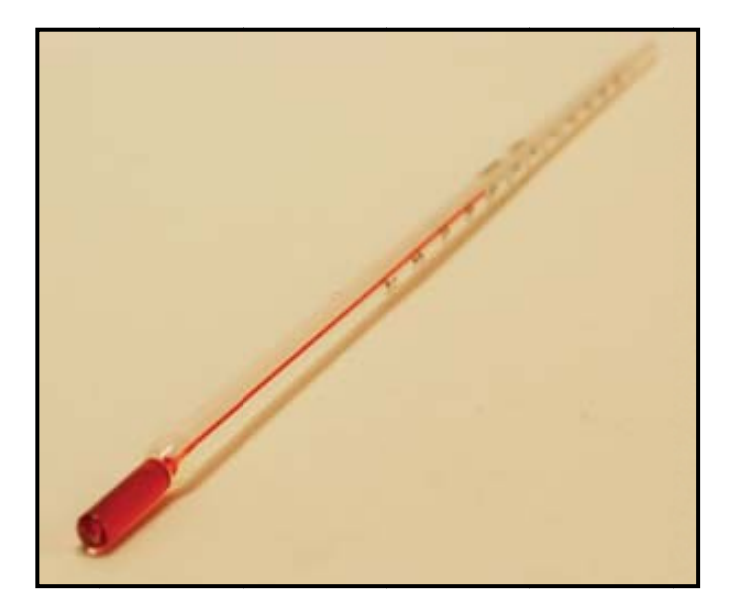

**ภาพที่ 17** เทอร์โมมิเตอร์

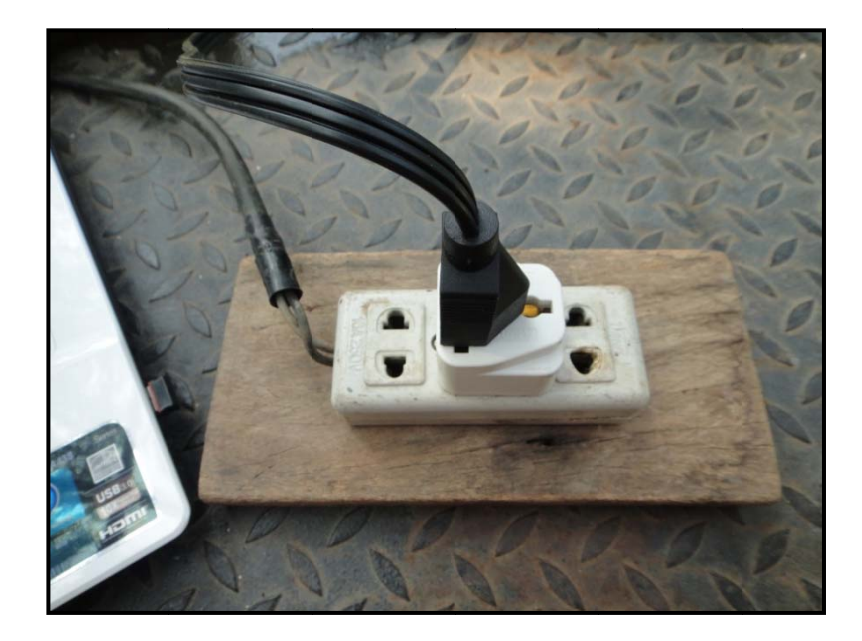

**ภาพที่ 18** ปลั๊กไฟ

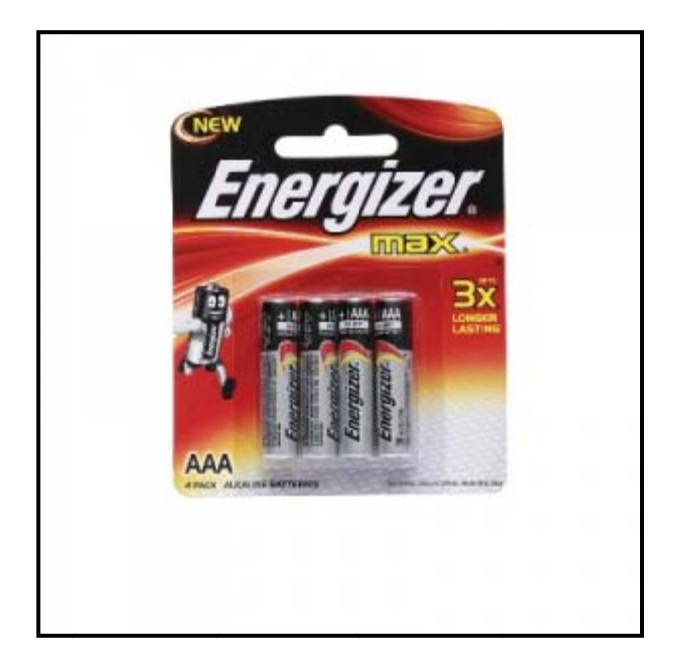

**ภาพที่ 19** แบตเตอรี่ ขนาด AA จำนวน 3 ก้อน
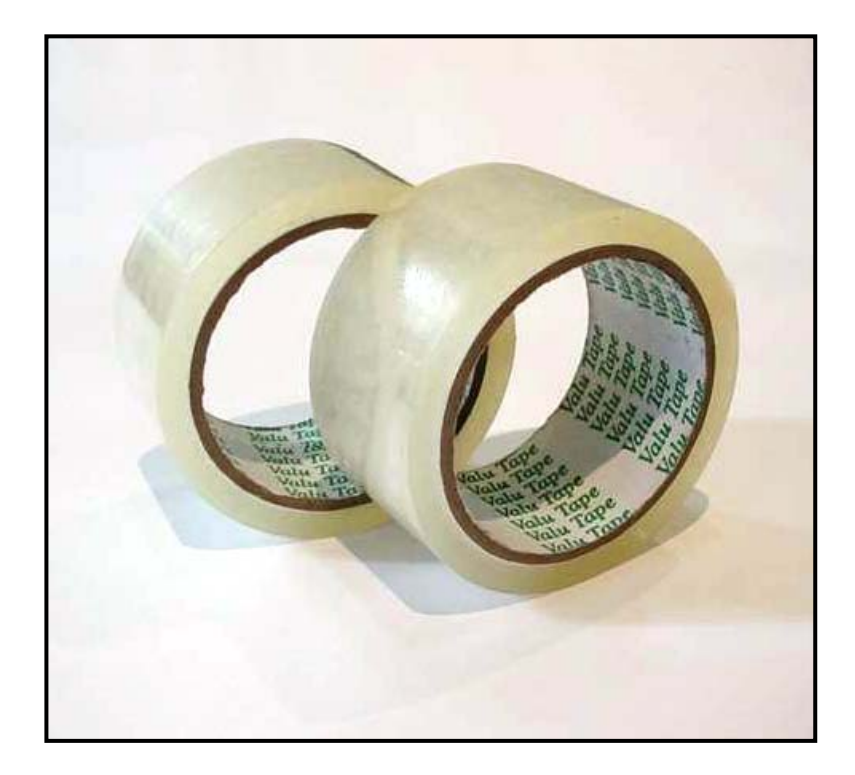

**ภาพที่ 20** เทปกาว

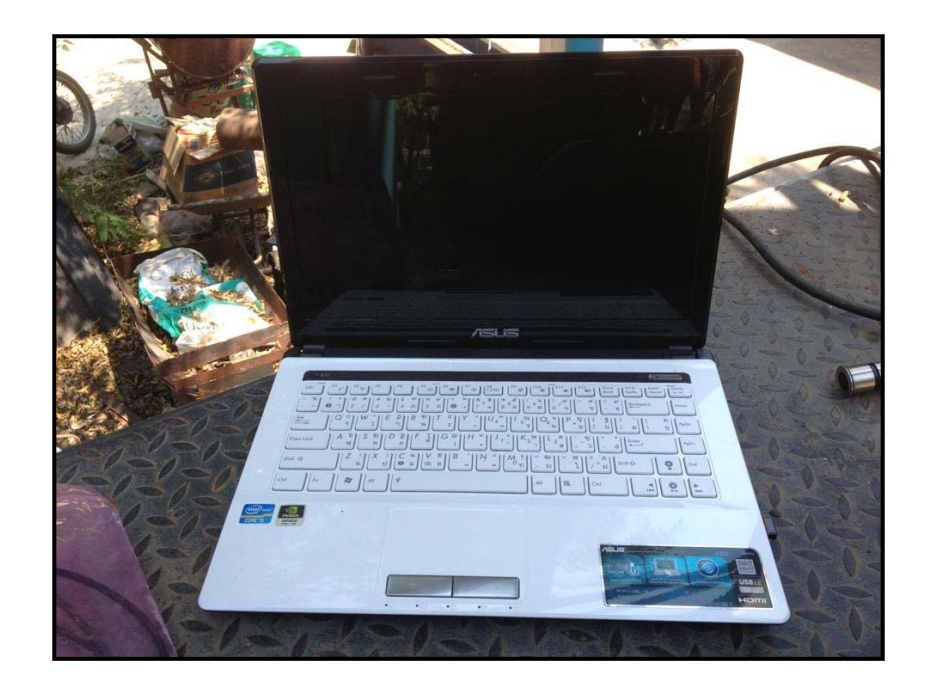

**ภาพที่ 21** คอมพิวเตอร์

### <u>3.2 วิธีการทดลอง</u>

- 1. นำโพรบทั้งสองยี่ห้อมัดติดกันโดยใช้แผ่นโฟมคั่นกลาง แล้วใช้เทปกาวพันโดยรอบ
- เชื่อมต่อเครื่องวัดระดับน้ำแบบแรงดัน ยี่ห้อ SIEMENS รุ่น MPS series กับเครื่อง RTU (Remote Terminal Unit) ยี่ห้อ EMBES รุ่น RTU 800 (เมื่อทำการวัดระดับที่มีความลึกตั้งแต่ 3 เมตร ขึ้นไปให้ เปลี่ยนตัวจ่ายไฟเป็นแหล่งจ่ายไฟตรง (Power Supply) ยี่ห้อ INTAW รุ่น S-50-12)

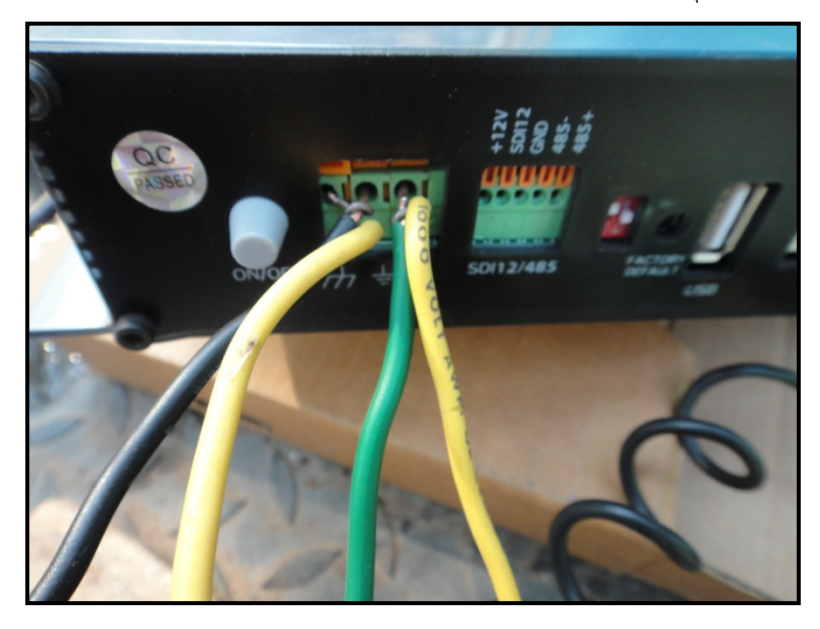

**ภาพที่ 22** ต่อไฟตรงจากแหล่งจ่ายไฟตรง (Power Supply) ยี่ห้อ INTAW รุ่น S-50-12 เพื่อจ่ายไฟให้แก่เครื่อง RTU และเครื่องวัดระดับน้ำแบบแรงดันยี่ห้อ SIEMENS รุ่น MPS series

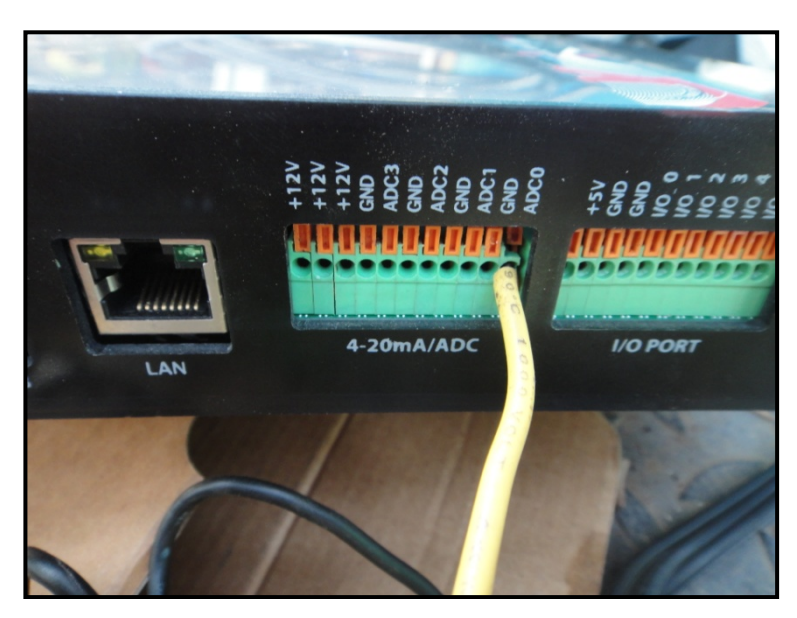

ภาพที่ 23 ต่อสาย ACD เพื่อนำข้อมูลจากเครื่องวัดระดับน้ำเข้าเครื่อง RTU สำหรับอ่านค่า \*\*\*\*หมายเหตุ สาย สีฟ้า คือ สายADC , สีดำ คือ สาย GND (ขั้ว –) และ สีน้ำตาล คือ สาย +12V (ขั้ว +)

 เชื่อมต่อเครื่องวัดระดับน้ำแบบแรงดัน ยี่ห้อ OTT รุ่น CTD กับ OTT IrDA Link USB Software โดย ใช้ร่วมกับสายเชื่อมต่อ IrDA Link USB

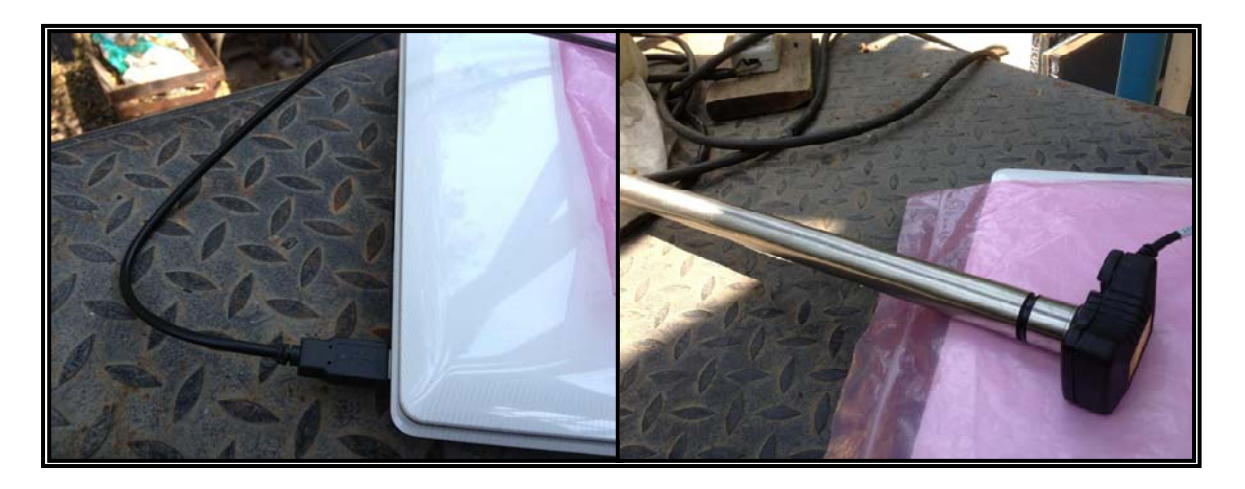

**ภาพที่ 24** การเชื่อมต่อสาย IrDA Link USB กับคอมพิวเตอร์

 <u>ทดลองโดยใช้กล่องอะครีลิคสูง 0.5 เมตร</u> หย่อนโพรบทั้งสองยี่ห้อลงในกล่องอะครีลิคสูง 0.5 เมตร โดยทำการทดลองที่ความลึกน้ำ 0.3 เมตร (กำหนดระดับโดยการนำไม้บรรทัดวัดที่ระดับ 0.3 เมตร) และอุณหภูมิอยู่ในช่วงประมาณ 8 ถึง 41 องศาเซลเซียส (เปลี่ยนอุณหภูมิโดยการนำน้ำแข็งและน้ำ ร้อนเติมลงไปเพื่อให้ได้อุณหภูมิที่แตกต่าง)

<u>ทดลองโดยใช้ถังน้ำสูง 12 เมตร</u> (นำเทปกาวพับรอบสายไฟเพื่อกำหนดระดับของโพรบทั้งสองยี่ห้อ ทุกๆระยะ 0.5 เมตร จนครบ 6 เมตร) หย่อนโพรบทั้งสองยี่ห้อลงในถังน้ำสูง 12 เมตร โดยวัดที่ระดับ ความลึก 0.5, 1.0, 1.5, 2.0, 2.5, 3.0, 3.5, 4.0, 4.5, 5.0, 5.5, 6.0 เมตร ตามลำดับ

5. บันทึกค่าของความลึกน้ำที่วัดได้จากเครื่องวัดระดับน้ำแบบแรงดันทั้งสองยี่ห้อ โดยยี่ห้อ SIEMENS รุ่น MPS series อ่านได้จากเครื่อง RTU (Remote Terminal Unit) ยี่ห้อ EMBES รุ่น RTU 800 และ ยี่ห้อ OTT รุ่น CTD อ่านได้จากเครื่องคอมพิวเตอร์ที่ทำการเชื่อมต่อกับ IrDA Link USB โดยอ่านจาก โปรแกรม OTT Water Logger Operating Program พร้อมทั้งบันทึกอุณหภูมิที่วัดได้จากเครื่อง OTT รุ่น CTD (น้ำเทอร์โมมิเตอร์มาวัดอุณหภูมิเพื่อดูว่าค่าอุณหภูมิที่อ่านได้จากเครื่องมีความ แม่นยำหรือไม่)

#### บทที่ 4

#### ผลและวิจารณ์

# <u>4.1 การทดสอบอิทธิพลของอุณหภูมิต่อเครื่องวัดระดับน้ำแบบแรงดัน</u>

การทดสอบเครื่องวัดระดับน้ำแบบแรงดัน เพื่อศึกษาผลกระทบที่ทำให้เกิดความคลาดเคลื่อน เนื่องจาก อุณหภูมิที่เปลี่ยนแปลง จะทำให้ทราบว่าอุณหภูมิที่เปลี่ยนแปลงนี้เป็นปัจจัยซึ่งทำให้เกิดความคลาดเคลื่อนจริง หรือไม่ โดยจะทำการทดลองจากการวัดเครื่องวัดระดับน้ำแบบแรงดันทั้งสองยี่ห้อ ที่ระดับความลึกน้ำที่ 0.3 เมตร และทำการเปลี่ยนแปลงอุณหภูมิโดยการเติมน้ำแข็งและน้ำร้อน พร้อมกับวัดอุณหภูมิโดยใช้เครื่องวัดระดับน้ำ ยี่ห้อ OTT รุ่น CTD ร่วมกับ เทอร์โมมิเตอร์ ในการเลือกระดับความลึกน้ำที่ทำการทดสอบ 0.3 เมตร เนื่องจาก เป็นความลึกที่ไม่มากนัก เพราะระดับความลึกน้ำที่มากอาจเป็นปัจจัยอีกตัวหนึ่งซึ่งทำให้เกิดค่าความ คลาดเคลื่อน และในการเปลี่ยนแปลงอุณหภูมิโดยการเติมน้ำเข็งและน้ำร้อนลงในน้ำที่ทำการทดสอบ เพื่อให้ค่า อุณหภูมิที่สูงและต่ำมีช่วงความแตกต่างที่มากขึ้น ซึ่งจะทำให้เห็นความเปลี่ยนแปลงของค่าความคลาดเคลื่อน จากการวัดระดับน้ำโดยใช้เครื่องวัดระดับน้ำแบบแรงดันทั้งสองยี่ห้อนี้อย่างชัดเจน

จากการทดสอบเครื่องวัดระดับน้ำแบบแรงดันทั้งสองยี่ห้อ ที่อุณหภูมิตั้งแต่ 8 ถึง 41.15 องศาเซลเซียส โดยทดสอบที่ความสูงคงที่ 0.3 เมตร ได้ผลดังตารางที่ 1 นำผลการทดสอบอิทธิพลของอุณหภูมิต่อเครื่องวัด ระดับน้ำแบบแรงดันทั้งสองชนิดในตารางที่ 1 มาสร้างกราฟ เพื่อเปรียบเทียบผลการทดสอบระหว่างค่าระดับน้ำ จริงกับระดับน้ำที่วัดได้จากเครื่องวัดระดับน้ำแบบแรงดันทั้งสองยี่ห้อ ได้ผลดังภาพที่ 25

### การวิเคราะห์ผลการทดลอง

จากภาพที่ 25 วิเคราะห์ผลการทดลองได้ว่าเครื่องวัดระดับน้ำแบบแรงดันทั้งสองยี่ห้อ เมื่ออุณหภูมิ เปลี่ยนค่าที่อ่านได้จากเครื่องวัดระดับน้ำ ยี่ห้อ SIEMENS รุ่น MPS series มีความคลาดเคลื่อนเกิดขึ้นอย่าง เห็นได้ชัด โดยค่าที่อ่านได้จากเครื่องแปรผันกลับกับอุณหภูมิ นั้นคือ เมื่ออุณหภูมิต่ำค่าที่อ่านได้จะมากและเมื่อ อุณหภูมิสูงค่าที่อ่านได้จะน้อยลง จึงสรุปได้ว่าอุณหภูมิมีผลกระทบต่อค่าที่วัดได้จากเครื่องวัดระดับน้ำแบบ แรงดัน ยี่ห้อ SIEMENS รุ่น MPS series ส่วนค่าที่อ่านได้จากเครื่องวัดระดับน้ำแบบแรงดันยี่ห้อ OTT รุ่น CTD ส่วนใหญ่มีค่าที่คงที่และใกล้เคียงหรือตรงกับค่าระดับน้ำจริงมาก เนื่องจากเครื่องวัดระดับน้ำยี่ห้อ OTT รุ่น CTD มี Sensor สำหรับวัดอุณหภูมิค่าที่ได้ก็จะเกิดการปรับแก้เนื่องจากอุณหภูมิก่อนจะแปลผลออกมาเป็นข้อมูล ดัง ตารางที่ 1 และจากการทดลองวัดอุณหภูมิจากเทอร์โมมิเตอร์กับค่าอุณหภูมิที่อ่านได้จากเครื่องวัดระดับน้ำแบบ แรงดันยี่ห้อ OTT รุ่น CTD มีค่าเท่ากันจึงสรุปได้ว่า ค่าที่อ่านจากเครื่องมีความแม่นยำ

| ระดับน้ำ   | ระดับน้ำที่      | วัดจาก<br>(m) | อุณหภูมิน้ำ | ค่าความคลาดเคลื่อน |             |        |             |
|------------|------------------|---------------|-------------|--------------------|-------------|--------|-------------|
| จริง (m) - | เครอง<br>Siemens | (m)<br>OTT    | - (°C)      | Siemens            | เปอร์เซ็นต์ | ΟΤΤ    | เปอร์เซ็นต์ |
| 0.30       | 0.280            | 0.300         | 41.15       | 0.020              | 6.67%       | 0.000  | 0.00%       |
| 0.30       | 0.280            | 0.300         | 37.35       | 0.020              | 6.67%       | 0.000  | 0.00%       |
| 0.30       | 0.280            | 0.301         | 36.98       | 0.020              | 6.67%       | -0.001 | 0.33%       |
| 0.30       | 0.280            | 0.300         | 36.50       | 0.020              | 6.67%       | 0.000  | 0.00%       |
| 0.30       | 0.287            | 0.302         | 36.00       | 0.013              | 4.33%       | -0.002 | 0.67%       |
| 0.30       | 0.287            | 0.300         | 35.50       | 0.013              | 4.33%       | 0.000  | 0.00%       |
| 0.30       | 0.287            | 0.301         | 35.00       | 0.013              | 4.33%       | -0.001 | 0.33%       |
| 0.30       | 0.287            | 0.302         | 34.00       | 0.013              | 4.33%       | -0.002 | 0.67%       |
| 0.30       | 0.287            | 0.302         | 33.00       | 0.013              | 4.33%       | -0.002 | 0.67%       |
| 0.30       | 0.287            | 0.301         | 32.00       | 0.013              | 4.33%       | -0.001 | 0.33%       |
| 0.30       | 0.287            | 0.301         | 31.00       | 0.013              | 4.33%       | -0.001 | 0.33%       |
| 0.30       | 0.294            | 0.300         | 28.68       | 0.006              | 2.00%       | 0.000  | 0.00%       |
| 0.30       | 0.294            | 0.300         | 27.35       | 0.006              | 2.00%       | 0.000  | 0.00%       |
| 0.30       | 0.302            | 0.300         | 25.00       | -0.002             | 0.67%       | 0.000  | 0.00%       |
| 0.30       | 0.302            | 0.300         | 24.00       | -0.002             | 0.67%       | 0.000  | 0.00%       |
| 0.30       | 0.302            | 0.300         | 23.00       | -0.002             | 0.67%       | 0.000  | 0.00%       |
| 0.30       | 0.308            | 0.300         | 22.00       | -0.008             | 2.67%       | 0.000  | 0.00%       |
| 0.30       | 0.308            | 0.300         | 21.00       | -0.008             | 2.67%       | 0.000  | 0.00%       |
| 0.30       | 0.316            | 0.300         | 20.00       | -0.016             | 5.33%       | 0.000  | 0.00%       |
| 0.30       | 0.316            | 0.300         | 19.00       | -0.016             | 5.33%       | 0.000  | 0.00%       |
| 0.30       | 0.316            | 0.300         | 18.00       | -0.016             | 5.33%       | 0.000  | 0.00%       |
| 0.30       | 0.316            | 0.300         | 16.00       | -0.016             | 5.33%       | 0.000  | 0.00%       |
| 0.30       | 0.316            | 0.301         | 15.00       | -0.016             | 5.33%       | -0.001 | 0.33%       |
| 0.30       | 0.316            | 0.300         | 14.00       | -0.016             | 5.33%       | 0.000  | 0.00%       |
| 0.30       | 0.316            | 0.300         | 13.00       | -0.016             | 5.33%       | 0.000  | 0.00%       |
| 0.30       | 0.316            | 0.300         | 12.00       | -0.016             | 5.33%       | 0.000  | 0.00%       |
| 0.30       | 0.323            | 0.300         | 11.00       | -0.023             | 7.67%       | 0.000  | 0.00%       |
| 0.30       | 0.330            | 0.300         | 9.00        | -0.030             | 10.00%      | 0.000  | 0.00%       |
| 0.30       | 0.330            | 0.300         | 8.00        | -0.030             | 10.00%      | 0.000  | 0.00%       |
|            |                  |               | Average     | ±0.014             | 5.33%       | ±0.000 | 0.00%       |
|            |                  |               | SD          | 0.0158             |             | 0.0018 |             |

<u>ตารางที่ 1</u> ผลการทดสอบอิทธิพลของอุณหภูมิต่อเครื่องวัดระดับน้ำแบบแรงดัน

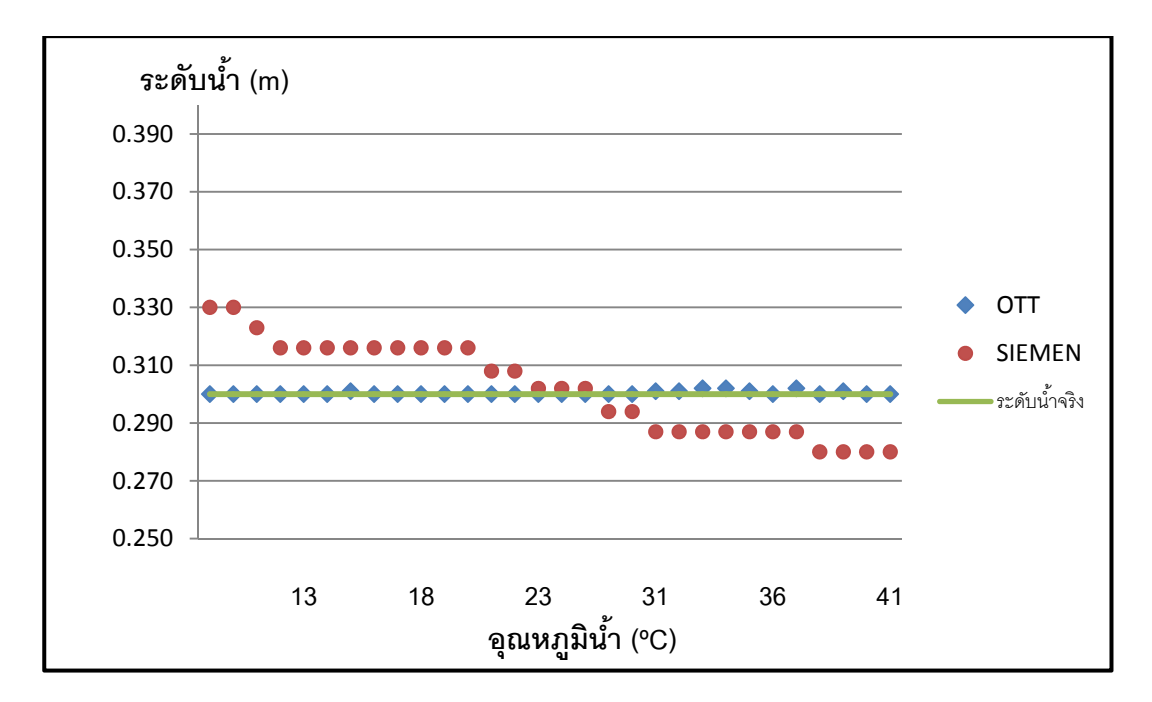

**ภาพที่ 25** เปรียบเทียบค่าที่วัดได้จากเครื่องวัดระดับน้ำทั้งสองยี่ห้อกับระดับน้ำจริง ณ อุณหภูมิที่ต่างกัน

# 4.2 การทดสอบอิทธิพลของระดับน้ำต่อเครื่องวัดระดับน้ำแบบแรงดัน

การทดสอบเครื่องวัดระดับน้ำแบบแรงดัน เพื่อศึกษาผลกระทบที่ทำให้เกิดความคลาดเคลื่อน เนื่องจาก ระดับความลึกของน้ำที่เปลี่ยนแปลง จะทำให้ทราบว่าระดับความลึกของน้ำที่เปลี่ยนแปลงนี้เป็นบัจจัยซึ่งทำให้ เกิดความคลาดเคลื่อนจริงหรือไม่ โดยจะทำการทดลองจากการวัดเครื่องวัดระดับน้ำแบบแรงดันทั้งสองยี่ห้อ ที่ ระดับความลึกน้ำ 0.5, 1.0, 1.5, 2.0, 2.5, 3.0, 3.5, 4.0, 4.5, 5.0, 5.5, 6.0 เมตร และทำการเปลี่ยนแปลง อุณหภูมิโดยอาศัยอุณหภูมิในแต่ละช่วงเวลาของวันทำการทดลอง พร้อมกับวัดอุณหภูมิโดยใช้เครื่องวัดระดับน้ำ ยี่ห้อ OTT รุ่น CTD ร่วมกับ เทอร์โมมิเตอร์ ในการเลือกระดับความลึกน้ำที่ทำการทดสอบ 0.5, 1.0, 1.5, 2.0, 2.5, 3.0, 3.5, 4.0, 4.5, 5.0, 5.5, 6.0 เมตร เนื่องจากค่าระดับความลึกน้ำที่ต่างกันหลายๆ ค่าจะทำให้เห็น ความเปลี่ยนแปลงของข้อมูลอย่างชัดเจน และในการเปลี่ยนแปลงอุณหภูมิโดยอาศัยอุณหภูมิแต่ละช่วงเวลาของ วันทำการทดลอง ซึ่งก็ขึ้นอยู่กับอุณหภูมิอากาศในแต่ละวัน เพราะระดับน้ำมีความลึกมากการเปลี่ยนแปลง อุณหภูมิ เช่น การเติมน้ำแข็งและน้ำร้อน สามารถกระทำได้ยาก ในการทดสอบจึงจำเป็นต้องใช้อุณหภูมิแต่ละ ช่วงเวลาของวันเพื่อใช้ในการทดสอบ

จากการทดสอบเครื่องวัดระดับน้ำแบบแรงดันทั้งสองยี่ห้อ ที่ความลึก 0.5, 1.0, 1.5, 2.0, 2.5, 3.0, 3.5, 4.0, 4.5, 5.0, 5.5, 6.0 เมตร โดยอุณหภูมิในแต่ละช่วงเวลาของวันที่ทำการทดสอบอยู่ที่ประมาณ 25 ถึง 34 องศาเซลเซียส ได้ผลดังตารางที่ 2

### การวิเคราะห์ผลการทดลอง

จากตารางที่ 2 วิเคราะห์ผลการทดลองได้ว่า ความลึกที่เปลี่ยนมีผลต่อเครื่องวัดระดับน้ำแบบแรงดันทั้ง สองยี่ห้อ โดยยี่ห้อ SIEMENS รุ่น MPS series จะสังเกตได้ว่าในอุณหภูมิที่ใกล้เคียงกันแต่ระดับน้ำต่างกันมีค่า ความคลาดเคลื่อนมากขึ้นเมื่อระดับน้ำสูงขึ้น และยี่ห้อ OTT รุ่น CTD มีคลาดเคลื่อนเกิดขึ้นเพิ่มขึ้นตามระดับน้ำ ที่เพิ่มมากขึ้นเช่นเดียวกัน

|                     | ระดับ   | ระดับน้ำ | ระดับน้ำที่วัดจาก |         |                     |         |             |
|---------------------|---------|----------|-------------------|---------|---------------------|---------|-------------|
| อุณหภูม<br>นั้ว(°C) | น้ำจริง | เครื่อง  | <b>រ</b> (m)      |         | ค <b>.</b> าคงามมคร | กดเคลอน |             |
| ы I( C)             | (m)     | Siemens  | OTT               | Siemens | เปอร์เซ็นต์         | OTT     | เปอร์เซ็นต์ |
| 25.78               | 0.50    | 0.498    | 0.501             | 0.002   | 0.40%               | -0.001  | 0.20%       |
| 27.91               | 0.50    | 0.498    | 0.498             | 0.002   | 0.40%               | 0.002   | 0.40%       |
| 29.60               | 0.50    | 0.483    | 0.499             | 0.017   | 3.40%               | 0.001   | 0.20%       |
| 30.17               | 0.50    | 0.491    | 0.498             | 0.009   | 1.80%               | 0.002   | 0.40%       |
| 31.27               | 0.50    | 0.476    | 0.504             | 0.024   | 4.80%               | -0.004  | 0.80%       |
| 32.79               | 0.50    | 0.476    | 0.501             | 0.024   | 4.80%               | -0.001  | 0.20%       |
| 33.62               | 0.50    | 0.474    | 0.501             | 0.026   | 5.20%               | -0.001  | 0.20%       |
| 25.78               | 1.00    | 0.993    | 0.998             | 0.007   | 0.70%               | 0.002   | 0.20%       |
| 27.69               | 1.00    | 0.993    | 0.998             | 0.007   | 0.70%               | 0.002   | 0.20%       |
| 29.60               | 1.00    | 0.993    | 0.999             | 0.007   | 0.70%               | 0.001   | 0.10%       |
| 30.10               | 1.00    | 0.993    | 0.998             | 0.007   | 0.70%               | 0.002   | 0.20%       |
| 30.71               | 1.00    | 0.978    | 0.999             | 0.022   | 2.20%               | 0.001   | 0.10%       |
| 32.67               | 1.00    | 0.978    | 0.999             | 0.022   | 2.20%               | 0.001   | 0.10%       |
| 33.65               | 1.00    | 0.971    | 0.996             | 0.029   | 2.90%               | 0.004   | 0.40%       |
| 25.78               | 1.50    | 1.495    | 1.496             | 0.005   | 0.33%               | 0.004   | 0.27%       |
| 27.50               | 1.50    | 1.488    | 1.494             | 0.012   | 0.80%               | 0.006   | 0.40%       |
| 29.60               | 1.50    | 1.481    | 1.496             | 0.019   | 1.27%               | 0.004   | 0.27%       |
| 29.95               | 1.50    | 1.481    | 1.494             | 0.019   | 1.27%               | 0.006   | 0.40%       |
| 30.34               | 1.50    | 1.473    | 1.497             | 0.027   | 1.80%               | 0.003   | 0.20%       |
| 32.54               | 1.50    | 1.466    | 1.496             | 0.034   | 2.27%               | 0.004   | 0.27%       |
| 33.65               | 1.50    | 1.466    | 1.497             | 0.034   | 2.27%               | 0.003   | 0.20%       |
| 25.75               | 2.00    | 1.991    | 1.990             | 0.009   | 0.45%               | 0.010   | 0.50%       |
| 27.35               | 2.00    | 1.983    | 1.990             | 0.017   | 0.85%               | 0.010   | 0.50%       |
| 29.60               | 2.00    | 1.976    | 1.993             | 0.024   | 1.20%               | 0.007   | 0.35%       |
| 29.85               | 2.00    | 1.976    | 1.993             | 0.024   | 1.20%               | 0.007   | 0.35%       |
| 30.22               | 2.00    | 1.976    | 1.993             | 0.024   | 1.20%               | 0.007   | 0.35%       |
| 32.42               | 2.00    | 1.969    | 1.990             | 0.031   | 1.55%               | 0.010   | 0.50%       |
| 33.74               | 2.00    | 1.969    | 1.991             | 0.031   | 1.55%               | 0.009   | 0.45%       |
| 25.75               | 2.50    | 2.498    | 2.498             | 0.002   | 0.08%               | 0.002   | 0.08%       |
| 27.25               | 2.50    | 2.493    | 2.487             | 0.007   | 0.28%               | 0.013   | 0.52%       |
| 29.60               | 2.50    | 2.479    | 2.493             | 0.021   | 0.84%               | 0.007   | 0.28%       |
| 29.78               | 2.50    | 2.479    | 2.490             | 0.021   | 0.84%               | 0.010   | 0.40%       |

<u>ตารางที่ 2</u> ผลการทดสอบอิทธิพลของระดับน้ำต่อเครื่องวัดระดับน้ำแบบแรงดัน

<u>ตารางที่ 2</u> (ต่อ)

|                     | ระดับ   | ระดับน้ำ | ระดับน้ำที่วัดจาก |         | J           | d       |             |
|---------------------|---------|----------|-------------------|---------|-------------|---------|-------------|
| อุณหภูม<br>นั้ว(°C) | น้ำจริง | เครื่อ   | ษง (m)            |         | คาความคร    | าดเคลอน |             |
| นา( C)              | (m)     | Siemens  | OTT               | Siemens | เปอร์เซ็นต์ | OTT     | เปอร์เซ็นต์ |
| 32.30               | 2.50    | 2.471    | 2.493             | 0.029   | 1.16%       | 0.007   | 0.28%       |
| 33.76               | 2.50    | 2.456    | 2.491             | 0.044   | 1.76%       | 0.009   | 0.36%       |
| 25.71               | 3.00    | 2.995    | 2.987             | 0.005   | 0.17%       | 0.013   | 0.43%       |
| 27.20               | 3.00    | 2.981    | 2.987             | 0.019   | 0.63%       | 0.013   | 0.43%       |
| 29.56               | 3.00    | 2.974    | 2.987             | 0.026   | 0.87%       | 0.013   | 0.43%       |
| 29.69               | 3.00    | 2.974    | 2.986             | 0.026   | 0.87%       | 0.014   | 0.47%       |
| 30.11               | 3.00    | 2.974    | 2.988             | 0.026   | 0.87%       | 0.012   | 0.40%       |
| 32.19               | 3.00    | 2.966    | 2.986             | 0.034   | 1.13%       | 0.014   | 0.47%       |
| 33.80               | 3.00    | 2.959    | 2.986             | 0.041   | 1.37%       | 0.014   | 0.47%       |
| 29.56               | 3.50    | 3.468    | 3.484             | 0.032   | 0.91%       | 0.016   | 0.46%       |
| 30.05               | 3.50    | 3.469    | 3.484             | 0.031   | 0.89%       | 0.016   | 0.46%       |
| 32.10               | 3.50    | 3.469    | 3.485             | 0.031   | 0.89%       | 0.015   | 0.43%       |
| 29.56               | 4.00    | 3.961    | 3.980             | 0.039   | 0.98%       | 0.020   | 0.50%       |
| 30.00               | 4.00    | 3.964    | 3.981             | 0.036   | 0.90%       | 0.019   | 0.48%       |
| 31.97               | 4.00    | 3.971    | 3.981             | 0.029   | 0.72%       | 0.019   | 0.48%       |
| 29.56               | 4.50    | 4.466    | 4.480             | 0.034   | 0.76%       | 0.020   | 0.44%       |
| 29.97               | 4.50    | 4.466    | 4.478             | 0.034   | 0.76%       | 0.022   | 0.49%       |
| 31.90               | 4.50    | 4.466    | 4.478             | 0.034   | 0.76%       | 0.022   | 0.49%       |
| 29.56               | 5.00    | 4.961    | 4.982             | 0.039   | 0.78%       | 0.018   | 0.36%       |
| 29.90               | 5.00    | 4.961    | 4.981             | 0.039   | 0.78%       | 0.019   | 0.38%       |
| 31.78               | 5.00    | 4.961    | 4.982             | 0.039   | 0.78%       | 0.018   | 0.36%       |
| 33.92               | 5.00    | 4.954    | 4.980             | 0.046   | 0.92%       | 0.020   | 0.40%       |
| 29.56               | 5.50    | 5.464    | 5.480             | 0.036   | 0.65%       | 0.020   | 0.36%       |
| 29.83               | 5.50    | 5.464    | 5.480             | 0.036   | 0.65%       | 0.020   | 0.36%       |
| 31.66               | 5.50    | 5.464    | 5.480             | 0.036   | 0.65%       | 0.020   | 0.36%       |
| 33.93               | 5.50    | 5.456    | 5.480             | 0.044   | 0.80%       | 0.020   | 0.36%       |
| 29.56               | 6.00    | -        | 5.977             | -       | -           | 0.023   | 0.38%       |
| 29.83               | 6.00    | -        | 5.977             | -       | -           | 0.023   | 0.38%       |
| 31.66               | 6.00    | -        | 5.977             | -       | -           | 0.023   | 0.38%       |
| 33.93               | 6.00    | -        | 5.977             | -       | -           | 0.023   | 0.38%       |
|                     |         |          | Average           | ±0.025  | 1.26%       | ±0.011  | 0.36%       |
|                     |         |          | SD                | 0.0276  |             | 0.0133  |             |

# 4.3 ปรับเทียบเครื่องวัดระดับน้ำ ยี่ห้อ SIEMENS รุ่น MPS series

จากการทดลองในหัวข้อ 4.1 และ 4.2 จะเห็นว่าปัจจัยที่ทำให้เกิดความคลาดเคลื่อนจากข้อมูลที่วัดได้ จากเครื่องวัดระดับน้ำแบบแรงดัน ยี่ห้อ SIEMENS รุ่น MPS series มีสองอย่าง คือ 1. อุณหภูมิของน้ำที่ทำการ ตรวจวัด 2. ระดับความลึกของน้ำที่ทำการตรวจวัด ดังนั้นจึงใช้โปรแกรม MATLAB โดยนำข้อมูลที่ได้มา Plot กราฟสามมิติจาก เครื่องมือ SFTOOL โดยใช้ Degree X = 1 และ 2, Y = 1 และ 2

### 4.3.1 การใช้โปรแกรม MATLAB

1. เปิดโปรแกรม MATLAB 2010 (ภาพที่ 26)

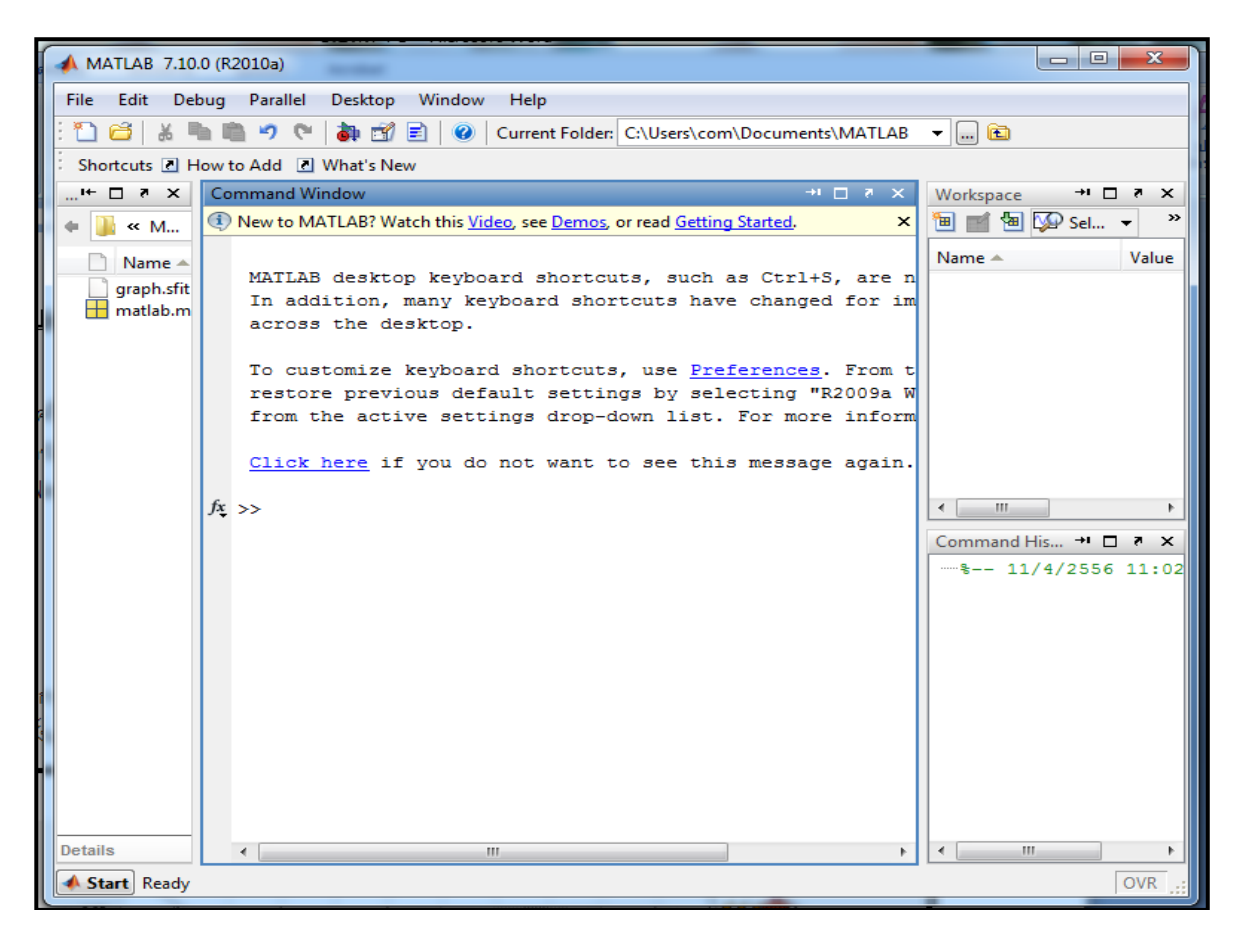

ภาพที่ 26 หน้าต่างของโปรแกรม MATLAB 2010

- 2. ป้อนข้อมูล (DATA)
  - พิมพ์ DATA=1; ในหน้าต่าง Command Window
  - Double Chick ที่ DATA ในหน้าต่าง Workspace จะได้ หน้าต่าง Variable Editor DATA
  - ใส่ข้อมูลที่ต้องการวิเคราะห์ (ภาพที่ 27)

| Z  | Variable Edito          | r - DATA |         |       | - →                  | ĸ |
|----|-------------------------|----------|---------|-------|----------------------|---|
| ŧ. | 👗 🖻 💼                   | 🍓 🔏 -    | B 👻     | Sel 🔻 | ( 5 🔻 🗌 <sup>«</sup> | × |
| H  | DATA <66x3 o            | double>  |         |       |                      |   |
|    | 1                       | 2        | 3       | 4     | 5                    |   |
| 1  | 25.7800                 | 0.5050   | -0.0050 |       |                      | * |
| 2  | 27.9100                 | 0.4980   | 0.0020  |       | :                    |   |
| 3  | 29.6000                 | 0.4830   | 0.0170  |       |                      |   |
| 4  | 30.1700                 | 0.4910   | 0.0090  |       |                      |   |
| 5  | 31.2700                 | 0.4760   | 0.0240  |       |                      |   |
| 6  | 32.7900                 | 0.4760   | 0.0240  |       |                      |   |
| 7  | 33.6200                 | 0.4830   | 0.0170  |       |                      |   |
| 8  | 25.7800                 | 0.9930   | 0.0070  |       |                      |   |
| 9  | 27.6900                 | 0.9930   | 0.0070  |       |                      |   |
| 10 | 29.6000                 | 0.9860   | 0.0140  |       |                      | Ŧ |
|    | <ul> <li>III</li> </ul> |          |         |       | •                    |   |
| ]  | DATA × da               | ta ×     |         |       |                      |   |

**ภาพที่ 27** ป้อนข้อมูลที่ต้องการวิเคราะห์

- 3. กำหนดข้อมูล
  - Temperature = DATA(:,1) ในหน้าต่าง Command Window
  - SIEMENS = DATA(:,2) ในหน้าต่าง Command Window
  - ERROR=DATA(:,3) ในหน้าต่าง Command Window
  - SFTOOL และ Enter จะได้หน้าต่าง Surface Fitting Tool

| 📣 Surface Fi  | 📣 Surface Fitting Tool |                      |         |        |            |          |      |         |          |         |              |
|---------------|------------------------|----------------------|---------|--------|------------|----------|------|---------|----------|---------|--------------|
| File Fit      | View T                 | ools De              | sktop V | Vindow | Help       |          |      |         |          |         | X 5 K        |
| 📥 🎂 🎑         | <b>V</b>               |                      | ] 🕰     |        |            |          |      |         |          |         | 3 <b>8</b> 🗖 |
| untitled fit  | 1 ×                    | <u> </u>             |         |        |            |          |      |         |          |         |              |
| Fit name:     | untitled               | fit 1                |         | Int    | erpolant   |          |      |         | •        | 📝 Aı    | ıto fit      |
| X input:      | (none)                 |                      | •       | Met    | hod: Line  | ar       |      |         | •        | F       | it           |
| Y input:      | (none)                 |                      | •       |        | Center and | scale    |      |         |          | Sto     | op           |
| Z output:     | (none)                 |                      | •       |        |            |          |      |         |          |         |              |
| Weights:      | (none)                 |                      | •       |        |            |          |      |         |          |         |              |
| Results       | ( input, Y i           | input and Z          | ۲d      | 1      |            |          |      |         |          |         | لر           |
| •             | m                      |                      | 7       | 0.5    |            |          |      |         |          |         |              |
|               |                        |                      |         |        | 0.5        | Y        | 0 0  |         | 0.5<br>X |         |              |
| Table of Fits |                        |                      |         |        |            |          |      |         |          |         | 5 □ 2        |
| Fit n ▲ Da    | ata l                  | Fit type<br>inearint | SSE     | R-squ  | DFE        | Adj R-sq | RMSE | # Coeff | Validat  | Validat | Validat      |
|               |                        |                      |         |        | 1          | 1        | 1    | 1       | 1        | 1       |              |

ภาพที่ 28 หน้าต่าง Surface Fitting Tool

4. กำหนดตัวแปรในแกน X, Y, Z Surface Fitting Tool ให้ X=Temperature (°C), Y= SIEMENS (m), Z=Error (m) เลือกใช้กราฟที่จะทำการวิเคราะห์โดยใช้ Interpolant (ภาพที่ 29) และ Polynomial (ภาพที่ 30)

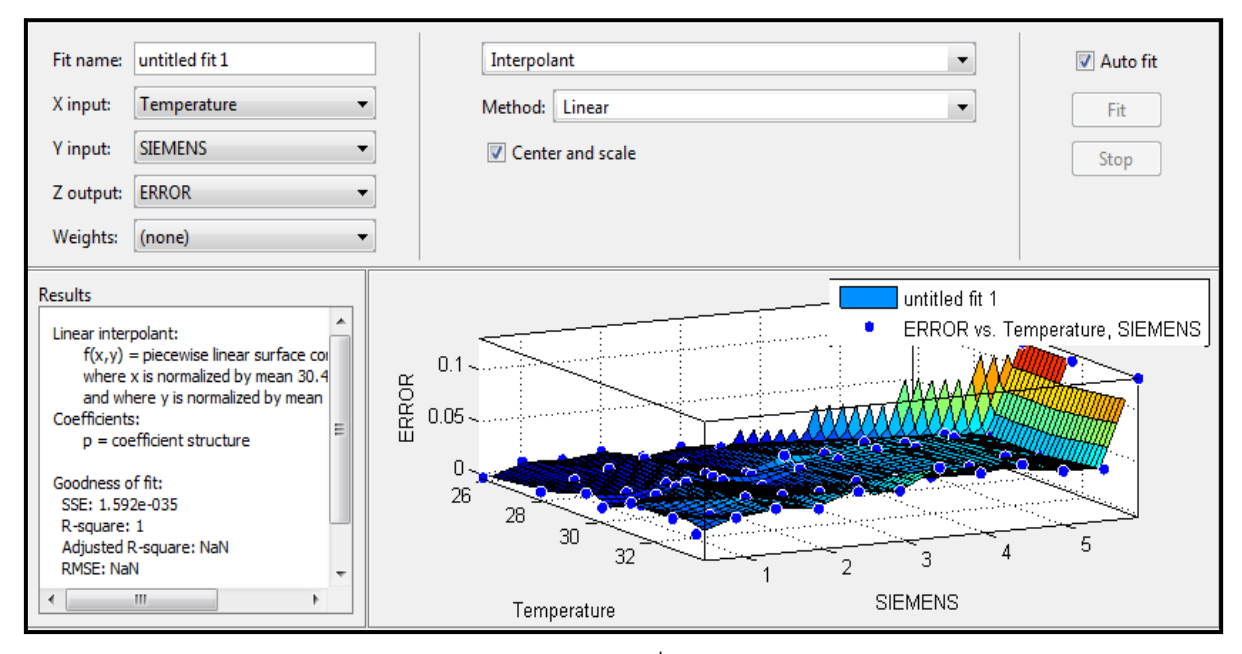

**ภาพที่ 29** กราฟ Interpolant เมื่อกำหนดตัวแปร X, Y, Z

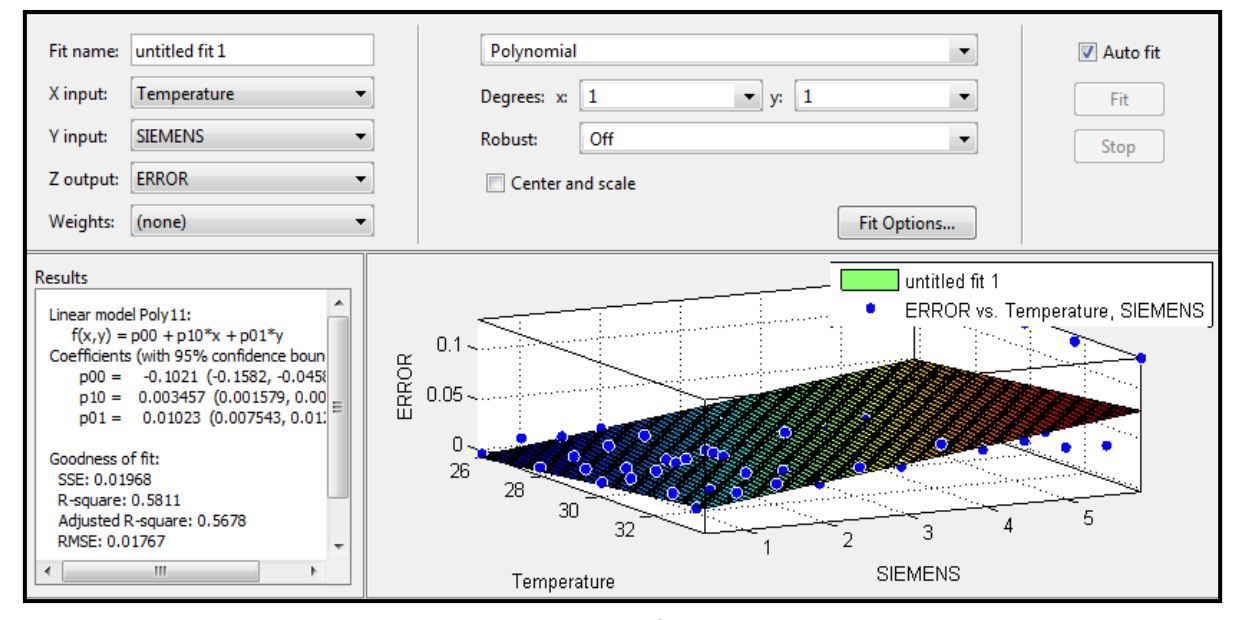

**ภาพที่ 30** กราฟ Polynomial เมื่อกำหนดตัวแปร X, Y, Z

#### 4.3.2 การพิจารณาข้อมูลจากกราฟสามมิติ

สร้างกราฟสามมิติ ของช่วงอุณหภูมิที่ได้จากการตรวจวัดคือ ประมาณ 25 ถึง 34 องศา และระดับความ ลึกของน้ำ ตั้งแต่ 0.5 ถึง 6 เมตร จากนั้นทำการวิเคราะห์กราฟสามมิติที่ได้ ว่าค่าที่ได้ไปในทิศทางเดียวกัน หรือไม่ (ภาพที่ 29, 30)

#### การวิเคราะห์กราฟ

จากภาพที่ 31 เมื่อพิจารณากราฟแล้ว จะเห็นว่าข้อมูลที่ได้มีความผิดปกติในระดับความลึก 6 เมตร จากการที่ข้อมูลเกิดความผิดปกตินี้ อาจจะเกิดมาจากข้อกำหนดของตัวเครื่อง เนื่องจากเครื่องวัดระดับน้ำแบบ แรงดันยี่ห้อ SIEMENS รุ่น MPS series ที่ใช้ในการทดลอง มีข้อจำกัดในการวัดระดับน้ำสูงสุดเท่ากับ 6 เมตร จึง ทำให้กราฟที่ได้ไม่เป็นไปในทิศทางเดียวกัน ดังนั้นจึงต้องทำการตัดข้อมูลที่ได้ทำการทดลอง ในระดับความลึก 6 เมตร ออกเพราะหากไม่ทำการตัดข้อมูลชุดนี้ออก สมการที่ได้จะมีความคลาดเคลื่อนเกิดขึ้นมาก จากนั้นทำการ พิจารณากราฟหลังจากทำการตัดข้อมูลชุดนี้ออกแล้ว โดยสร้างกราฟสามมิติ ขึ้นใหม่ และใช้ข้อมูลที่ทำการ ทดลองที่ระดับความลึกตั้งแต่ 0.5 ถึง 5.5 เมตร

#### การวิเคราะห์กราฟ

จากภาพที่ 32 เมื่อพิจารณากราฟแล้ว จะเห็นได้ว่าข้อมูลที่ได้ หลังจากทำการตัดข้อมูลที่ทำการวัดระดับ น้ำที่มีความลึกเท่ากับ 6 เมตร ออก กราฟที่ได้เป็นไปในทิศทางเดียวกัน ดังนั้นจึงใช้ข้อมูลที่ได้จากการทดลอง ที่ ช่วงอุณหภูมิ 25 ถึง 34 องศา และความสูง 0.5 ถึง 5.5 เมตร

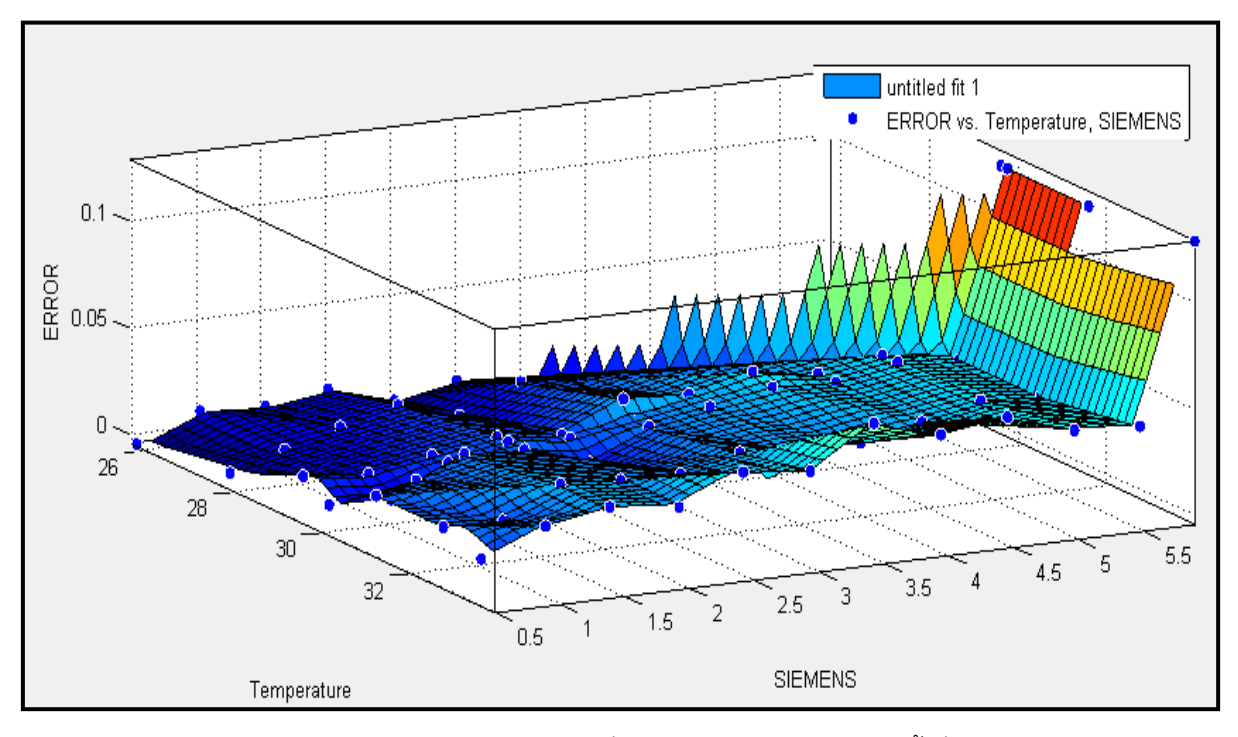

**ภาพที่ 31** กราฟสามมิติ แสดงความคลาดเคลื่อน จากอุณหภูมิและระดับน้ำที่ 0.5 ถึง 6 เมตร

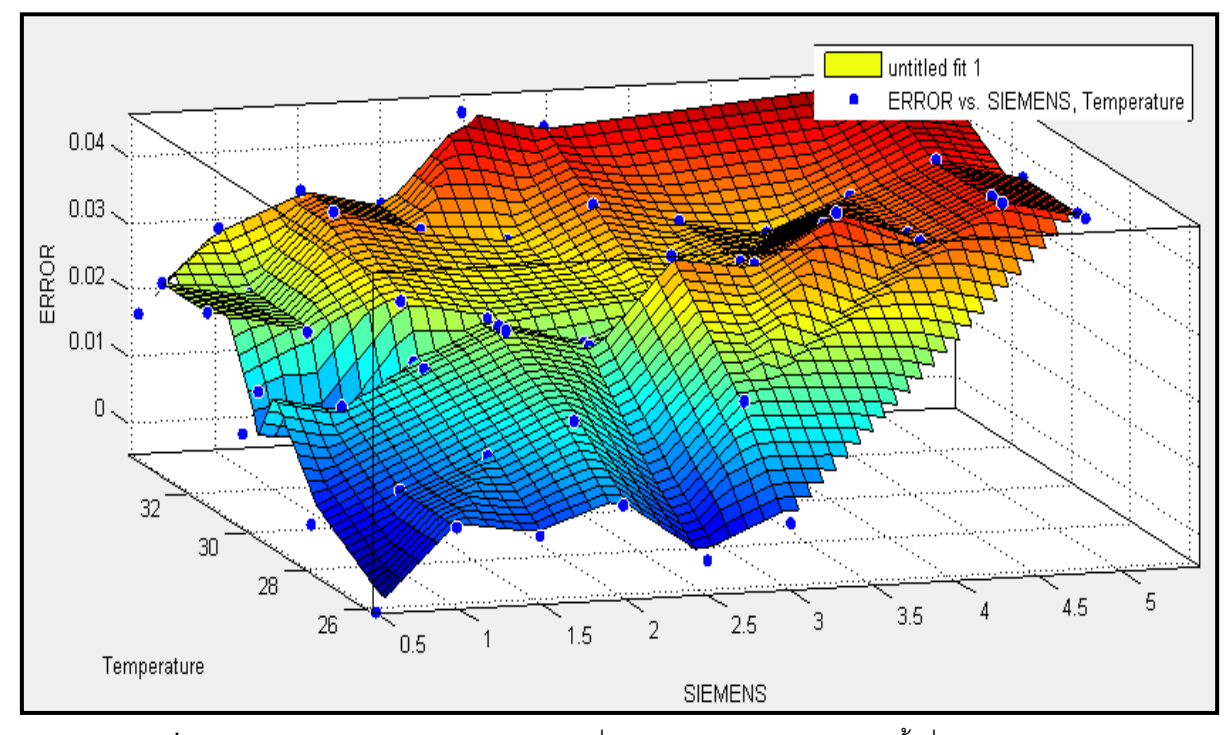

**ภาพที่ 32** กราฟสามมิติ แสดงความคลาดเคลื่อน จากอุณหภูมิและระดับน้ำที่ 0.5 ถึง 5.5 เมตร

# 4.3.3 การปรับเทียบเครื่องวัดระดับน้ำ

นำข้อมูลที่ได้จากในตารางที่ 2 มาสร้างกราฟ Polynomial เพื่อหาสมการความคลาดเคลื่อน โดยกำหนด ตัวแปรดังต่อไปนี้

T = อุณหภูมิน้ำที่ทำการตรวจวัด (องศาเซลเซียส)
 Y = ระดับความลึกของน้ำที่วัดได้ (เมตร)
 E = ค่าความคลาดเคลื่อนที่เกิดขึ้น (เมตร)

หาสมการความคลาดเคลื่อน จากกราฟ Polynomial

- ครั้งที่ 1 กำหนด Degree X=1, Y=1

- ครั้งที่ 2 กำหนด Degree X=2, Y=1

- ครั้งที่ 1 กำหนด Degree X=1, Y=2

เมื่อได้สมการความคลาดเคลื่อนออกมาแล้ว นำมาแทนค่าอุณหภูมิน้ำที่ทำการตรวจวัด และระดับความ ลึกของน้ำที่วัดได้จากเครื่องวัดระดับน้ำแบบแรงดัน ก็จะได้ค่าความคลาดเคลื่อน จากนั้นนำระดับความลึกของ น้ำที่วัดได้จากเครื่องวัดระดับน้ำแบบแรงดัน มาบวกกับความคลาดเคลื่อนที่คำนวณได้จากสมการ จะได้ค่าระดับ น้ำที่ทำการตรวจวัดหลังปรับแก้ ดังตารางที่ 3, 4, 5

ระดับน้ำปรับเทียบ = ระดับความลึกของน้ำที่วัดได้ (Y) + ค่าความคลาดเคลื่อนที่เกิดขึ้น (E)

สร้างกราฟความสัมพันธ์ระหว่างเปอร์เซ็นต์ความคลาดเคลื่อนกับระดับน้ำจริงก่อนปรับเทียบจาก สมการความคลาดเคลื่อน เปรียบเทียบกับกราฟความสัมพันธ์ระหว่างเปอร์เซ็นต์ความคลาดเคลื่อนกับระดับน้ำ จริงหลังปรับเทียบจากสมการความคลาดเคลื่อนทั้งสามสมการ (ภาพที่ 33, 34, 35, 36)

นำสมการความคลาดเคลื่อนที่ได้จากกราฟ Polynomial ทั้งสามสมการมาวิเคราะห์ เพื่อหาสมการที่ เหมาะสมในการนำไปใช้ในการปรับเทียบค่าที่อ่านได้จากเครื่อง

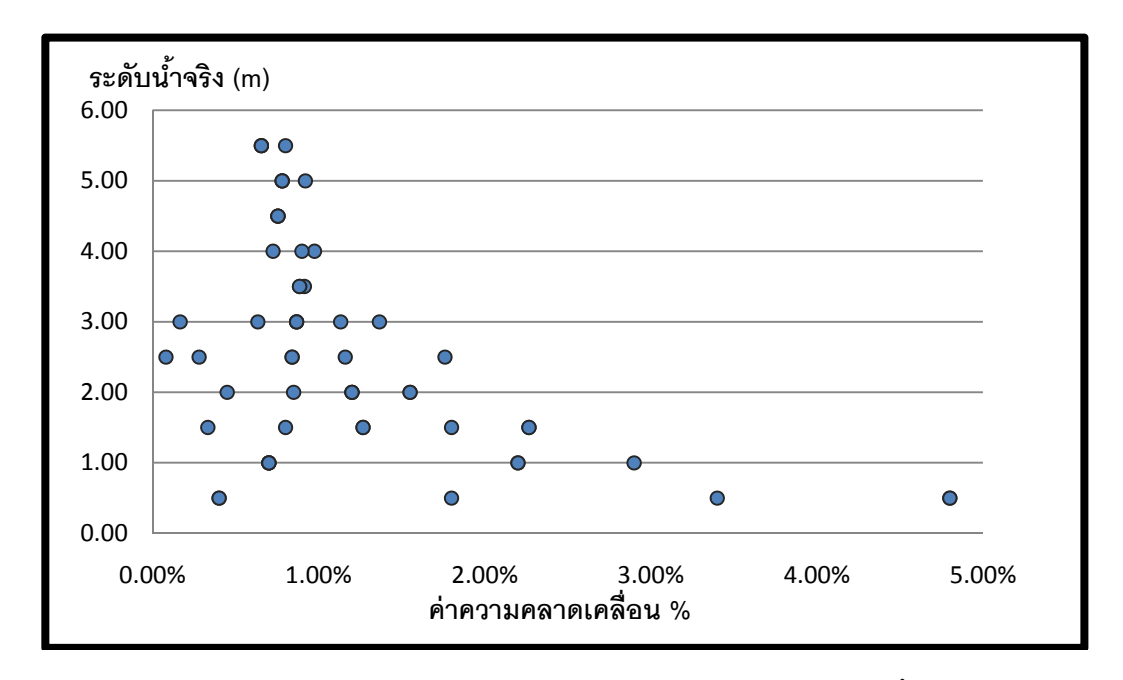

**ภาพที่ 33** กราฟแสดงความสัมพันธ์ระหว่างเปอร์เซ็นต์ความคลาดเคลื่อนกับระดับน้ำจริงก่อนปรับเทียบ

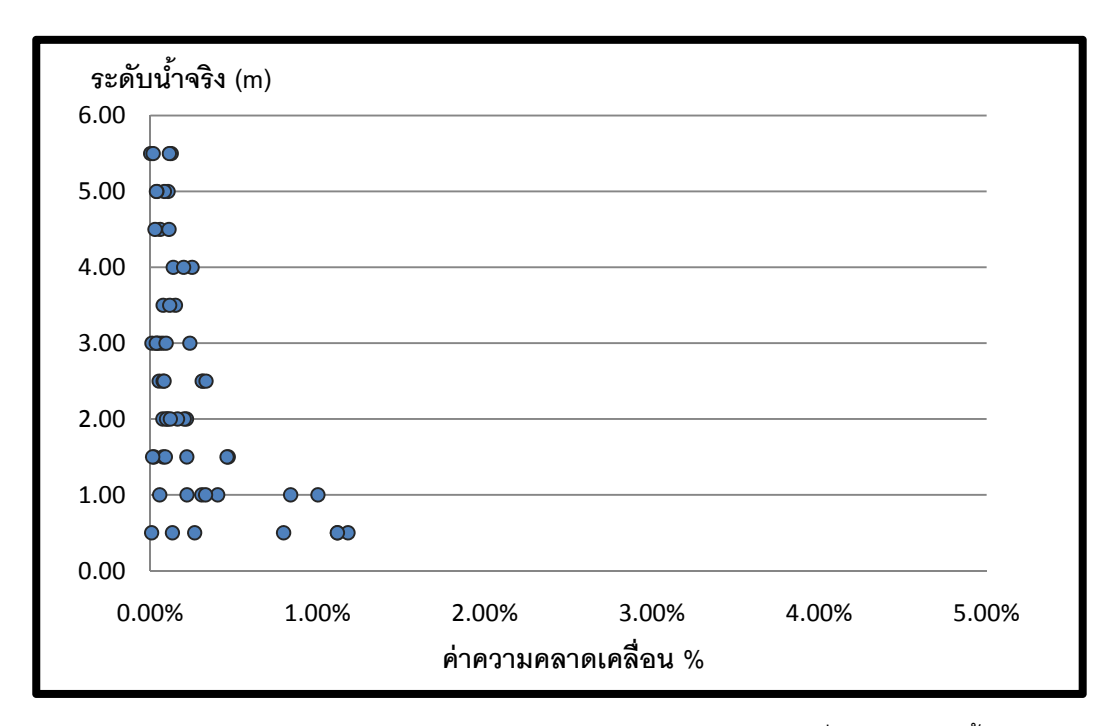

**ภาพที่ 3**4 กราฟแสดงความสัมพันธ์ระหว่างเปอร์เซ็นต์ความคลาดเคลื่อนกับระดับน้ำจริง (หลังปรับเทียบจากสมการที่ 1)

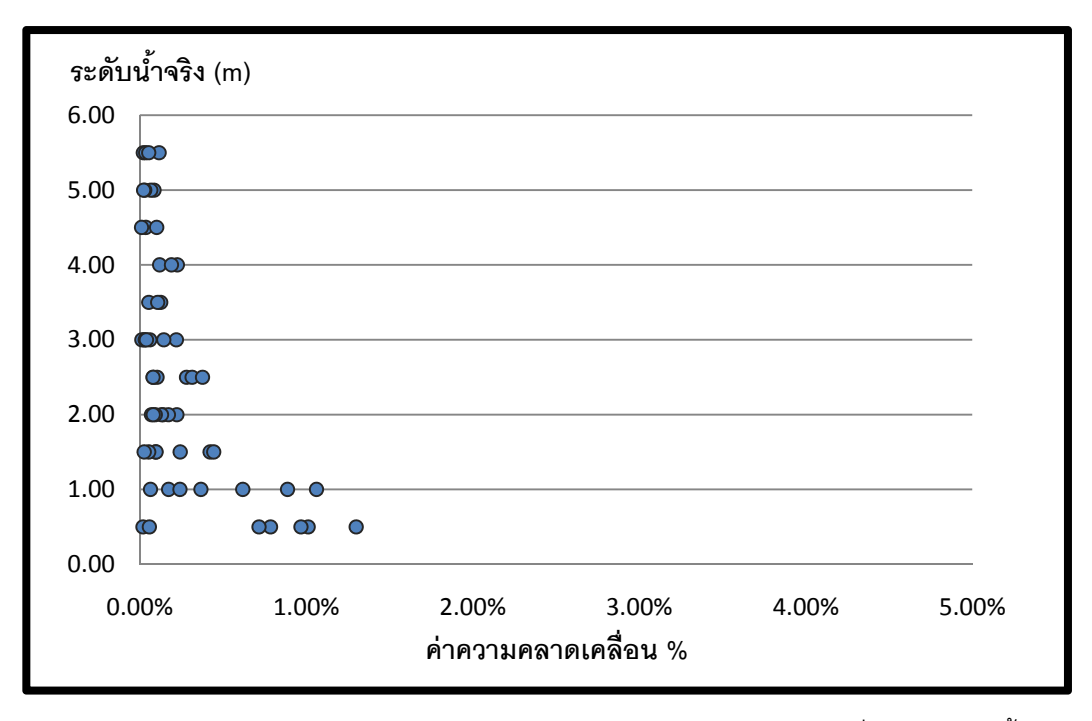

**ภาพที่ 35** กราฟแสดงความสัมพันธ์ระหว่างเปอร์เซ็นต์ความคลาดเคลื่อนกับระดับน้ำจริง (หลังปรับเทียบจากสมการที่ 2)

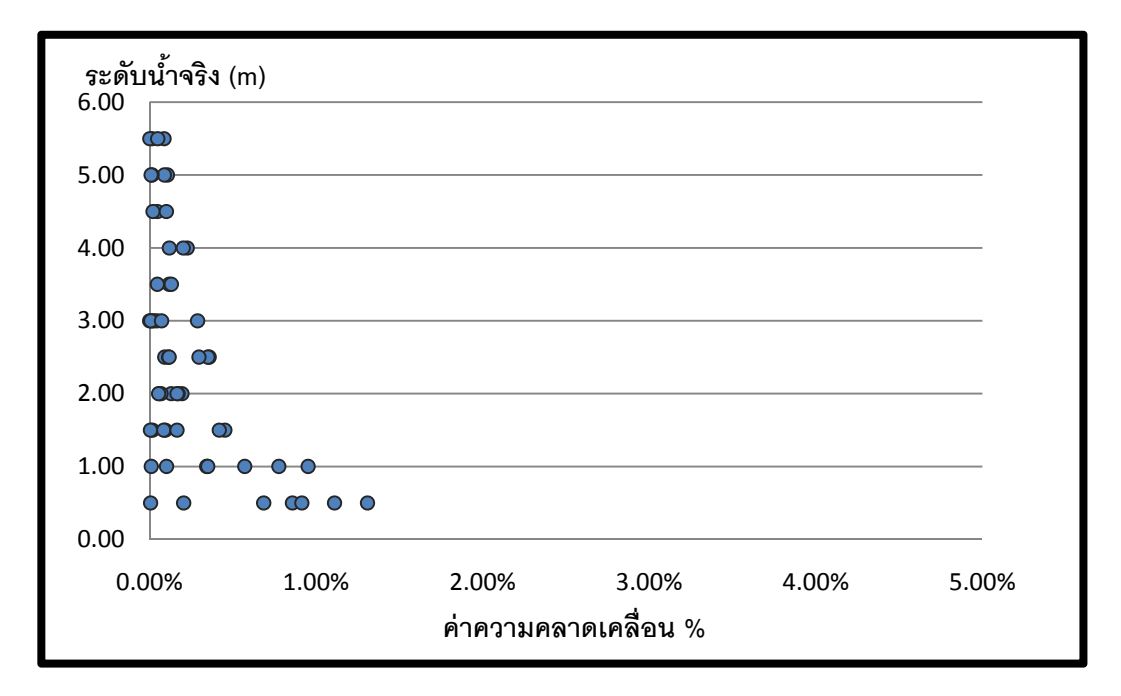

**ภาพที่ 36** กราฟแสดงความสัมพันธ์ระหว่างเปอร์เซ็นต์ความคลาดเคลื่อนกับระดับน้ำจริง (หลังปรับเทียบจากสมการที่ 3)

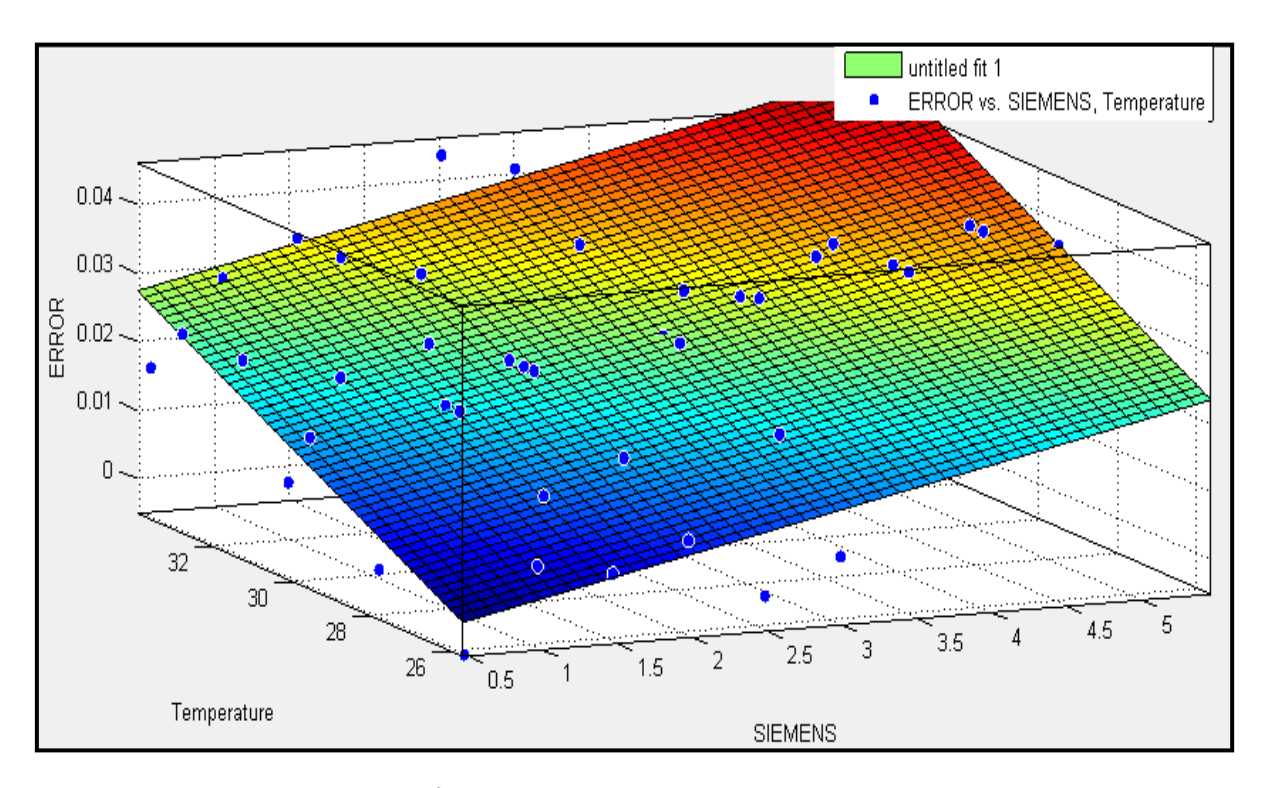

ครั้งที่ 1 จากกราฟ Polynomial Degree X=1,Y=1 (ภาพที่ 33)

**ภาพที่ 37** กราฟ Polynomial Degree X=1,Y=1

จากกราฟ Polynomial จะได้สมการความคลาดเคลื่อน คือ

E = -0.08793+0.003324T+0.004673Y.....สมการที่ (1)

มีค่า R-square = 0.847

นำสมการที่ได้มาหาความคลาดเคลื่อนเพื่อปรับแก้ค่าที่วัดได้จากเครื่องวัดระดับน้ำยี่ห้อ SIEMENS ได้ผลการปรับเทียบดังตารางที่ 3 ครั้งที่ 2 จากกราฟ Polynomial Degree X=2,Y=1

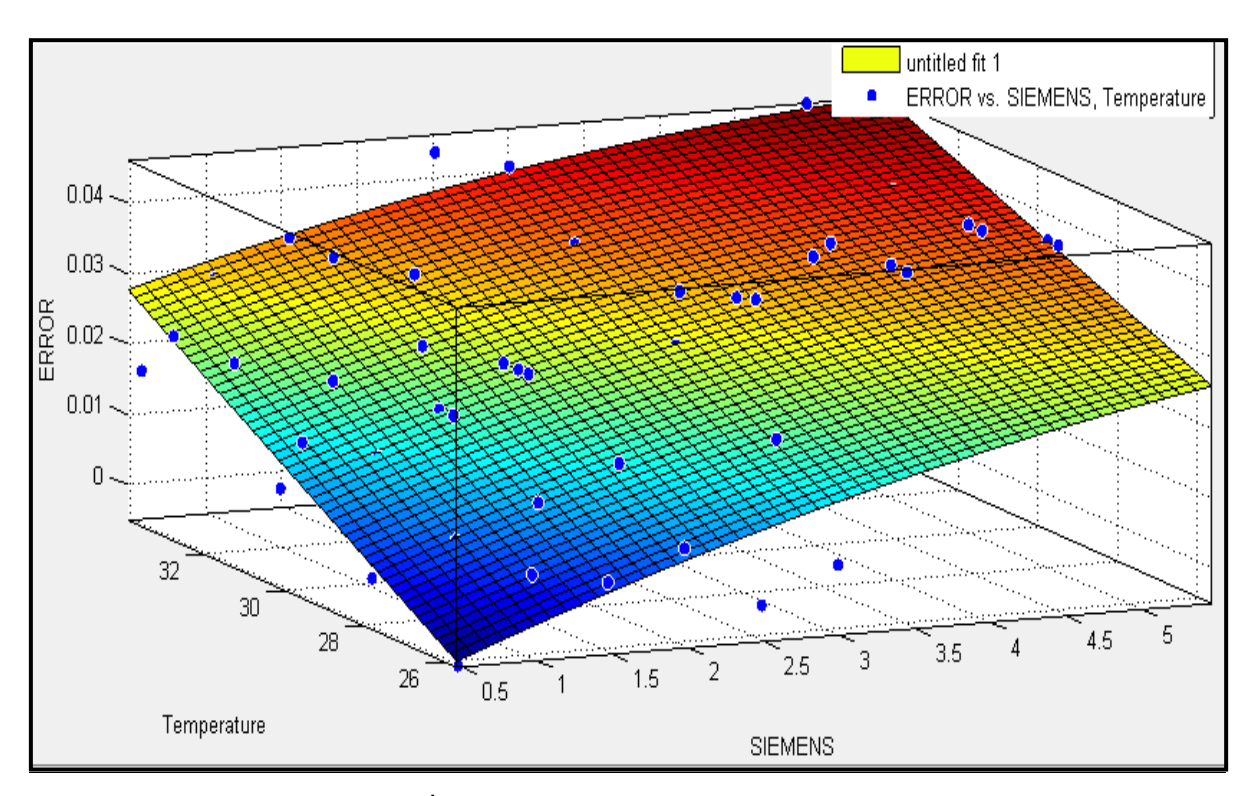

**ภาพที่ 38** กราฟ Polynomial Degree X=2,Y=1

จากกราฟ Polynomial จะได้สมการความคลาดเคลื่อน คือ

E = -0.2628+0.01455T+0.01212Y+0.0001784T<sup>2</sup>-0.000246TY.....สมการที่ (2)

มีค่า R-square = 0.847

นำสมการที่ได้มาหาความคลาดเคลื่อนเพื่อปรับแก้ค่าที่วัดได้จากเครื่องวัดระดับน้ำยี่ห้อ SIEMENS ได้ผลการปรับเทียบดังตารางที่ 4

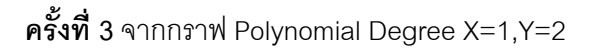

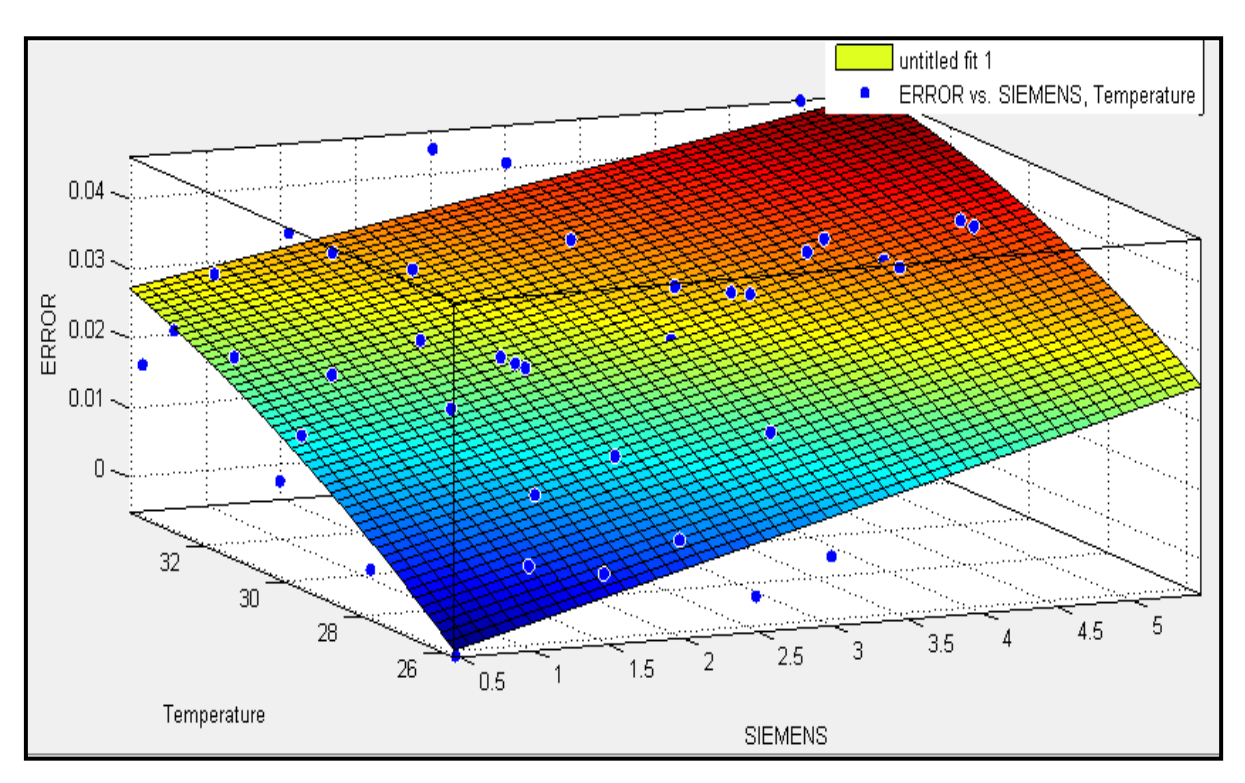

**ภาพที่ 39** กราฟ Polynomial Degree X=1,Y=2

จากกราฟ Polynomial จะได้สมการความคลาดเคลื่อน คือ

E = -0.1113+0.00401T+0.0161Y-0.0002836TY-0.0004718Y<sup>2</sup>......สมการที่ (3)

มีค่า R – square = 0.8614

นำสมการที่ได้มาหาความคลาดเคลื่อนเพื่อปรับแก้ค่าที่วัดได้จากเครื่องวัดระดับน้ำยี่ห้อ SIEMENS ได้ผลการปรับเทียบดังตารางที่ 5

#### วิเคราะห์ผลการทดลอง

เมื่อพิจารณากราฟความสัมพันธ์ระหว่างเปอร์เซ็นต์ค่าความคลาดเคลื่อนกับระดับน้ำจริงก่อนปรับเทียบ (ภาพที่ 33) และหลังปรับเทียบทั้งสามสมการ(ภาพที่ 34, 35, 36) จะเห็นได้ว่าเปอร์เซ็นต์ค่าความคลาดเคลื่อนที่ ได้หลังจากปรับเทียบทั้งสามสมการมีค่าน้อยลงอย่างเห็นได้ชัด ดังนั้นทั้งสามสมการความคลาดเคลื่อนที่ได้ สามารถนำไปใช้เพื่อทำการปรับเทียบค่าระดับน้ำที่วัดได้จากเครื่องวัดระดับน้ำแบบแรงดันยี่ห้อ SIEMENS รุ่น MPS series ได้ และจากตารางผลการทดลองปรับเทียบสมการความคลาดเคลื่อนทั้งสามสมการ (ตารางที่ 3, 4, 5) ก็จะเห็นได้ว่าค่าที่ได้หลังจากการปรับเทียบมีค่าเข้าใกล้ระดับน้ำจริงมากยิ่งขึ้น สมการความคลาดเคลื่อนทั้ง 3 สมการ ได้แก่

สมการที่ 1 E = -0.08793+0.003324T+0.004673Y สมการที่ 2 E = -0.2628+0.01455T+0.01212Y+0.0001784T<sup>2</sup>-0.000246TY สมการที่ 3 E = -0.1113+0.00401T+0.0161Y-0.0002836TY-0.0004718Y<sup>2</sup>

โดยทั้งสามสมการมีความคลาดเคลื่อนเฉลี่ยอยู่ที่ ±0.0036 ม., ±0.0035 ม. และ ±0.0034 ม. ตามลำดับ ซึ่งมีค่าน้อยกว่าค่าคลาดเคลื่อนเฉลี่ยก่อนปรับเทียบ (ตารางที่ 2) ซึ่งมีค่าเท่ากับ ±0.0250 ม. และมี ความคลาดเคลื่อนเฉลี่ยต่างกันไม่มากนัก แต่สมการที่ใช้ได้ง่ายและไม่ยุ่งยากมากนักคือ สมการที่ 1 ดังนั้น สมการที่เหมาะสมต่อการนำไปใช้งานก็คือ สมการที่ 1 E = -0.08793+0.003324T+0.004673Y

| อุณหภูมิ | ระดับน้ำ | Siemens | Siemens ค่าความคลาด<br>(m) เคลื่อนที่ได้จาก | ระดับน้ำ      | ค่าความคลาดเคลื่อน<br>หลังปรับแก้ |             |  |
|----------|----------|---------|---------------------------------------------|---------------|-----------------------------------|-------------|--|
| นา("C)   | ବଟ୍ୟ (m) | (m)     | สมการ (m)                                   | บรบเทยบ (m) - | เมตร                              | เปอร์เซ็นต์ |  |
| 25.78    | 0.50     | 0.498   | 0.0007                                      | 0.4987        | 0.0013                            | 0.26%       |  |
| 27.91    | 0.50     | 0.498   | 0.0076                                      | 0.5056        | -0.0056                           | 1.12%       |  |
| 29.60    | 0.50     | 0.483   | 0.0130                                      | 0.4960        | 0.0040                            | 0.80%       |  |
| 30.17    | 0.50     | 0.491   | 0.0149                                      | 0.5059        | -0.0059                           | 1.18%       |  |
| 31.27    | 0.50     | 0.476   | 0.0184                                      | 0.4944        | 0.0056                            | 1.12%       |  |
| 32.79    | 0.50     | 0.476   | 0.0233                                      | 0.4993        | 0.0007                            | 0.13%       |  |
| 33.62    | 0.50     | 0.474   | 0.0260                                      | 0.5000        | 0.0000                            | 0.01%       |  |
| 25.78    | 1.00     | 0.993   | 0.0030                                      | 0.9960        | 0.0040                            | 0.40%       |  |
| 27.69    | 1.00     | 0.993   | 0.0092                                      | 1.0022        | -0.0022                           | 0.22%       |  |
| 29.60    | 1.00     | 0.993   | 0.0154                                      | 1.0084        | -0.0084                           | 0.84%       |  |
| 30.10    | 1.00     | 0.993   | 0.0170                                      | 1.0100        | -0.0100                           | 1.00%       |  |
| 30.71    | 1.00     | 0.978   | 0.0189                                      | 0.9969        | 0.0031                            | 0.31%       |  |
| 32.67    | 1.00     | 0.978   | 0.0253                                      | 1.0033        | -0.0033                           | 0.33%       |  |
| 33.65    | 1.00     | 0.971   | 0.0284                                      | 0.9994        | 0.0006                            | 0.06%       |  |
| 25.78    | 1.50     | 1.495   | 0.0053                                      | 1.5003        | -0.0003                           | 0.02%       |  |
| 27.50    | 1.50     | 1.488   | 0.0109                                      | 1.4989        | 0.0011                            | 0.08%       |  |
| 29.60    | 1.50     | 1.481   | 0.0177                                      | 1.4987        | 0.0013                            | 0.09%       |  |
| 29.95    | 1.50     | 1.481   | 0.0188                                      | 1.4998        | 0.0002                            | 0.01%       |  |
| 30.34    | 1.50     | 1.473   | 0.0200                                      | 1.4930        | 0.0070                            | 0.47%       |  |
| 32.54    | 1.50     | 1.466   | 0.0271                                      | 1.4931        | 0.0069                            | 0.46%       |  |
| 33.65    | 1.50     | 1.466   | 0.0307                                      | 1.4967        | 0.0033                            | 0.22%       |  |
| 25.75    | 2.00     | 1.991   | 0.0075                                      | 1.9985        | 0.0015                            | 0.07%       |  |
| 27.35    | 2.00     | 1.983   | 0.0127                                      | 1.9957        | 0.0043                            | 0.22%       |  |
| 29.60    | 2.00     | 1.976   | 0.0200                                      | 1.9960        | 0.0040                            | 0.20%       |  |
| 29.85    | 2.00     | 1.976   | 0.0208                                      | 1.9968        | 0.0032                            | 0.16%       |  |
| 30.22    | 2.00     | 1.976   | 0.0220                                      | 1.9980        | 0.0020                            | 0.10%       |  |
| 32.42    | 2.00     | 1.969   | 0.0291                                      | 1.9981        | 0.0019                            | 0.10%       |  |
| 33.74    | 2.00     | 1.969   | 0.0334                                      | 2.0024        | -0.0024                           | 0.12%       |  |
| 25.75    | 2.50     | 2.498   | 0.0099                                      | 2.5079        | -0.0079                           | 0.32%       |  |
| 27.25    | 2.50     | 2.493   | 0.0147                                      | 2.5077        | -0.0077                           | 0.31%       |  |

<u>ตารางที่ 3</u> ผลการทดลองปรับเทียบเครื่องวัดระดับน้ำ จากกราฟ Polynomial Degree X=1, Y=1

<u>ตารางที่ 3</u> (ต่อ)

| อุณหภูมิ | ระดับน้ำ | Siemens | ค่าความคลาด<br>เคลื่อนที่ได้จาก | ระดับน้ำ      | ค่าความคลาดเคลือน<br>หลังปรับแก้ |             |  |
|----------|----------|---------|---------------------------------|---------------|----------------------------------|-------------|--|
| นา(`C)   | ବଟ୍ୟ (m) | (m)     | สมการ (m)                       | บรบเทยบ (m) – | เมตร                             | เปอร์เซ็นต์ |  |
| 29.60    | 2.50     | 2.479   | 0.0223                          | 2.5013        | -0.0013                          | 0.05%       |  |
| 29.78    | 2.50     | 2.479   | 0.0229                          | 2.5019        | -0.0019                          | 0.08%       |  |
| 32.30    | 2.50     | 2.471   | 0.0310                          | 2.5020        | -0.0020                          | 0.08%       |  |
| 33.76    | 2.50     | 2.456   | 0.0357                          | 2.4917        | 0.0083                           | 0.33%       |  |
| 25.71    | 3.00     | 2.995   | 0.0121                          | 3.0071        | -0.0071                          | 0.24%       |  |
| 27.20    | 3.00     | 2.981   | 0.0168                          | 2.9978        | 0.0022                           | 0.07%       |  |
| 29.56    | 3.00     | 2.974   | 0.0245                          | 2.9985        | 0.0015                           | 0.05%       |  |
| 29.69    | 3.00     | 2.974   | 0.0249                          | 2.9989        | 0.0011                           | 0.04%       |  |
| 30.11    | 3.00     | 2.974   | 0.0263                          | 3.0003        | -0.0003                          | 0.01%       |  |
| 32.19    | 3.00     | 2.966   | 0.0330                          | 2.9990        | 0.0010                           | 0.03%       |  |
| 33.80    | 3.00     | 2.959   | 0.0382                          | 2.9972        | 0.0028                           | 0.09%       |  |
| 29.56    | 3.50     | 3.468   | 0.0268                          | 3.4948        | 0.0052                           | 0.15%       |  |
| 30.05    | 3.50     | 3.469   | 0.0284                          | 3.4974        | 0.0026                           | 0.08%       |  |
| 32.10    | 3.50     | 3.469   | 0.0350                          | 3.5040        | -0.0040                          | 0.11%       |  |
| 29.56    | 4.00     | 3.961   | 0.0291                          | 3.9901        | 0.0099                           | 0.25%       |  |
| 30.00    | 4.00     | 3.964   | 0.0305                          | 3.9945        | 0.0055                           | 0.14%       |  |
| 31.97    | 4.00     | 3.971   | 0.0369                          | 4.0079        | -0.0079                          | 0.20%       |  |
| 29.56    | 4.50     | 4.466   | 0.0314                          | 4.4974        | 0.0026                           | 0.06%       |  |
| 29.97    | 4.50     | 4.466   | 0.0327                          | 4.4987        | 0.0013                           | 0.03%       |  |
| 31.90    | 4.50     | 4.466   | 0.0390                          | 4.5050        | -0.0050                          | 0.11%       |  |
| 29.56    | 5.00     | 4.961   | 0.0337                          | 4.9947        | 0.0053                           | 0.11%       |  |
| 29.90    | 5.00     | 4.961   | 0.0348                          | 4.9958        | 0.0042                           | 0.08%       |  |
| 31.78    | 5.00     | 4.961   | 0.0409                          | 5.0019        | -0.0019                          | 0.04%       |  |
| 33.92    | 5.00     | 4.954   | 0.0478                          | 5.0018        | -0.0018                          | 0.04%       |  |
| 29.56    | 5.50     | 5.464   | 0.0360                          | 5.5000        | 0.0000                           | 0.00%       |  |
| 29.83    | 5.50     | 5.464   | 0.0369                          | 5.5009        | -0.0009                          | 0.02%       |  |
| 31.66    | 5.50     | 5.464   | 0.0429                          | 5.5069        | -0.0069                          | 0.12%       |  |
| 33.93    | 5.50     | 5.456   | 0.0502                          | 5.5062        | -0.0062                          | 0.11%       |  |
|          |          |         |                                 | Average       | ±0.0036                          | 0.23%       |  |
|          |          |         |                                 | SD            | 0.0045                           |             |  |

| อุณหภูมิ<br>นั้ว(*C) | ระดับน้ำ<br>จริง (m) | ระดับน้ำ<br>จริง (m) | ะดับน้ำ Siemens ค่าคว<br>จริง (m) (m) เคลื่อ | ค่าความคลาด<br>เคลื่อนที่ได้จาก | ระดับน้ำ<br>ปรับเทียบ (m) | ค่าความคลาดเคลื่อน<br>หลังปรับแก้ |  |  |
|----------------------|----------------------|----------------------|----------------------------------------------|---------------------------------|---------------------------|-----------------------------------|--|--|
| ы I( С)              | ·41314 (111)         | (11)                 | สมการ (m)                                    | папемяп (ш)-                    | เมตร                      | เปอร์เซ็นต์                       |  |  |
| 25.78                | 0.50                 | 0.498                | -0.0019                                      | 0.4961                          | 0.0039                    | 0.78%                             |  |  |
| 27.91                | 0.50                 | 0.498                | 0.0071                                       | 0.5051                          | -0.0051                   | 1.01%                             |  |  |
| 29.60                | 0.50                 | 0.483                | 0.0134                                       | 0.4964                          | 0.0036                    | 0.72%                             |  |  |
| 30.17                | 0.50                 | 0.491                | 0.0155                                       | 0.5065                          | -0.0065                   | 1.30%                             |  |  |
| 31.27                | 0.50                 | 0.476                | 0.0192                                       | 0.4952                          | 0.0048                    | 0.97%                             |  |  |
| 32.79                | 0.50                 | 0.476                | 0.0239                                       | 0.4999                          | 0.0001                    | 0.02%                             |  |  |
| 33.62                | 0.50                 | 0.474                | 0.0263                                       | 0.5003                          | -0.0003                   | 0.06%                             |  |  |
| 25.78                | 1.00                 | 0.993                | 0.0008                                       | 0.9938                          | 0.0062                    | 0.62%                             |  |  |
| 27.69                | 1.00                 | 0.993                | 0.0087                                       | 1.0017                          | -0.0017                   | 0.17%                             |  |  |
| 29.60                | 1.00                 | 0.993                | 0.0159                                       | 1.0089                          | -0.0089                   | 0.89%                             |  |  |
| 30.10                | 1.00                 | 0.993                | 0.0176                                       | 1.0106                          | -0.0106                   | 1.06%                             |  |  |
| 30.71                | 1.00                 | 0.978                | 0.0196                                       | 0.9976                          | 0.0024                    | 0.24%                             |  |  |
| 32.67                | 1.00                 | 0.978                | 0.0257                                       | 1.0037                          | -0.0037                   | 0.37%                             |  |  |
| 33.65                | 1.00                 | 0.971                | 0.0284                                       | 0.9994                          | 0.0006                    | 0.06%                             |  |  |
| 25.78                | 1.50                 | 1.495                | 0.0036                                       | 1.4986                          | 0.0014                    | 0.09%                             |  |  |
| 27.50                | 1.50                 | 1.488                | 0.0105                                       | 1.4985                          | 0.0015                    | 0.10%                             |  |  |
| 29.60                | 1.50                 | 1.481                | 0.0182                                       | 1.4992                          | 0.0008                    | 0.05%                             |  |  |
| 29.95                | 1.50                 | 1.481                | 0.0194                                       | 1.5004                          | -0.0004                   | 0.03%                             |  |  |
| 30.34                | 1.50                 | 1.473                | 0.0207                                       | 1.4937                          | 0.0063                    | 0.42%                             |  |  |
| 32.54                | 1.50                 | 1.466                | 0.0274                                       | 1.4934                          | 0.0066                    | 0.44%                             |  |  |
| 33.65                | 1.50                 | 1.466                | 0.0304                                       | 1.4964                          | 0.0036                    | 0.24%                             |  |  |
| 25.75                | 2.00                 | 1.991                | 0.0062                                       | 1.9972                          | 0.0028                    | 0.14%                             |  |  |
| 27.35                | 2.00                 | 1.983                | 0.0125                                       | 1.9955                          | 0.0045                    | 0.22%                             |  |  |
| 29.60                | 2.00                 | 1.976                | 0.0206                                       | 1.9966                          | 0.0034                    | 0.17%                             |  |  |
| 29.85                | 2.00                 | 1.976                | 0.0214                                       | 1.9974                          | 0.0026                    | 0.13%                             |  |  |
| 30.22                | 2.00                 | 1.976                | 0.0226                                       | 1.9986                          | 0.0014                    | 0.07%                             |  |  |
| 32.42                | 2.00                 | 1.969                | 0.0292                                       | 1.9982                          | 0.0018                    | 0.09%                             |  |  |
| 33.74                | 2.00                 | 1.969                | 0.0326                                       | 2.0016                          | -0.0016                   | 0.08%                             |  |  |
| 25.75                | 2.50                 | 2.498                | 0.0090                                       | 2.5070                          | -0.0070                   | 0.28%                             |  |  |
| 27.25                | 2.50                 | 2.493                | 0.0148                                       | 2.5078                          | -0.0078                   | 0.31%                             |  |  |

<u>ตารางที่ 4</u> ผลการทดลองปรับเทียบเครื่องวัดระดับน้ำ จากกราฟ Polynomial Degree X=2,Y=1

<u>ตารางที่ 4</u> (ต่อ)

|                     | ຣະອັນນັ້ງ          | Siomone | ค่าความคลาด      | ب م                     | ค่าความคลาดเคลื่อน |             |  |
|---------------------|--------------------|---------|------------------|-------------------------|--------------------|-------------|--|
| อุณหภูม<br>นั้ว(°C) | ระดบนา<br>คริง (m) | Siemens | เคลื่อนที่ได้จาก | ระดบนา<br>ปรับเดียน (m) | หลัง               | ปรับแก้     |  |
| ы (С)               | 434 (III)          | (11)    | สมการ (m)        | папемяп (ш)-            | เมตร               | เปอร์เซ็นต์ |  |
| 29.60               | 2.50               | 2.479   | 0.0230           | 2.5020                  | -0.0020            | 0.08%       |  |
| 29.78               | 2.50               | 2.479   | 0.0236           | 2.5026                  | -0.0026            | 0.10%       |  |
| 32.30               | 2.50               | 2.471   | 0.0310           | 2.5020                  | -0.0020            | 0.08%       |  |
| 33.76               | 2.50               | 2.456   | 0.0346           | 2.4906                  | 0.0094             | 0.38%       |  |
| 25.71               | 3.00               | 2.995   | 0.0116           | 3.0066                  | -0.0066            | 0.22%       |  |
| 27.20               | 3.00               | 2.981   | 0.0172           | 2.9982                  | 0.0018             | 0.06%       |  |
| 29.56               | 3.00               | 2.974   | 0.0252           | 2.9992                  | 0.0008             | 0.03%       |  |
| 29.69               | 3.00               | 2.974   | 0.0256           | 2.9996                  | 0.0004             | 0.01%       |  |
| 30.11               | 3.00               | 2.974   | 0.0269           | 3.0009                  | -0.0009            | 0.03%       |  |
| 32.19               | 3.00               | 2.966   | 0.0328           | 2.9988                  | 0.0012             | 0.04%       |  |
| 33.80               | 3.00               | 2.959   | 0.0367           | 2.9957                  | 0.0043             | 0.14%       |  |
| 29.56               | 3.50               | 3.468   | 0.0276           | 3.4956                  | 0.0044             | 0.13%       |  |
| 30.05               | 3.50               | 3.469   | 0.0291           | 3.4981                  | 0.0019             | 0.05%       |  |
| 32.10               | 3.50               | 3.469   | 0.0347           | 3.5037                  | -0.0037            | 0.11%       |  |
| 29.56               | 4.00               | 3.961   | 0.0300           | 3.9910                  | 0.0090             | 0.23%       |  |
| 30.00               | 4.00               | 3.964   | 0.0313           | 3.9953                  | 0.0047             | 0.12%       |  |
| 31.97               | 4.00               | 3.971   | 0.0366           | 4.0076                  | -0.0076            | 0.19%       |  |
| 29.56               | 4.50               | 4.466   | 0.0324           | 4.4984                  | 0.0016             | 0.04%       |  |
| 29.97               | 4.50               | 4.466   | 0.0336           | 4.4996                  | 0.0004             | 0.01%       |  |
| 31.90               | 4.50               | 4.466   | 0.0386           | 4.5046                  | -0.0046            | 0.10%       |  |
| 29.56               | 5.00               | 4.961   | 0.0348           | 4.9958                  | 0.0042             | 0.08%       |  |
| 29.90               | 5.00               | 4.961   | 0.0357           | 4.9967                  | 0.0033             | 0.07%       |  |
| 31.78               | 5.00               | 4.961   | 0.0404           | 5.0014                  | -0.0014            | 0.03%       |  |
| 33.92               | 5.00               | 4.954   | 0.0449           | 4.9989                  | 0.0011             | 0.02%       |  |
| 29.56               | 5.50               | 5.464   | 0.0372           | 5.5012                  | -0.0012            | 0.02%       |  |
| 29.83               | 5.50               | 5.464   | 0.0379           | 5.5019                  | -0.0019            | 0.03%       |  |
| 31.66               | 5.50               | 5.464   | 0.0424           | 5.5064                  | -0.0064            | 0.12%       |  |
| 33.93               | 5.50               | 5.456   | 0.0469           | 5.5029                  | -0.0029            | 0.05%       |  |
|                     |                    |         |                  | Average                 | ±0.0035            | 0.24%       |  |
|                     |                    |         |                  | SD                      | 0.0043             |             |  |

| อุณหภูมิ | ระดับน้ำ | ) Siemens | ค่าความคลาด<br>เคลื่อนที่ได้จาก | ระดับน้ำ       | ี้ ค่าความคลาดเคลื่อน<br>หลังปรับแก้ |             |  |
|----------|----------|-----------|---------------------------------|----------------|--------------------------------------|-------------|--|
| นำ(°C)   | จริง (m) | (m)       | สมการ (m)                       | ปรับเทียบ (m)- | เมตร                                 | เปอร์เซ็นต์ |  |
| 25.78    | 0.50     | 0.498     | -0.0023                         | 0.4957         | 0.0043                               | 0.86%       |  |
| 27.91    | 0.50     | 0.498     | 0.0054                          | 0.5034         | -0.0034                              | 0.69%       |  |
| 29.60    | 0.50     | 0.483     | 0.0115                          | 0.4945         | 0.0055                               | 1.11%       |  |
| 30.17    | 0.50     | 0.491     | 0.0136                          | 0.5046         | -0.0046                              | 0.91%       |  |
| 31.27    | 0.50     | 0.476     | 0.0175                          | 0.4935         | 0.0065                               | 1.31%       |  |
| 32.79    | 0.50     | 0.476     | 0.0230                          | 0.4990         | 0.0010                               | 0.21%       |  |
| 33.62    | 0.50     | 0.474     | 0.0260                          | 0.5000         | 0.0000                               | 0.01%       |  |
| 25.78    | 1.00     | 0.993     | 0.0013                          | 0.9943         | 0.0057                               | 0.57%       |  |
| 27.69    | 1.00     | 0.993     | 0.0080                          | 1.0010         | -0.0010                              | 0.10%       |  |
| 29.60    | 1.00     | 0.993     | 0.0148                          | 1.0078         | -0.0078                              | 0.78%       |  |
| 30.10    | 1.00     | 0.993     | 0.0165                          | 1.0095         | -0.0095                              | 0.95%       |  |
| 30.71    | 1.00     | 0.978     | 0.0186                          | 0.9966         | 0.0034                               | 0.34%       |  |
| 32.67    | 1.00     | 0.978     | 0.0255                          | 1.0035         | -0.0035                              | 0.35%       |  |
| 33.65    | 1.00     | 0.971     | 0.0289                          | 0.9999         | 0.0001                               | 0.01%       |  |
| 25.78    | 1.50     | 1.495     | 0.0047                          | 1.4997         | 0.0003                               | 0.02%       |  |
| 27.50    | 1.50     | 1.488     | 0.0106                          | 1.4986         | 0.0014                               | 0.09%       |  |
| 29.60    | 1.50     | 1.481     | 0.0177                          | 1.4987         | 0.0013                               | 0.08%       |  |
| 29.95    | 1.50     | 1.481     | 0.0189                          | 1.4999         | 0.0001                               | 0.00%       |  |
| 30.34    | 1.50     | 1.473     | 0.0202                          | 1.4932         | 0.0068                               | 0.45%       |  |
| 32.54    | 1.50     | 1.466     | 0.0277                          | 1.4937         | 0.0063                               | 0.42%       |  |
| 33.65    | 1.50     | 1.466     | 0.0315                          | 1.4975         | 0.0025                               | 0.16%       |  |
| 25.75    | 2.00     | 1.991     | 0.0078                          | 1.9988         | 0.0012                               | 0.06%       |  |
| 27.35    | 2.00     | 1.983     | 0.0131                          | 1.9961         | 0.0039                               | 0.19%       |  |
| 29.60    | 2.00     | 1.976     | 0.0206                          | 1.9966         | 0.0034                               | 0.17%       |  |
| 29.85    | 2.00     | 1.976     | 0.0214                          | 1.9974         | 0.0026                               | 0.13%       |  |
| 30.22    | 2.00     | 1.976     | 0.0226                          | 1.9986         | 0.0014                               | 0.07%       |  |
| 32.42    | 2.00     | 1.969     | 0.0299                          | 1.9989         | 0.0011                               | 0.05%       |  |
| 33.74    | 2.00     | 1.969     | 0.0343                          | 2.0033         | -0.0033                              | 0.17%       |  |
| 25.75    | 2.50     | 2.498     | 0.0109                          | 2.5089         | -0.0089                              | 0.36%       |  |
| 27.25    | 2.50     | 2.493     | 0.0158                          | 2.5088         | -0.0088                              | 0.35%       |  |

<u>ตารางที่ 5</u> ผลการทดลองปรับเทียบเครื่องวัดระดับน้ำ จากกราฟ Polynomial Degree X=1, Y=2

<u>ตารางที่ 5</u> (ต่อ)

|               | ຣະຄັນນ້ຳ     | Siomone | ค่าความคลาด      | ~~~~~~~~~~~~~~~~~~~~~~~~~~~~~~~~~~~~~~ | ค่าความค | าลาดเคลื่อน |
|---------------|--------------|---------|------------------|----------------------------------------|----------|-------------|
| ู<br>พู่ (.C) | ระตบนา       | Siemens | เคลื่อนที่ได้จาก | ระตบนา                                 | หลัง     | ปรับแก้     |
| ы I( С)       | ·41314 (111) | (11)    | สมการ (m)        | папемяп (ш)—                           | เมตร     | เปอร์เซ็นต์ |
| 29.60         | 2.50         | 2.479   | 0.0233           | 2.5023                                 | -0.0023  | 0.09%       |
| 29.78         | 2.50         | 2.479   | 0.0238           | 2.5028                                 | -0.0028  | 0.11%       |
| 32.30         | 2.50         | 2.471   | 0.0319           | 2.5029                                 | -0.0029  | 0.12%       |
| 33.76         | 2.50         | 2.456   | 0.0366           | 2.4926                                 | 0.0074   | 0.30%       |
| 25.71         | 3.00         | 2.995   | 0.0137           | 3.0087                                 | -0.0087  | 0.29%       |
| 27.20         | 3.00         | 2.981   | 0.0182           | 2.9992                                 | 0.0008   | 0.03%       |
| 29.56         | 3.00         | 2.974   | 0.0256           | 2.9996                                 | 0.0004   | 0.01%       |
| 29.69         | 3.00         | 2.974   | 0.0260           | 3.0000                                 | 0.0000   | 0.00%       |
| 30.11         | 3.00         | 2.974   | 0.0273           | 3.0013                                 | -0.0013  | 0.04%       |
| 32.19         | 3.00         | 2.966   | 0.0338           | 2.9998                                 | 0.0002   | 0.01%       |
| 33.80         | 3.00         | 2.959   | 0.0388           | 2.9978                                 | 0.0022   | 0.07%       |
| 29.56         | 3.50         | 3.468   | 0.0279           | 3.4959                                 | 0.0041   | 0.12%       |
| 30.05         | 3.50         | 3.469   | 0.0294           | 3.4984                                 | 0.0016   | 0.05%       |
| 32.10         | 3.50         | 3.469   | 0.0356           | 3.5046                                 | -0.0046  | 0.13%       |
| 29.56         | 4.00         | 3.961   | 0.0300           | 3.9910                                 | 0.0090   | 0.23%       |
| 30.00         | 4.00         | 3.964   | 0.0313           | 3.9953                                 | 0.0047   | 0.12%       |
| 31.97         | 4.00         | 3.971   | 0.0371           | 4.0081                                 | -0.0081  | 0.20%       |
| 29.56         | 4.50         | 4.466   | 0.0319           | 4.4979                                 | 0.0021   | 0.05%       |
| 29.97         | 4.50         | 4.466   | 0.0331           | 4.4991                                 | 0.0009   | 0.02%       |
| 31.90         | 4.50         | 4.466   | 0.0386           | 4.5046                                 | -0.0046  | 0.10%       |
| 29.56         | 5.00         | 4.961   | 0.0337           | 4.9947                                 | 0.0053   | 0.11%       |
| 29.90         | 5.00         | 4.961   | 0.0346           | 4.9956                                 | 0.0044   | 0.09%       |
| 31.78         | 5.00         | 4.961   | 0.0397           | 5.0007                                 | -0.0007  | 0.01%       |
| 33.92         | 5.00         | 4.954   | 0.0456           | 4.9996                                 | 0.0004   | 0.01%       |
| 29.56         | 5.50         | 5.464   | 0.0352           | 5.4992                                 | 0.0008   | 0.01%       |
| 29.83         | 5.50         | 5.464   | 0.0359           | 5.4999                                 | 0.0001   | 0.00%       |
| 31.66         | 5.50         | 5.464   | 0.0408           | 5.5048                                 | -0.0048  | 0.09%       |
| 33.93         | 5.50         | 5.456   | 0.0467           | 5.5027                                 | -0.0027  | 0.05%       |
|               |              |         |                  | Average                                | ±0.0034  | 0.23%       |
|               |              |         |                  | SD                                     | 0.0044   |             |

### <u>4.4 ปรับเทียบเครื่องวัดระดับน้ำ ยี่ห้อ OTT รุ่น CTD</u>

จากการทดลองในหัวข้อ 4.1 และ 4.2 จะเห็นได้ว่าอุณหภูมิที่เปลี่ยนแปลงไม่มีผลกระทบต่อการวัด ระดับน้ำของเครื่องวัดระดับน้ำแบบแรงดันยี่ห้อ OTT รุ่น CTD แต่มีปัจจัยที่ทำให้เกิดค่าความคลาดเคลื่อน คือ ระดับความลึกของน้ำที่ทำการตรวจวัด ดังนั้นจึงทำการปรับเทียบเครื่องวัดระดับน้ำแบบแรงดันโดยการสร้าง กราฟเพื่อหาสมการค่าความคลาดเคลื่อนเนื่องจากระดับความลึกของน้ำที่ทำการตรวจวัด ดังภาพที่ 40

เมื่อสร้างกราฟความสัมพันธ์ระหว่างค่าความคลาดเคลื่อนกับระดับน้ำจริงที่ทำการตรวจวัดแล้วจะได้ สมการค่าความคลาดเคลื่อนออกมาซึ่งนำมาใช้ในการปรับเทียบเครื่องวัดระดับน้ำแบบแรงดันยี่ห้อ OTT รุ่น CTD ได้สมการค่าความคลาดเคลื่อนคือ

E = 0.004Y-0.001.....สมการที่ (4)

มีค่า R-square = 0.915

เมื่อ E = ค่าความคลาดเคลื่อนที่เกิดขึ้น (เมตร)

Y = ระดับความลึกของน้ำที่วัดได้ (เมตร)

้นำสมการที่ได้มาทำการปรับเทียบเครื่องวัดระดับน้ำยี่ห้อ OTT รุ่น CTD แล้วได้ค่าดังตารางที่ 6

สร้างกราฟความสัมพันธ์ระหว่างเปอร์เซ็นต์ความคลาดเคลื่อนกับระดับน้ำจริงก่อนปรับเทียบจาก สมการความคลาดเคลื่อน เปรียบเทียบกับกราฟความสัมพันธ์ระหว่างเปอร์เซ็นต์ความคลาดเคลื่อนกับระดับน้ำ จริงหลังปรับเทียบจากสมการความคลาดเคลื่อนในสมการที่ 4 (ภาพที่ 41, 42) เพื่อนำมาวิเคราะห์สมการ ความคลาดเคลื่อนที่ได้มีความเหมาะสมต่อการนำไปใช้งานหรือไม่

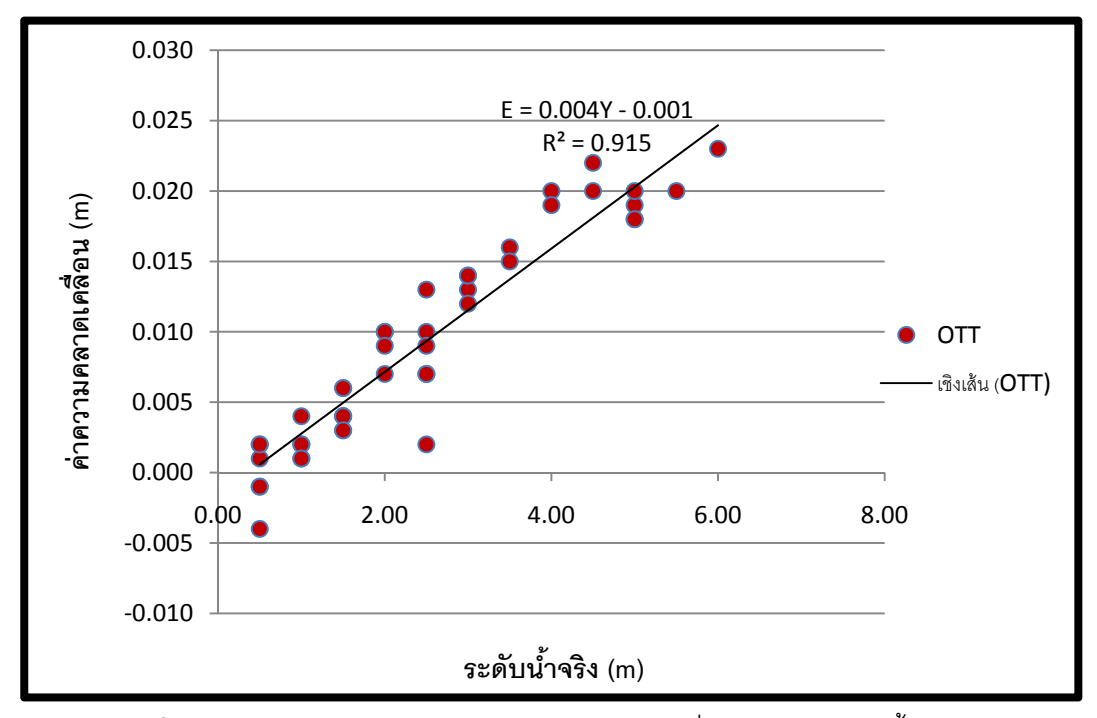

**ภาพที่ 40** กราฟความสัมพันธ์ระหว่างค่าความคลาดเคลื่อน (m) กับระดับน้ำจริง (m)

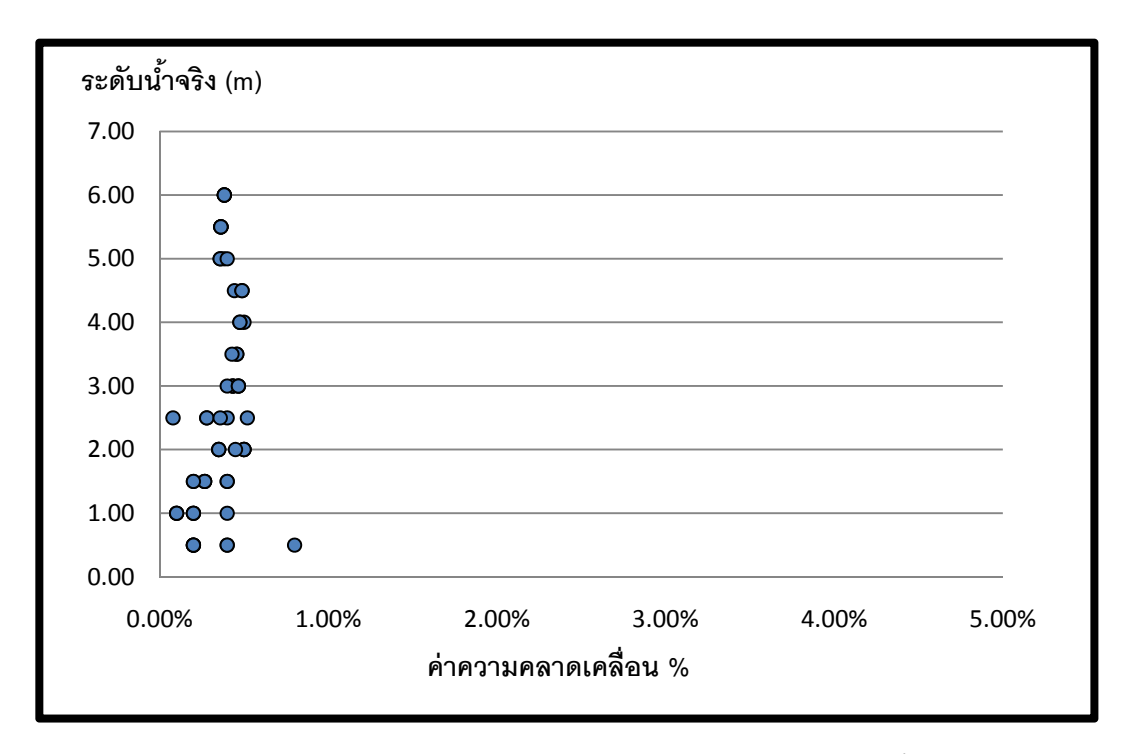

**ภาพที่ 41** กราฟแสดงความสัมพันธ์ระหว่างเปอร์เซ็นต์ความคลาดเคลื่อนกับระดับน้ำจริงก่อนปรับเทียบ

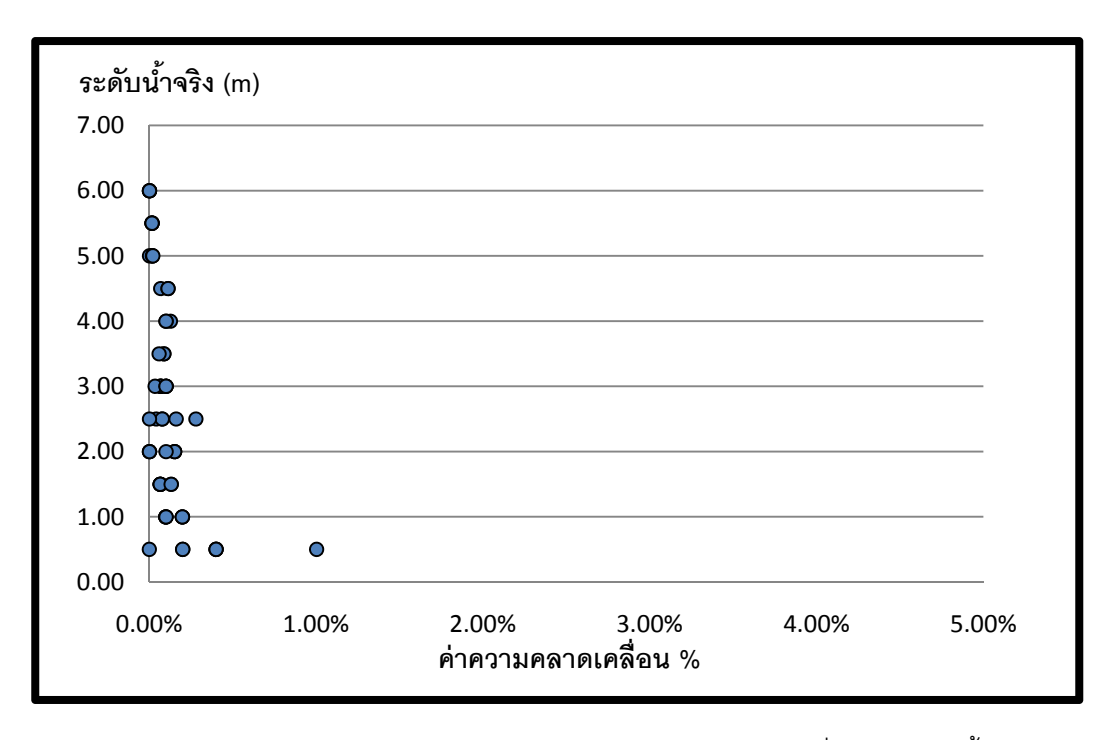

**ภาพที่ 42** กราฟแสดงความสัมพันธ์ระหว่างเปอร์เซ็นต์ความคลาดเคลื่อนกับระดับน้ำจริง (หลังปรับเทียบจากสมการที่ 4)

#### วิเคราะห์ผลการทดลอง

เมื่อพิจารณาจากกราฟความสัมพันธ์ระหว่างเปอร์เซ็นต์ความคลาดเคลื่อนกับระดับน้ำจริงก่อนปรับเทียบ และหลังหรับเทียบ (ภาพที่ 39, 40) จะเห็นได้ว่าเปอร์เซ็นต์ความคลาดเคลื่อนหลังปรับเทียบจากสมการที่ 4 มีค่า น้อยลง ดังนั้นสมการค่าความคลาดเคลื่อนที่ได้สามารถนำมาใช้ในการปรับเทียบค่าที่วัดได้จากการวัดระดับน้ำ ยี่ห้อ OTT รุ่น CTD ได้ และจากตารางผลการทดลองปรับเทียบเครื่องวัดระดับน้ำ OTT รุ่น CTD (ตารางที่ 6) โดย ใช้สมการ E = 0.004Y-0.001 จะเห็นว่าค่าความคลาดเคลื่อนเฉลี่ยมีค่าเท่ากับ ±0.0012 ม. ซึ่งมีค่าน้อยกว่า ค่า ความคลาดเคลื่อนเฉลี่ยก่อนปรับเทียบ (ตารางที่ 2) ซึ่งมีค่าเท่ากับ ±0.0110 ม.

| ระดับน้ำ        | OTT   | ค่าความคลาด<br>เคลื่อนที่ได้จาก | ระดับน้ำ      | ค่าความค<br>หลังเ | ค่าความคลาดเคลื่อน<br>หลังปรับแก้ |  |  |
|-----------------|-------|---------------------------------|---------------|-------------------|-----------------------------------|--|--|
| <b>ຈ</b> ናላ (m) |       | สมการ (m)                       | บรบเทยบ (m) - | เมตร              | เปอร์เซ็นต์                       |  |  |
| 0.50            | 0.501 | 0.0010                          | 0.5020        | -0.0020           | 0.40%                             |  |  |
| 0.50            | 0.498 | 0.0010                          | 0.4990        | 0.0010            | 0.20%                             |  |  |
| 0.50            | 0.499 | 0.0010                          | 0.5000        | 0.0000            | 0.00%                             |  |  |
| 0.50            | 0.498 | 0.0010                          | 0.4990        | 0.0010            | 0.20%                             |  |  |
| 0.50            | 0.504 | 0.0010                          | 0.5050        | -0.0050           | 1.00%                             |  |  |
| 0.50            | 0.501 | 0.0010                          | 0.5020        | -0.0020           | 0.40%                             |  |  |
| 0.50            | 0.501 | 0.0010                          | 0.5020        | -0.0020           | 0.40%                             |  |  |
| 1.00            | 0.998 | 0.0030                          | 1.0010        | -0.0010           | 0.10%                             |  |  |
| 1.00            | 0.998 | 0.0030                          | 1.0010        | -0.0010           | 0.10%                             |  |  |
| 1.00            | 0.999 | 0.0030                          | 1.0020        | -0.0020           | 0.20%                             |  |  |
| 1.00            | 0.998 | 0.0030                          | 1.0010        | -0.0010           | 0.10%                             |  |  |
| 1.00            | 0.999 | 0.0030                          | 1.0020        | -0.0020           | 0.20%                             |  |  |
| 1.00            | 0.999 | 0.0030                          | 1.0020        | -0.0020           | 0.20%                             |  |  |
| 1.00            | 0.996 | 0.0030                          | 0.9990        | 0.0010            | 0.10%                             |  |  |
| 1.50            | 1.496 | 0.0050                          | 1.5010        | -0.0010           | 0.07%                             |  |  |
| 1.50            | 1.494 | 0.0050                          | 1.4990        | 0.0010            | 0.07%                             |  |  |
| 1.50            | 1.496 | 0.0050                          | 1.5010        | -0.0010           | 0.07%                             |  |  |
| 1.50            | 1.494 | 0.0050                          | 1.4990        | 0.0010            | 0.07%                             |  |  |
| 1.50            | 1.497 | 0.0050                          | 1.5020        | -0.0020           | 0.13%                             |  |  |
| 1.50            | 1.496 | 0.0050                          | 1.5010        | -0.0010           | 0.07%                             |  |  |
| 1.50            | 1.497 | 0.0050                          | 1.5020        | -0.0020           | 0.13%                             |  |  |
| 2.00            | 1.990 | 0.0070                          | 1.9970        | 0.0030            | 0.15%                             |  |  |
| 2.00            | 1.990 | 0.0070                          | 1.9970        | 0.0030            | 0.15%                             |  |  |
| 2.00            | 1.993 | 0.0070                          | 2.0000        | 0.0000            | 0.00%                             |  |  |
| 2.00            | 1.993 | 0.0070                          | 2.0000        | 0.0000            | 0.00%                             |  |  |
| 2.00            | 1.993 | 0.0070                          | 2.0000        | 0.0000            | 0.00%                             |  |  |
| 2.00            | 1.990 | 0.0070                          | 1.9970        | 0.0030            | 0.15%                             |  |  |
| 2.00            | 1.991 | 0.0070                          | 1.9980        | 0.0020            | 0.10%                             |  |  |

<u>ตารางที่ 6</u> ผลการทดลองปรับเทียบเครื่องวัดระดับน้ำ OTT รุ่น CTD

| ระดับน้ำ<br>จริง (m) | ΟΤΤ   | ค่าความคลาด<br>เคลื่อนที่ได้จาก<br>สมการ (m) | ระดับน้ำ<br>ปรับเทียบ (m) - | ค่าความคลาดเคลื่อน<br>หลังปรับแก้ |             |
|----------------------|-------|----------------------------------------------|-----------------------------|-----------------------------------|-------------|
|                      |       |                                              |                             | เมตร                              | เปอร์เซ็นต์ |
| 2.50                 | 2.498 | 0.0090                                       | 2.5070                      | -0.0070                           | 0.28%       |
| 2.50                 | 2.487 | 0.0089                                       | 2.4959                      | 0.0041                            | 0.16%       |
| 2.50                 | 2.493 | 0.0090                                       | 2.5020                      | -0.0020                           | 0.08%       |
| 2.50                 | 2.490 | 0.0090                                       | 2.4990                      | 0.0010                            | 0.04%       |
| 2.50                 | 2.493 | 0.0090                                       | 2.5020                      | -0.0020                           | 0.08%       |
| 2.50                 | 2.491 | 0.0090                                       | 2.5000                      | 0.0000                            | 0.00%       |
| 3.00                 | 2.987 | 0.0109                                       | 2.9979                      | 0.0021                            | 0.07%       |
| 3.00                 | 2.987 | 0.0109                                       | 2.9979                      | 0.0021                            | 0.07%       |
| 3.00                 | 2.987 | 0.0109                                       | 2.9979                      | 0.0021                            | 0.07%       |
| 3.00                 | 2.986 | 0.0109                                       | 2.9969                      | 0.0031                            | 0.10%       |
| 3.00                 | 2.988 | 0.0110                                       | 2.9990                      | 0.0010                            | 0.03%       |
| 3.00                 | 2.986 | 0.0109                                       | 2.9969                      | 0.0031                            | 0.10%       |
| 3.00                 | 2.986 | 0.0109                                       | 2.9969                      | 0.0031                            | 0.10%       |
| 3.50                 | 3.484 | 0.0129                                       | 3.4969                      | 0.0031                            | 0.09%       |
| 3.50                 | 3.484 | 0.0129                                       | 3.4969                      | 0.0031                            | 0.09%       |
| 3.50                 | 3.485 | 0.0129                                       | 3.4979                      | 0.0021                            | 0.06%       |
| 4.00                 | 3.980 | 0.0149                                       | 3.9949                      | 0.0051                            | 0.13%       |
| 4.00                 | 3.981 | 0.0149                                       | 3.9959                      | 0.0041                            | 0.10%       |
| 4.00                 | 3.981 | 0.0149                                       | 3.9959                      | 0.0041                            | 0.10%       |
| 4.50                 | 4.480 | 0.0169                                       | 4.4969                      | 0.0031                            | 0.07%       |
| 4.50                 | 4.478 | 0.0169                                       | 4.4949                      | 0.0051                            | 0.11%       |
| 4.50                 | 4.478 | 0.0169                                       | 4.4949                      | 0.0051                            | 0.11%       |
| 5.00                 | 4.982 | 0.0189                                       | 5.0009                      | -0.0009                           | 0.02%       |
| 5.00                 | 4.981 | 0.0189                                       | 4.9999                      | 0.0001                            | 0.00%       |
| 5.00                 | 4.982 | 0.0189                                       | 5.0009                      | -0.0009                           | 0.02%       |
| 5.00                 | 4.980 | 0.0189                                       | 4.9989                      | 0.0011                            | 0.02%       |
| 5.50                 | 5.480 | 0.0209                                       | 5.5009                      | -0.0009                           | 0.02%       |
| 5.50                 | 5.480 | 0.0209                                       | 5.5009                      | -0.0009                           | 0.02%       |

# <u>ตารางที่ 6 (ต่อ)</u>

| ระดับน้ำ<br>จริง (m) | ΟΤΤ   | ค่าความคลาด<br>เคลื่อนที่ได้จาก<br>สมการ (m) | ระดับน้ำ<br>ปรับเทียบ (m) - | ค่าความคลาดเคลื่อน<br>หลังปรับแก้ |             |
|----------------------|-------|----------------------------------------------|-----------------------------|-----------------------------------|-------------|
|                      |       |                                              |                             | เมตร                              | เปอร์เซ็นต์ |
| 5.50                 | 5.480 | 0.0209                                       | 5.5009                      | -0.0009                           | 0.02%       |
| 6.00                 | 5.977 | 0.0229                                       | 5.9999                      | 0.0001                            | 0.00%       |
| 6.00                 | 5.977 | 0.0229                                       | 5.9999                      | 0.0001                            | 0.00%       |
| 6.00                 | 5.977 | 0.0229                                       | 5.9999                      | 0.0001                            | 0.00%       |
| 6.00                 | 5.977 | 0.0229                                       | 5.9999                      | 0.0001                            | 0.00%       |
|                      |       |                                              | Average                     | ±0.0012                           | 0.11%       |
|                      |       |                                              | SD                          | 0.0025                            |             |

#### สรุปและข้อเสนอแนะ

สรุป

การทดลองเครื่องมือวัดระดับน้ำแบบแรงดันทั้งสองยี่ห้อ ได้ทำการทดสอบเพื่อหาปัจจัยที่ทำให้เกิด ความคลาดเคลื่อน ซึ่งได้แก่อุณหภูมิของน้ำที่ทำการตรวจวัดและระดับความลึกของน้ำที่ทำการตรวจวัด โดยการ ทดสอบปัจจัยที่เกิดจากอุณหภูมิของน้ำที่ทำการตรวจวัด ทำได้จากการเปลี่ยนแปลงอุณหภูมิน้ำที่ทำการตรวจวัด และกำหนดให้ระดับความลึกของน้ำคงที่ และการทดสอบปัจจัยที่เกิดจากระดับความลึกของน้ำที่ทำการตรวจวัด ทำได้จากการวัดระดับน้ำที่ 0.5, 1.0, 1.5, 2.0, 2.5, 3.0 3.5, 4.0, 4.5, 5.0, 5.5, 6.0 เมตร ตามลำดับ ในช่วงเวลาเดียวกัน จากนั้นนำผลที่ได้มาวิเคราะห์เพื่อหาสมการความคลาดเคลื่อนที่เกิดขึ้น

จากการปรับเทียบเครื่องวัดระดับน้ำแบบแรงดันทั้งสองยี่ห้อ ซึ่งประกอบไปด้วยเครื่องวัดระดับน้ำ ยี่ห้อ SIEMENS รุ่น MPS series และ ยี่ห้อ OTT รุ่น CTD ซึ่งปัจจัยที่ทำให้เกิดความคลาดเคลื่อนของค่าระดับ น้ำที่วัดได้จากเครื่องวัดระดับน้ำแบบแรงดัน ยี่ห้อ SIEMENS รุ่น MPS series มีอยู่ด้วยกันสองปัจจัย คือ อุณหภูมิน้ำที่ทำการตรวจวัด กับระดับความลึกของน้ำที่ทำการตรวจวัด ซึ่งหลังจากที่ทำการปรับเทียบแล้วมี ค่าเข้าใกล้ค่าระดับน้ำจริง โดยสมการความคลาดเคลื่อนที่เหมาะสมต่อการใช้งาน คือสมการ E = -0.08793+0.003324T+0.004673Y มีความคลาดเคลื่อนเฉลี่ยเท่ากับ ±0.0036 ม. ส่วนยี่ห้อ OTT รุ่น CTD ที่ได้ ทำการทดสอบมีความคลาดเคลื่อนเฉลี่ยเท่ากับ ±0.0110 ม. ซึ่งเมื่อทำการปรับเทียบแล้วมีความคลาดเคลื่อน เฉลี่ยเท่ากับ ±0.0012 ม. ซึ่งมีค่าเฉลี่ยลดลงจึงถือว่าสมการที่ได้จากการทดลองนำไปใช้ในการปรับเทียบข้อมูลที่ ได้จากการวัดระดับน้ำ ยี่ห้อ OTT รุ่น CTD ได้ โดยสมการค่าความคลาดเคลื่อนที่ได้ คือ E = 0.004Y-0.001

#### ข้อเสนอแนะ

- ในการใช้เครื่องมือวัดระดับน้ำแบบแรงดันยี่ห้อ SIEMENS รุ่น MPS series ในการวัดระดับน้ำที่มีความ ลึกตั้งแต่ 3 เมตร ขึ้นไปควรเลือกใช้แหล่งจ่ายไฟตรง ที่มีความสามารถในการจ่ายไฟให้แก่เครื่องอย่าง เพียงพอ และควรใช้ความต่างศักย์ 12 V เท่านั้นเพื่อป้องกันการเสียหายของเครื่อง
- ระดับน้ำปรับเทียบที่ได้จากสมการที่ 1, 2 , และ 3 ของการวัดระดับน้ำจากเครื่องมือวัดระดับน้ำยี่ห้อ SIEMENS รุ่น MPS series ควรใช้ปรับเทียบในช่วงอุณหภูมิระหว่าง 25 ถึง 34 องศาเซลเซียส และ ระดับความลึกของน้ำ ตั้งแต่ 0.5 ถึง 5.5 เมตร
- ระดับน้ำปรับเทียบที่ได้จากสมการที่ 4 ของการวัดระดับน้ำจากเครื่องมือวัดระดับน้ำยี่ห้อ OTT รุ่น CTD ควรใช้ปรับเทียบในช่วงระดับความลึกของน้ำตั้งแต่ 0.5 ถึง 6 เมตร
- หากต้องการทำการปรับเทียบเครื่องวัดระดับน้ำ ควรมีการทดสอบในช่วงอุณหภูมิที่แตกต่างกันมากกว่า นี้ หรืออยู่ในช่วงประมาณ 18 ถึง 40 องศาเซลเซียส เพื่อให้ครอบคลุมทั้งหน้าหนาวและหน้าร้อน

#### เอกสารอ้างอิง

- กีรติ ลีวัจนกุล. 2537. **อุทกวิทยา**. ภาควิชาวิศวกรรมโยธา วิทยาลัยวิศวกรรมโยธา คณะวิศวกรรมศาสตร์ มหาวิทยาลัยรังสิต. กรุงเทพมหานคร
- สุเทพ ติงศภัทิย์ และ เคนซากุ ทาเคดะ. 2521. **คู่มืออุทกวิทยาสำหรับงานซลประทาน**. สมาคมส่งเสริม ความรู้ด้านเทคนิคระหว่างประเทศ. กรุงเทพมหานคร
- อนิวรรต คงสกูล และ จินตหรา ผุดผ่อง. 2554. การทดสอบอิทธิพลของอุณหภูมิต่อเครื่องวัดระดับน้ำแบบ แรงดัน. **โครงงานวิศวกรรมชลประทาน** ภาควิชาวิศวกรรมชลประทาน คณะวิศวกรรมศาสตร์ กำแพงแสน มหาวิทยาลัยเกษตรศาสตร์ วิทยาเขตกำแพงแสน. นครปฐม
ภาคผนวก ก

© Siemens AG 2011

#### **Pressure Measurement** Transmitters for basic requirements

SITRANS P MPS (submersible sensor) Transmitter for hydrostatic level

#### Function

SIEMENS

SITRANS P MPS pressure transmitters are submersible sensors for hydrostatic level measurements

The SITRANS P MPS pressure transmitters are available for various measuring ranges and with explosion protection as an option

A junction box and a cable hanger are available as accessories for simple installation.

#### Benefits

Overview

- Compact design
- Simple installation
- Small error in measurement (0,3 %)
- Degree of protection IP 68

#### Application

SITRANS P MPS pressure transmitters are used in the following branches for example:

- · Oil and gas industries
- Shipbuilding
- Water supply

#### Design

SITRANS P MPS pressure transmitters have a front-flush piezoresistive sensor with stainless steel diaphragm.

These pressure transmitters are equipped with an electronic circuit fitted together with the sensor in a stainless steel housing. The cable also contains a strength cord and vent pipe.

The diaphragm is protected against external influences by a protective cap.

The sensor, electronic circuit and cable are sealed in a common housing of small dimensions.

The pressure transmitter is temperature-compensated for a wide temperature range.

SITRANS P MPS pressure transmitters are for measuring the liq-uid levels in wells, tanks, channels and dams.

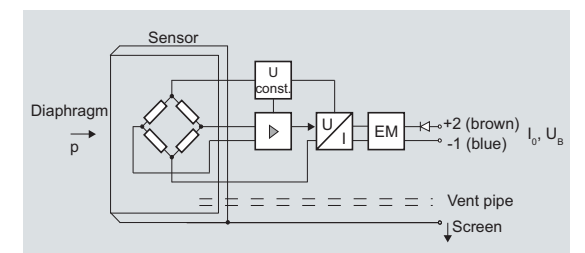

SITRANS P MPS pressure transmitter, mode of operation and wiring dia-

On one side of the sensor, the diaphragm is exposed to the hydrostatic pressure which is proportional to the submersion depth. This pressure is compared with atmospheric pressure. Pressure compensation is carried out using the vent pipe in the connection cable.

The hydrostatic pressure of the liquid column acts on the sensor diaphragm, and transmits the pressure to the piezo-resistive bridge in the sensor.

The output voltage of the sensor is applied to the electronic circuit where it is converted into an output current of 4 to 20 mA.

The cable of the 7MF1570 transmitter must always be connected in the supplied junction box. The junction box has to be installed near the measuring point.

If the medium is anything other than water, it is also necessary to check compatibility with the specified materials of the transmitter.

#### Integration

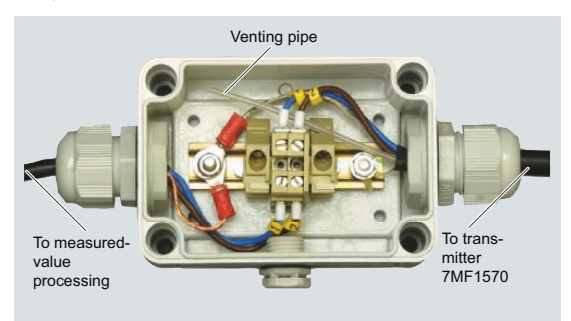

Junction box 7MF1570-8AA, opened

Siemens FI01 · 2011 US Edition

© Siemens AG 2011

Long-term stability

#### Pressure Measurement Transmitters for basic requirements

SITRANS P MPS (submersible sensor) Transmitter for hydrostatic level

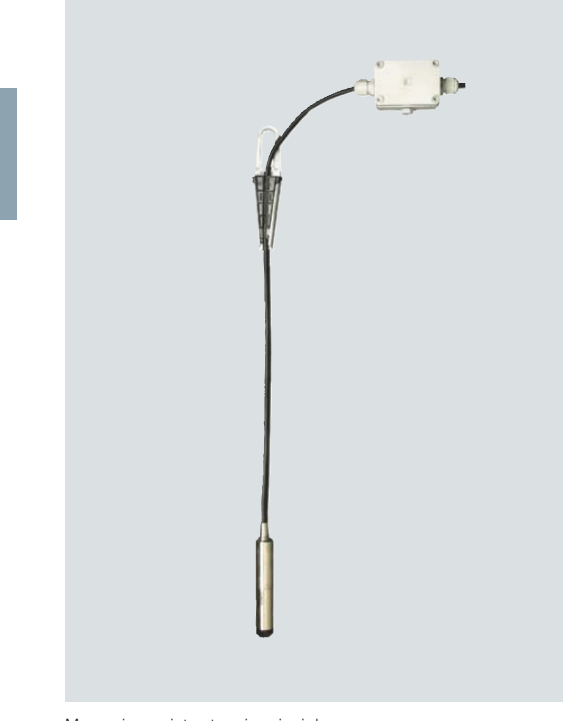

Measuring point setup, in principle

| Technical specifications                                                                                                    |                                                                                                    |  |  |
|----------------------------------------------------------------------------------------------------|----------------------------------------------------------------------------------------------------|--|--|
| SITRANS P MPS pressure measurement transmitter<br>submersible sensor)                                                              |                                                                                                    |  |  |
| Mode of operation                                                                                                    |                                                                                                    |  |  |
| Measuring principle                                                                                                    | piezo-resistive                                                                                       |  |  |
| Input                                                                                                    |                                                                                                    |  |  |
| Measured variable                                                                                                    | Hydrostatic level                                                                                     |  |  |
| Measuring range                                                                                                    | Maximum operating pressure                                                                            |  |  |
| • 0 6 ftH <sub>2</sub> O (0 2 mH <sub>2</sub> O)                                                                                   | <ul> <li>20.3 psi (1.4 bar) (corresponds<br/>to 42 ftH<sub>2</sub>O (14 mH<sub>2</sub>O))</li> </ul>  |  |  |
| • 0 12 ftH <sub>2</sub> O (0 4 mH <sub>2</sub> O)                                                                                  | <ul> <li>20.3 psi (1.4 bar) (corresponds<br/>to 42 ftH<sub>2</sub>O (14 mH<sub>2</sub>O))</li> </ul>  |  |  |
| • 0 15 ftH <sub>2</sub> O (0 5 mH <sub>2</sub> O)                                                                                  | <ul> <li>20.3 psi (1.4 bar) (corresponds<br/>to 42 ftH<sub>2</sub>O (14 mH<sub>2</sub>O))</li> </ul>  |  |  |
| • 0 18 ftH <sub>2</sub> O (0 6 mH <sub>2</sub> O)                                                                                  | <ul> <li>43.5 psi (3.0 bar) (corresponds<br/>to 90 ftH<sub>2</sub>O (30 mH<sub>2</sub>O))</li> </ul>  |  |  |
| • 0 30 ftH <sub>2</sub> O (0 10 mH <sub>2</sub> O)                                                                                 | <ul> <li>43.5 psi (3.0 bar) (corresponds<br/>to 90 ftH<sub>2</sub>O (30 mH<sub>2</sub>O))</li> </ul>  |  |  |
| • 0 60 ftH <sub>2</sub> O (0 20 mH <sub>2</sub> O)                                                                                 | <ul> <li>87.0 psi (6.0 bar) (corresponds<br/>to 180 ftH<sub>2</sub>O (60 mH<sub>2</sub>O))</li> </ul> |  |  |
| Output                                                                                                    |                                                                                                    |  |  |
| Output signal                                                                                                    | 4 20 mA                                                                                               |  |  |
| Measuring accuracy                                                                                                    | Acc. to EN 60770-1                                                                                    |  |  |
| Error in measurement (including non-linearity, hysteresis and repeatability, at 25 $^{\circ}\mathrm{C}$ (77 $^{\circ}\mathrm{F}))$ | 0.3% of full-scale value (typical)                                                                    |  |  |
| Influence of ambient temperature                                                                                                   |                                                                                                    |  |  |
| Zero and span                                                                                                    |                                                                                                    |  |  |
| • 1 6 mH <sub>2</sub> O (3 18 ftH <sub>2</sub> O)                                                                                  | 0.45 %/10 K of full-scale value                                                                       |  |  |
| • $\geq$ 6 mH <sub>2</sub> O ( $\geq$ 18 ftH <sub>2</sub> O)                                                                       | 0.3 %/10 K of full-scale value                                                                        |  |  |

Zero and span • 1 ... 6 mH<sub>2</sub>O (3 ... 18 ftH<sub>2</sub>O) 0.25 % of full-scale value/year •  $\geq$  6 mH<sub>2</sub>O ( $\geq$  18 ftH<sub>2</sub>O) 0.2 % of full-scale value/year Rated conditions Ambient conditions • Process temperature -10 ... +80 °C (14 ... 176 °F) Storage temperature -40 ... +100 °C (-40 ... +212 °F) Degree of protection to DIN EN 60529 IP68 Design Weight ≈ 0.4 kg (≈ 0.88 lb) • Pressure transmitter 0.08 kg/m (≈ 0.054 lb/ft) Cable Cable with 2 conductors with screen and vent pipe, strength cord (max. 300 N (67.44 lbf) Electrical connection Material Stainless steel, mat. no. 316L/ 316 Ti Seal diaphragm • Enclosure Stainless steel, mat. no. 316L/ 316 Ti Viton Gasket Either PE/HFFR sheath (non-halogen) or FEP sheath Connecting cable Power supply Terminal voltage on pressure transmitter  $U_{\rm B}$ 10 ... 36 V DC Certificates and approvals The transmitter is not subject to the pressure equipment directive (PED 97/23/EC) Explosion protection Intrinsic safety "i" TÜV 03 ATEX 2004X - Marking Ex II 1 G EEx ia IIC T4 Junction box for connecting the transmitter cable Application Design Weight 0.2 kg (0.44 lb) Electrical connection 2 x 3-way (28 to 18 AWG) 2 x M20 x 1.5 Cable entry polycarbonate Enclosure material Vent pipe for atmospheric pressure Screw for cable strength cord Rated conditions Degree of protection to DIN EN 60529 IP54 Cable hanger Application for mounting the transmitter Design Weight 0.16 kg (0.35 lb) Material Galvanized steel, polyamide

2/16

Siemens FI01 · 2011 US Edition

#### **Pressure Measurement** Transmitters for basic requirements

SITRANS P MPS (submersible sensor) Transmitter for hydrostatic level

#### Order code Dimensional drawings

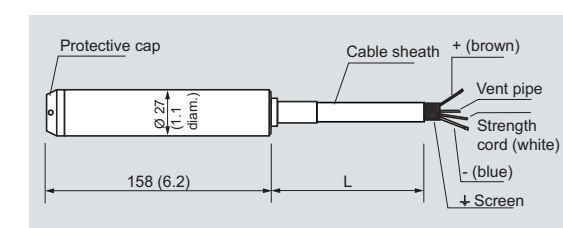

Cable sheath 8.3 (0.33) diam. (black or blue, PE/HFFR) Flexible cable with 0.5 mm<sup>2</sup> (0.00078 inch<sup>2</sup>) cross-section Vent pipe 1 (0.04) diam. (inner diameter) Protective cap with 4 x 3 diam. (4 x 0.12 diam.) holes (black, PA)

SITRANS P MPS pressure transmitters, dimensions in mm (inch)

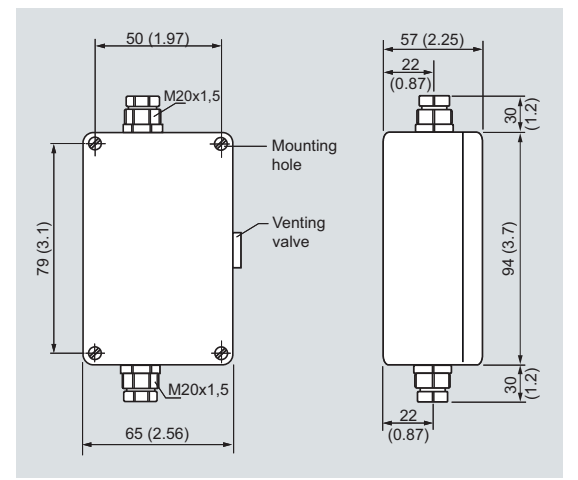

Junction box, dimensions in mm (inch)

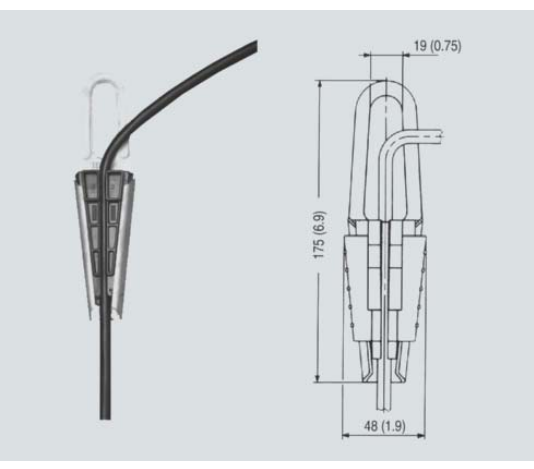

Cable hanger, dimensions in mm (inch)

SITRANS P MPS pressure transmit-C) 7 M F 1 5 7 0 - A 0 ter for gauge pressure (submersible sensor) 2-wire system Note: Junction box and cable hanger included in delivery Connection cable material ΡE FEP 5 Measuring range Cable length L 0 ... 2 mH<sub>2</sub>O 10 m С 0 ... 4 mH<sub>2</sub>O 10 m D 0 ... 5 mH<sub>2</sub>O 25 m в (with PE cable only) 0 ... 6 mH<sub>2</sub>O 25 m Е 0 ... 10 mH<sub>2</sub>O 25 m E 0 ... 20 mH<sub>2</sub>O 25 m G 0 ... 6 ftH<sub>2</sub>O 32 ft к 0 ... 12 ftH<sub>2</sub>O 32 ft L 0 ... 18 ftH<sub>2</sub>O 82 ft М 0 ... 30 ftH<sub>2</sub>O 82 ft Ν 0 ... 60 ftH<sub>2</sub>O 82 ft Р Special measuring range/ special z J 1 Y cable length) Specify measuring range and cable length in plain text<sup>1)</sup> Explosion protection None • with type of protection "intrinsic safety" (Ex II 1 G EEx ia IIC T4) 2 Further designs Order code Factory calibration certificate, add Z to order no. and add order code. C11 Order No. Quality inspection certificate (factory calibration) to IEC 60770-2 supplied later, in this case state manufacturing 7MF1564-8CC11 number of transmitter. Accessories (as spare part) Junction box 7MF1570-8AA for connecting the transmitter cable Cable hanger 7MF1570-8AB

Order No

Selection and Ordering data

Power supply units see Chap. 8 "Supplementary Components".

- $^{1)}$  Special measuring ranges of between 0 ... 1 mH\_2O (0 ... 3 ftH\_2O) and 0 ... 200 mH\_2O (0 ... 656 ftH\_2O) and special cable lengths of up to 1000 m (3281 ft) are possible. With Ex versions the max. custom cable length is 50 m (150 (ft). The length of free-hanging cable should not exceed 375 m (1230 ft).
- C) Subject to export regulations AL: N, ECCN: EAR99.

For attachment of transmitter

Siemens FI01 · 2011 US Edition

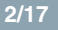

© Siemens AG 2011

### **Pressure Measurement**

Transmitters for basic requirements SITRANS P MPS (submersible sensor) Transmitter for hydrostatic level

#### More information

2

Determination of the measuring range in case of media with a density  $\neq$  1000 kg/m3 (medium  $\neq$  water)

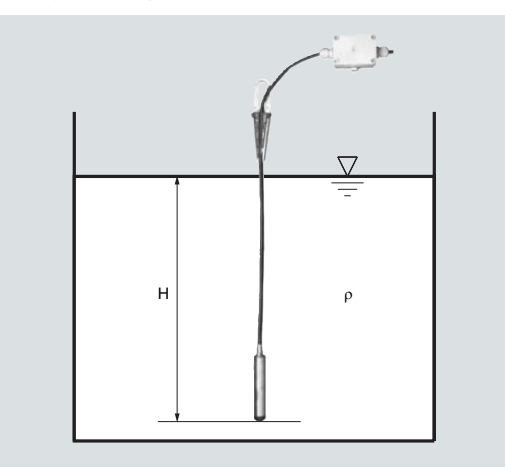

Calculation of the measuring range:  $\mathbf{p} = \rho \mathbf{x} \mathbf{g} \mathbf{x} \mathbf{H}$ with:

 $\rho$  = density of medium

g = local acceleration due to gravity

H = maximum level

#### Example:

Medium: Diesel fuel,  $\rho$  = 850 kg/m<sup>3</sup> Acceleration due to gravity: 9.81 m/s<sup>2</sup> Start-of-scale: 0 m Maximum level: 6.2 m

#### Calculation:

 $p = 850 \text{ kg/m}^3 \text{ x } 9.81 \text{ m/s}^2 \text{ x } 6.2 \text{ m}$  $p = 51698.7 \text{ N/m}^2$ p = 517 mbar

#### Transmitter to be ordered:

7MF1570-5ZA02-Z J1Y: 0 ... 517 mbar; cable length e.g. 8 m

# ภาคผนวก ข

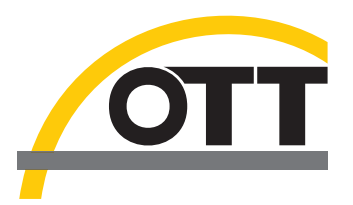

### Operating instructions Groundwater datalogger OTT CTD

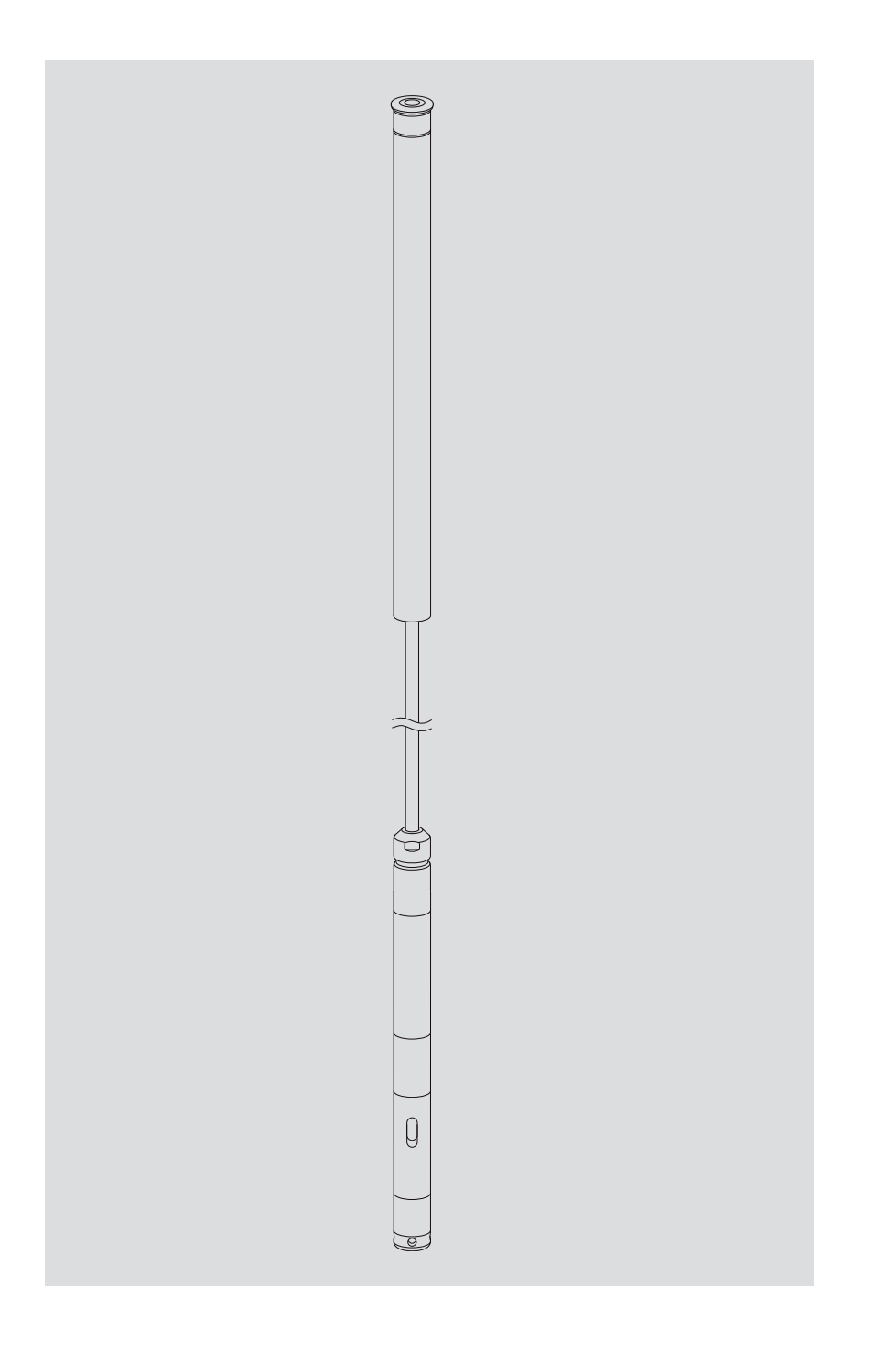

English

These operating instructions (version "01-1009") cover the OTT CTD software versions

OTT CTD firmware from V 1.00.0

OTT CTD operating program from V 1.50.0

The OTT CTD firmware version can be found in the "Advanced operation" mode, "OTT CTD" window of the operating program. The version of the operating program can be found via the "Info" function in the "Help" menu.

We reserve the right to make technical changes and improvements without notice.

#### Table of contents

| 1                                                                                                    | Scope of supply                                                                                                    | 4                                                                                                    |
|----------------------------------------------------------------------------------------------------|----------------------------------------------------------------------------------------------------|----------------------------------------------------------------------------------------------------|
| 2                                                                                                    | Order numbers                                                                                                    | 4                                                                                                    |
| 3                                                                                                    | Safety information                                                                                                    | 5                                                                                                    |
| 4                                                                                                    | Introduction                                                                                                    | 6                                                                                                    |
| 5                                                                                                    | Installing, checking, and exchanging batteries                                                                                                    | 8                                                                                                    |
| 6                                                                                                    | Installing the OTT CTD                                                                                                    | 10                                                                                                    |
|                                                                                                    | <ul> <li>6.1 Installing in 1" observation wells</li> <li>6.2 Installing in 2", 3", 4", 5" or 6" observation wells,</li> </ul>                                                                                                    | 12                                                                                                    |
|                                                                                                    | <ul> <li>6.3 Installing in observation wells beginning at 2" diameter,<br/>top cap without adapter plate recess</li> <li>6.4 Installing in observation wells beginning at 2" diameter without a top cap</li> </ul>                                                                                                    | 13<br>15<br>17                                                                                                    |
| 7                                                                                                    | Setting OII CID operating parameters                                                                                                    | 18                                                                                                    |
|                                                                                                    | <ul> <li>7.1 Installing the OTT CTD operating program</li> <li>7.2 Establishing a communication link from PC to OTT CTD</li> <li>7.3 Setting OTT CTD operating parameters</li> <li>7.4 Saving/loading OTT CTD configuration</li> <li>7.5 Importing/exporting OTT CTD configuration</li> </ul>                                                                                                    | 18<br>18<br>20<br>24<br>24                                                                                           |
| 8                                                                                                    | Determining and displaying instantaneous values (observer function)                                                                                                    | 26                                                                                                    |
| 9                                                                                                    | Reading out data                                                                                                    | 28                                                                                                    |
|                                                                                                    |                                                                                                    |                                                                                                    |
| 10                                                                                                    | Exporting data                                                                                                    | 29                                                                                                    |
| 10<br>11                                                                                                    | Exporting data<br>Displaying data                                                                                                    | 29<br>30                                                                                                    |
| 10<br>11<br>12                                                                                                    | Exporting data<br>Displaying data<br>Protecting the OTT CTD and OTT CTD operating program with a password                                                                                                    | 29<br>30<br>31                                                                                                    |
| 10<br>11<br>12<br>13                                                                                                    | Exporting data<br>Displaying data<br>Protecting the OTT CTD and OTT CTD operating program with a password<br>Date and time settings                                                                                                    | 29<br>30<br>31<br>33                                                                                                 |
| 10<br>11<br>12<br>13<br>14                                                                                                    | Exporting data<br>Displaying data<br>Protecting the OTT CTD and OTT CTD operating program with a password<br>Date and time settings<br>Deleting the data memory                                                                                                    | 29<br>30<br>31<br>33<br>34                                                                                           |
| 10<br>11<br>12<br>13<br>14<br>15                                                                                                    | Exporting data<br>Displaying data<br>Protecting the OTT CTD and OTT CTD operating program with a password<br>Date and time settings<br>Deleting the data memory<br>Installing new OTT CTD firmware                                                                                                    | 29<br>30<br>31<br>33<br>34<br>34                                                                                     |
| 10<br>11<br>12<br>13<br>14<br>15<br>16                                                                                                    | Exporting data<br>Displaying data<br>Protecting the OTT CTD and OTT CTD operating program with a password<br>Date and time settings<br>Deleting the data memory<br>Installing new OTT CTD firmware                                                                                                    | 29<br>30<br>31<br>33<br>34<br>34<br>34                                                                               |
| 10<br>11<br>12<br>13<br>14<br>15<br>16                                                                                                    | Exporting dataDisplaying dataProtecting the OTT CTD and OTT CTD operating program with a passwordDate and time settingsDeleting the data memoryInstalling new OTT CTD firmwareMaintenance work16.1 Cleaning the pressure probe16.2 Replacing the desiccant capsules16.3 Checking/replacing the batteries16.4 Calibrating the conductivity sensor                                                                                                    | 29<br>30<br>31<br>33<br>34<br>34<br>35<br>35<br>36<br>36<br>36<br>36                                                 |
| 10<br>11<br>12<br>13<br>14<br>15<br>16                                                                                                    | Exporting data<br>Displaying data<br>Protecting the OTT CTD and OTT CTD operating program with a password<br>Date and time settings<br>Deleting the data memory<br>Installing new OTT CTD firmware<br>Maintenance work<br>16.1 Cleaning the pressure probe<br>16.2 Replacing the desiccant capsules<br>16.3 Checking/replacing the batteries<br>16.4 Calibrating the conductivity sensor                                                                 | 29<br>30<br>31<br>33<br>34<br>34<br>35<br>36<br>36<br>36<br>36<br>36                                                 |
| 10<br>11<br>12<br>13<br>14<br>15<br>16<br>17                                                                                                    | Exporting dataDisplaying dataProtecting the OTT CTD and OTT CTD operating program with a passwordDate and time settingsDeleting the data memoryInstalling new OTT CTD firmwareMaintenance work16.1 Cleaning the pressure probe16.2 Replacing the desiccant capsules16.3 Checking/replacing the batteries16.4 Calibrating the conductivity sensorError messagesTroubleshooting/fault correction                                                           | 29<br>30<br>31<br>33<br>34<br>34<br>35<br>35<br>36<br>36<br>36<br>36<br>36<br>38<br>38                               |
| 10<br>11<br>12<br>13<br>14<br>15<br>16<br>17<br>18<br>19                                                                                                   | Exporting dataDisplaying dataProtecting the OTT CTD and OTT CTD operating program with a passwordDate and time settingsDeleting the data memoryInstalling new OTT CTD firmwareMaintenance work16.1 Cleaning the pressure probe16.2 Replacing the desiccant capsules16.3 Checking/replacing the batteries16.4 Calibrating the conductivity sensorError messagesTroubleshooting/fault correctionRepair                                                     | 29<br>30<br>31<br>33<br>34<br>34<br>34<br>35<br>36<br>36<br>36<br>36<br>36<br>38<br>38<br>38                         |
| 10<br>11<br>12<br>13<br>14<br>15<br>16<br>17<br>18<br>19<br>20                                                                                             | Exporting data<br>Displaying data<br>Protecting the OTT CTD and OTT CTD operating program with a password<br>Date and time settings<br>Deleting the data memory<br>Installing new OTT CTD firmware<br>Maintenance work<br>16.1 Cleaning the pressure probe<br>16.2 Replacing the desiccant capsules<br>16.3 Checking/replacing the batteries<br>16.4 Calibrating the conductivity sensor<br>Error messages<br>Troubleshooting/fault correction<br>Repair | 29<br>30<br>31<br>33<br>34<br>34<br>34<br>35<br>36<br>36<br>36<br>36<br>36<br>36<br>38<br>38<br>38<br>40<br>40       |
| <ol> <li>10</li> <li>11</li> <li>12</li> <li>13</li> <li>14</li> <li>15</li> <li>16</li> <li>17</li> <li>18</li> <li>19</li> <li>20</li> <li>21</li> </ol> | Exporting dataDisplaying dataProtecting the OTT CTD and OTT CTD operating program with a passwordDate and time settingsDeleting the data memoryInstalling new OTT CTD firmwareMaintenance work16.1 Cleaning the pressure probe16.2 Replacing the desiccant capsules16.3 Checking/replacing the batteries16.4 Calibrating the conductivity sensorError messagesTroubleshooting/fault correctionRepairNotes about the disposal of old unitsTechnical data  | 29<br>30<br>31<br>33<br>34<br>34<br>35<br>36<br>36<br>36<br>36<br>36<br>36<br>36<br>38<br>38<br>38<br>40<br>40<br>40 |

### 1 Scope of supply

| ► OTT CTD   | <ul> <li>1 groundwater datalogger consisting of a communicati<br/>O-ring, pressure probe cable with pressure compense<br/>Kevlar core for longitudinal stabilization, 2 desiccant<br/>with integrated conductivity sensor and datalogger</li> <li>3 x 1.5 V batteries, alkaline (LR6 · AA) or lithium desig</li> <li>1 brief Instructions</li> <li>1 factory acceptance test certificate (FAT)</li> </ul> | on unit with installed<br>ation capillary and<br>capsules, pressure probe<br>gn (FR6 · AA) |
|-------------|----------------------------------------------------------------------------------------------------|--------------------------------------------------------------------------------------------|
| 2 Order nur | mbers                                                                                                    |                                                                                            |
| ► OTT CTD   | Groundwater datalogger<br>Information needed for order<br>- Measuring range: 0 4 m;<br>0 10 m;<br>0 20 m;<br>0 40 m;<br>0 100 m<br>- System length: 1,5 200 m (±1 % ±5 cm)<br>- Battery type: alkaline, lithium                                                                                                    | 55.445.001.9.0                                                                             |
| Accessories | Installation kit<br>consisting of: adapter ring 1", adapter<br>plates 2", 4", 6", suspension bracket                                                                                                    | 55.440.025.9.2                                                                             |
|             | Adapter plates 3" and 5"                                                                                                    | 55.440.444.4.1                                                                             |
|             | Suspension brackets<br>for top caps starting at 2" without recess<br>and for universal installation                                                                                                    | 55.440.450.4.1                                                                             |
|             | <b>Cable suspension unit</b><br>for OTT CTD system lengths of > 100 m                                                                                                    | on request                                                                                 |
|             | <b>CD-ROM "OTT CTD Software"</b><br>OTT CTD operating program for PC                                                                                                    | 56.571.000.9.7                                                                             |
|             | <b>Top cap</b><br>with integrated fastening hook<br>– for 2" observation wells<br>– for 4" observation wells<br>– for 6" observation wells                                                                                                    | 24.220.052.9.5<br>24.220.054.9.5<br>24.220.057.9.5                                         |
|             | Intelligent top cap OTT ITC<br>for GSM remote data transfer                                                                                                    | 55.530.0xx.3.2                                                                             |
|             | <b>5-sided key</b><br>to lock OTT top caps                                                                                                    | 20.250.095.4.1                                                                             |
|             | Optical OTT Duolink reading head                                                                                                    | 55.520.017.4.2                                                                             |
|             | Optical OTT IrDA link USB reading head                                                                                                    | 55.520.026.9.2                                                                             |
|             | Calibration container                                                                                                    | 55.445.025.9.2                                                                             |

| Replacement<br>parts/   | <b>Alkaline battery</b><br>LR6 · AA; 3 units required | 96.800.004.9.5 |
|-------------------------|-------------------------------------------------------|----------------|
| Consumable<br>materials | <b>Lithium battery</b><br>FR6 · AA; 3 units required  | 97.800.008.9.5 |
|                         | <b>Desiccant capsules</b><br>2 in aluminum bags       | 97.100.280.9.5 |
|                         | Conductivity calibration solution                     |                |
|                         | – 0,1 mS/cm;1000 ml                                   | 55.495.350.9.5 |
|                         | – 0,5 mS/cm; 946 ml                                   | 55.495.351.9.5 |
|                         | - 1,412 mS/cm;1000 ml                                 | 55.495.352.9.5 |
|                         | –12,856 mS/cm; 946 ml                                 | 55.495.353.9.5 |
|                         | <ul> <li>47,6 mS/cm; 1000 ml</li> </ul>               | 55.495.354.9.5 |

#### **3** Basic safety information

- Read these operating instructions before using the OTT CTD for the first time! Become completely familiar with the installation and operation of the OTT CTD and its accessories! Retain these operating instructions for later reference.
- The OTT CTD is used to measure groundwater levels, the water temperature and the specific conductivity of the groundwater. Only use the OTT CTD as described in these operating instructions! For further information, → see Chapter 4, "Introduction".

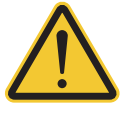

- Note all the detailed safety information given within the individual work steps. All safety information in these operating instructions are identified with the warning symbol shown here.
- Ensure the electrical, mechanical, and climatic specifications listed in the technical data are adhered to. For further information → see Chapter 11, "Technical data".
- Handle the pressure probe cable carefully: Do not kink the cable or pull it across sharp edges!
- Do not make any changes or retrofits to the OTT CTD. If changes or retrofits are made, all guarantee claims are voided.
- ► Have a faulty OTT CTD inspected and repaired by our repair center. On no account carry out repairs yourself! For further information → see Chapter 19, "Repair".
- Dispose of the OTT CTD properly after taking out of service. On no account put the OTT CTD into the normal household waste. For further information → see Chapter 20, "Notes about the disposal of old units".

#### **4** Introduction

The OTT CTD groundwater datalogger provides precise measurement and recording of groundwater levels and temperatures, as well as the specific electrical conductivity of the groundwater. The OTT CTD also calculates the salinity and a TDS value (Total Dissolved Solids) based on the specific conductivity.

The pressure probe uses the hydrostatic pressure of the water column above a relative pressure measuring cell to determine the water level. A pressure compensation capillary in the pressure probe cable gives the measuring cell the current ambient air pressure as a reference. Erroneous measurement results due to atmospheric air pressure fluctuations are thus eliminated. The OTT CTD measures the specific electrical conductivity using a 4-electrode conductivity sensor with integrated temperature sensor. The measurement electrodes are made of graphite.

The temperature compensation process for the conductivity measurement and the reference temperature used can be chosen as well as the calculation method for the salinity.

The OTT CTD is available with five water level measuring ranges:

- 0 ... 4 m water column (0 ... 0.4 bar)
- 0 ... 10 m water column (0 ... 1 bar)
- 0 ... 20 m water column (0 ... 2 bar)
- ▶ 0 ... 40 m water column (0 ... 4 bar)
- 0 ... 100 m water column (0 ... 10 bar)

With the help of a reference value that is input during startup, the OTT CTD's standard setting provides measurement results in the form of depth values. Alternatively, measured values can be levels or pressures. The measurement intervals (sample intervals) can be preselected as necessary.

The operating parameters are adjusted with the "OTT CTD Operating program" PC software. This software allows the system to be conveniently and flexibly tailored to a wide range of measurement requirements. The software can be set to provide a basic or an advanced operator interface. The basic operator interface allows all settings to be adjusted within a single program window. In the advanced operator interface, the sample interval can be controlled with limit events, for example. The software also supports the execution of pump tests.

The stored measured values are made available through an infrared interface (IrDA) for wireless readout by a PC with OTT CTD Operating program or OTT Hydras 3 or by a PDA with OTT Hydras 3 Pocket.

Together with an OTT ITC intelligent top cap (accessory), remote data transfer and remote parameter input is possible via the GSM mobile telephone network (GSM = global system for mobile communications). The remote data transfer can be optionally carried out by SMS text messages or using the packet oriented mobile radio transmission service GPRS (general packet radio service).

The OTT CTD is installed simply by hanging it in observation wells of 1" in diameter and larger. Various adapters/suspension brackets are available as accessories for this purpose. Three 1.5 V lithium batteries (type AA) provide an operating life of over five years (sample interval: 1 hour; system length: 50 m). Alternatively, alkaline batteries with a limited working life can be used.

The communication unit of the OTT CTD can withstand temporary flooding (for details, see chapter 21, "Technical data").

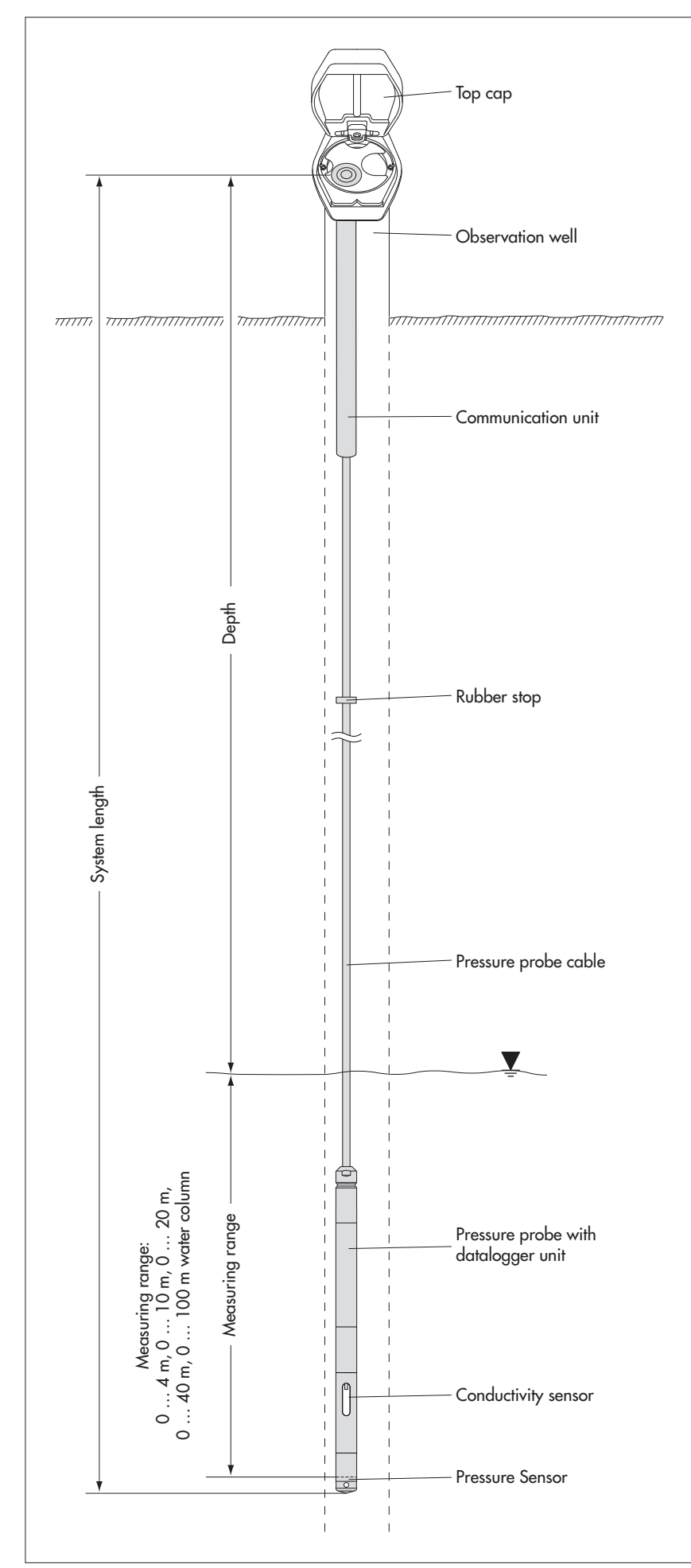

Fig. 1: Setting up a groundwater measurement station with the OTT CTD.

The OTT CTD essentially consists of three components: Communication unit, pressure probe cable and pressure probe with datalogger.

OTT CTD system length = length of communication unit + cable length + length of pressure probe with datalogger. (The system length is required when ordering an OTT CTD. When setting the OTT CTD operating parameters the system length is not required.)

(The rubber stop attached to the pressure probe cable prevents the pipe casing from falling when the communication unit is open. Do not move the rubber stop!)

#### 5 Installing, checking, and exchanging batteries

#### **Please note**

- Only use the battery types indicated (no rechargeable batteries)!
- Always use brand new batteries! Do not mix used and new batteries!
- Do not mix batteries of different manufacturers!
- Do not mix lithium and alkaline batteries!
- > Properly dispose of dead batteries! Do not include in household waste!

#### Suitable battery types

3 x 1.5 V AA cells (LR6/FR6),

alkaline or lithium design (LiFeS; Energizer L91)

#### Insert the batteries as follows

- Slide the pipe casing of the communication unit approximately 30 cm in the direction of the pressure probe cable.
- Insert 3 batteries (LR6/FR6 · AA) in the battery compartment as shown in Figure 2. Ensure that the polarity is correct!
- Screw the pipe casing of the communication unit back on.

#### Notes

- The OTT CTD begins measurements within a few seconds of the batteries being inserted (there is no on/off switch).
- ► If the OTT CTD is to be shut off → remove the batteries. This will prevent the batteries from draining prematurely and will stop any recording of unusable measurements.
- When bringing back into operation it takes dependent on how much data is stored – up to 7 minutes until the OTT CTD begins measurements again.

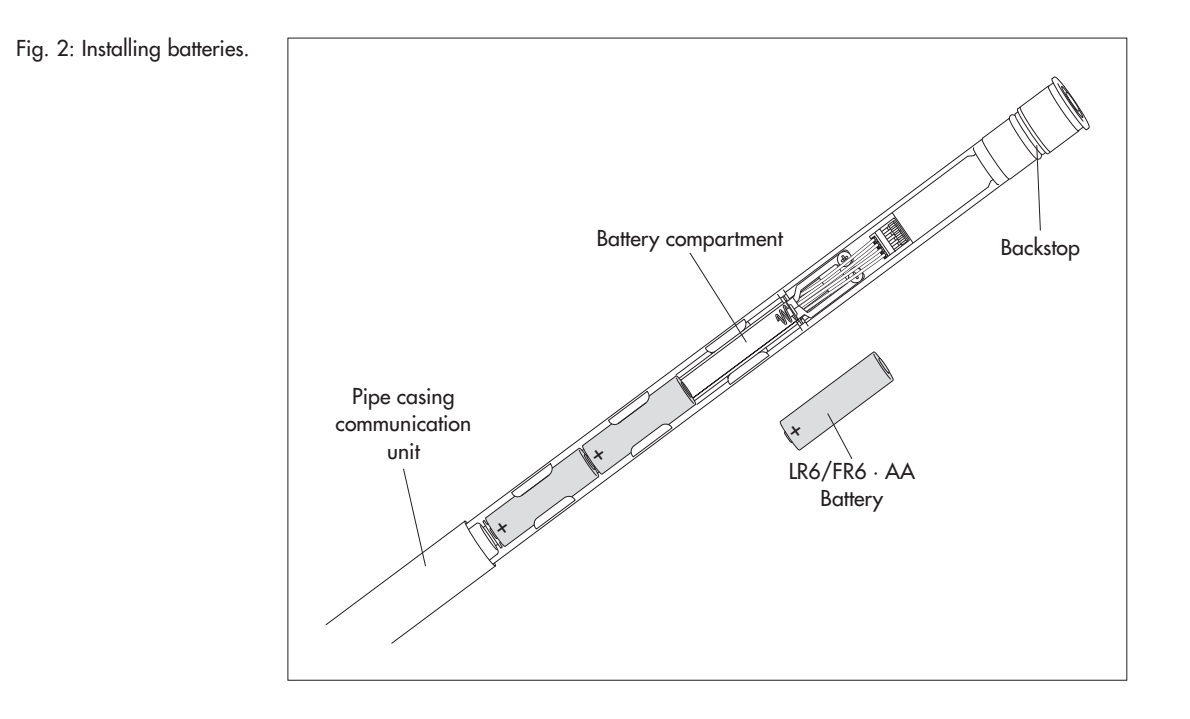

#### **Battery life**

For a 1 hour sample interval an 50 m system length (without ITC).

- Lithium batteries: at least 5 years
- Alkaline batteries: at least 1.5 years (high quality battery types)

#### Notes

- The operating program has a calculation function that determines the approximate battery life based on the operating parameters currently set. The basis for this are lithium batteries!
- Due to their design, at 0 °C, alkaline batteries drop to 50 % of their original 20 °C capacity and at -10 °C they drop to approximately 35 %. If ambient temperatures are expected to drop below 0 °C at the measurement station, it is recommended that lithium batteries be used.

#### Check the battery voltage as follows

- Set up the PC/OTT CTD communication link (see Chapter 7.2).
- Select the "OTT CTD" menu, "View Instantaneous values" function <sup>1</sup>→ the OTT CTD starts an instantaneous value measurement → the "Observer" window indicates the current battery voltage and the energy withdrawn from the batteries so far in Ah.
- If the battery voltage is  $\leq$  3.6 to 3.7 volts  $\rightarrow$  replace the batteries.
- Click on the "Exit" button.
- Close the operating program.
- <sup>1)</sup> With suitable settings (Menu "File", Function "Options"), the operating program starts with the "Observer" window.

#### **Replace dead batteries as follows**

- Open the top cap/observation well cover.
- Pull the communication unit approximately 80 cm out of the observation well and hold (a second person would be useful).
- Slide the pipe casing of the communication unit approximately 30 cm in the direction of the pressure probe cable. (The rubber stop located on the pressure probe cable (see Fig. 1) prevents the pipe casing from falling. Do not move the rubber stop!)
- Remove dead batteries.
- Insert 3 new batteries (LR6/FR6 · AA) into the battery compartment as shown in Figure 2 within 10 minutes. Ensure that the polarity is correct!
- Slide the pipe casing of the communication unit back on until it stops.
- Slowly and carefully place the communication unit back into the observation well.
- Close the top cap/observation well cover.

#### Notes

- The OTT CTD stores the measured values in a non-volatile memory. This prevents any data loss when replacing the batteries. This also applies to storage over a long time period with the batteries removed.
- If it takes longer than approx. 10 minutes to replace dead batteries, the time (and possibly the date) will have to be re-entered (see Chapter 13, "Date and time settings"). Furthermore, it takes – dependent on how much data is stored – up to 7 minutes until the OTT CTD begins measurements again.
- When replacing the batteries, we recommend changing the desiccant capsules at the same time (see Chapter 16.2, "Replacing the desiccant capsules").

#### 6 Installing the OTT CTD

#### System length up to 100 meters

The installation of the OTT CTD is carried out by suspending it in the observation well. In the process, the necessary accessories and type of installation varies depending on the diameter of the observation well and the design of the top cap:

| 1" observation wells                              | see 6.1 |
|---------------------------------------------------|---------|
| 2", 3", 4", 5" or 6" observation wells,           | see 6.2 |
| OTT top caps <b>with</b> recess for adapter plate |         |
| Observation wells beginning at 2" in diameter,    | see 6.3 |
| top caps <b>without</b> recess for adapter plate  |         |
| Special case: Observation wells beginning at      | see 6.4 |
| 2" in diameter without top cap                    |         |

#### System length over 100 meters

For installation of an OTT CTD with a system length of more than 100 meters, there is a special cable suspension unit available (see accessories). This suspension unit is described separately.

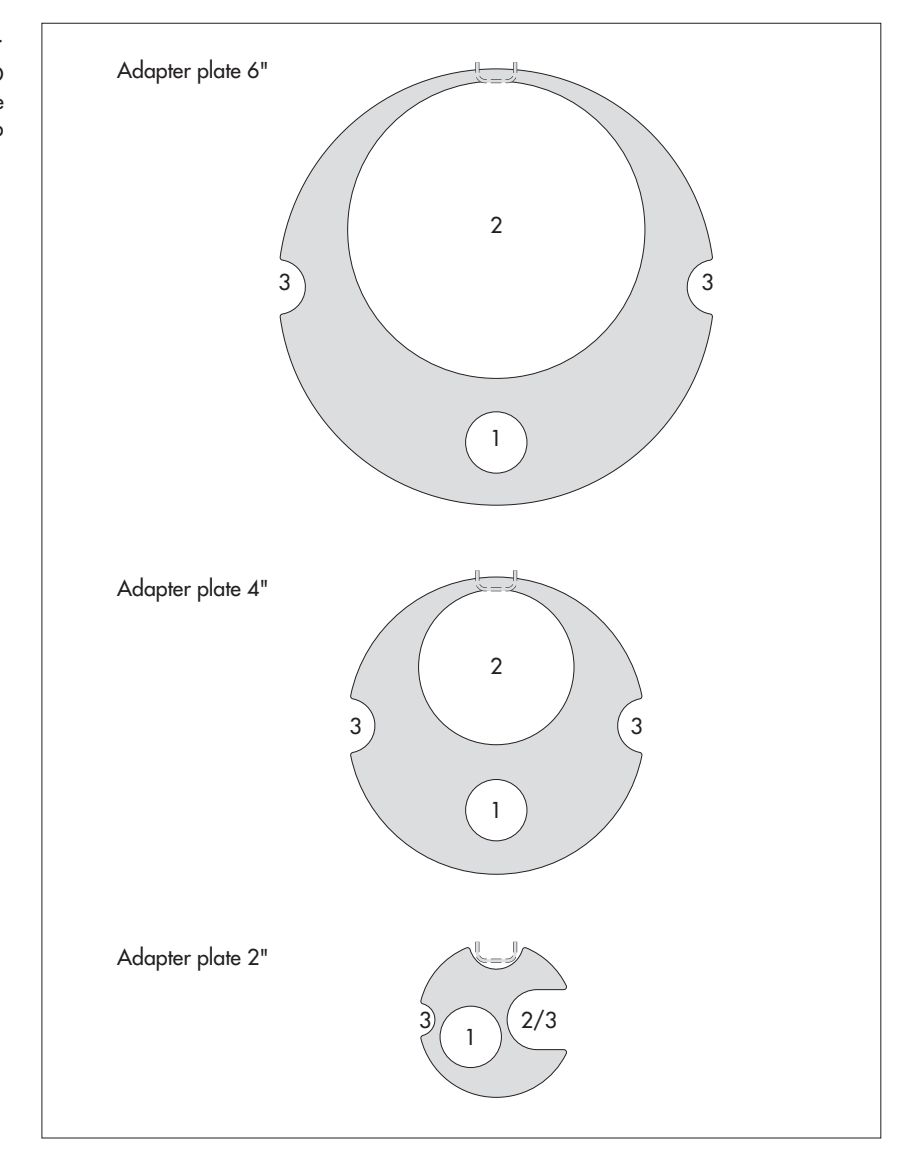

Fig. 3: Installation accessory set - Part 1. 1 = hole for OTT CTD 2 = hole for contact aquae

2 = hole for contact gauge 3 = recess for screws on the top cap

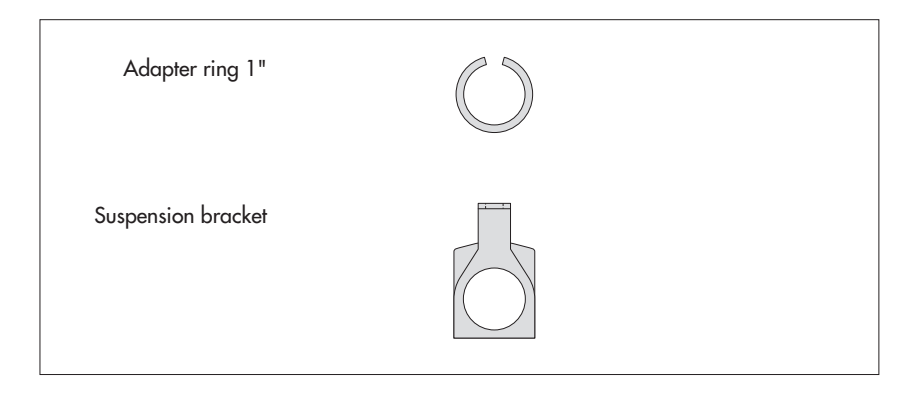

Fig. 5: Adapter plate accessories 3" and 5". 1 = hole for OTT CTD 2 = hole for contact gauge 3 = recess for screws on the top cap

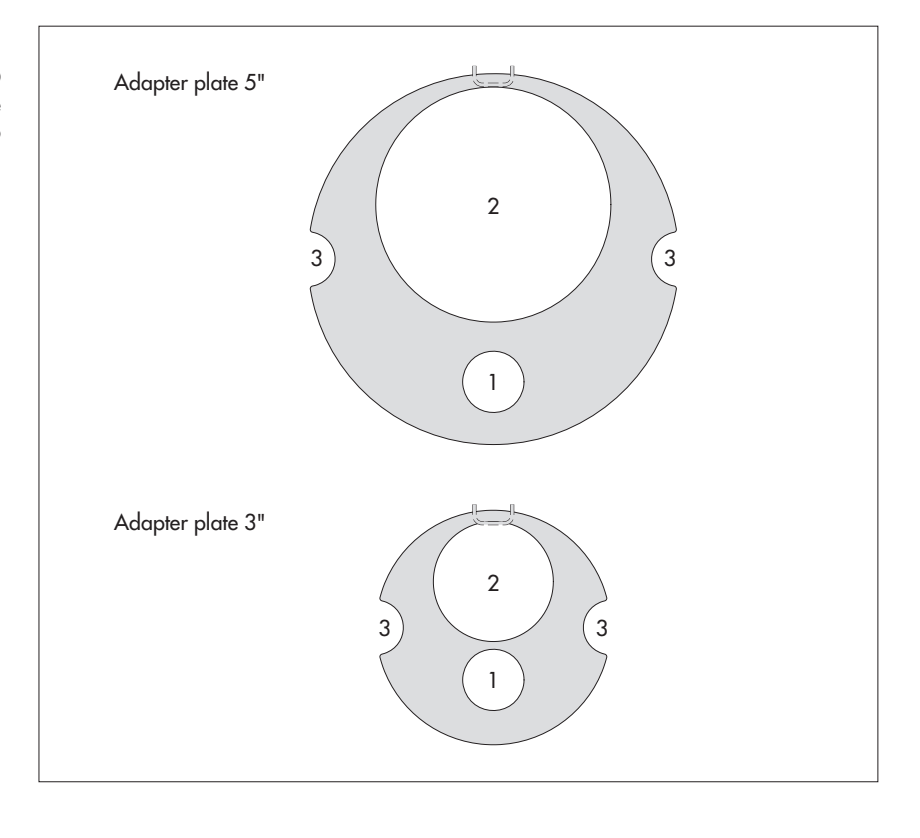

#### 6.1 Installing in 1" observation wells

▶ Required accessories: Adapter ring for 1" observation wells.

#### Install the OTT CTD as follows

- Preliminary work: If not already done, install batteries (see Chapter 5).
- Open the observation well cover.
- Determine the current depth with a contact gauge and make a note of it.
- Slide O-ring from the communication unit onto the pressure probe cable.
- Place adapter ring over the pressure probe cable and slide it until it comes to rest against the communication unit.
- Slide O-ring back onto the communication unit.
- Place the pressure probe in the observation well.
- **Slowly** and **carefully** lower the pressure probe with the pressure probe cable!
- Feed the communication unit into the observation well until the O-ring sits on the observation well (see Figure 6).
- Raise and lower the pressure probe in quick succession approx. 30 cm → this removes any air bubbles in the conductivity sensor.
- Set operating parameters (see Chapter 7).
- Close the observation well cover carefully. **Caution:** Do not damage the infra-red interface (maintain correct spacing)!

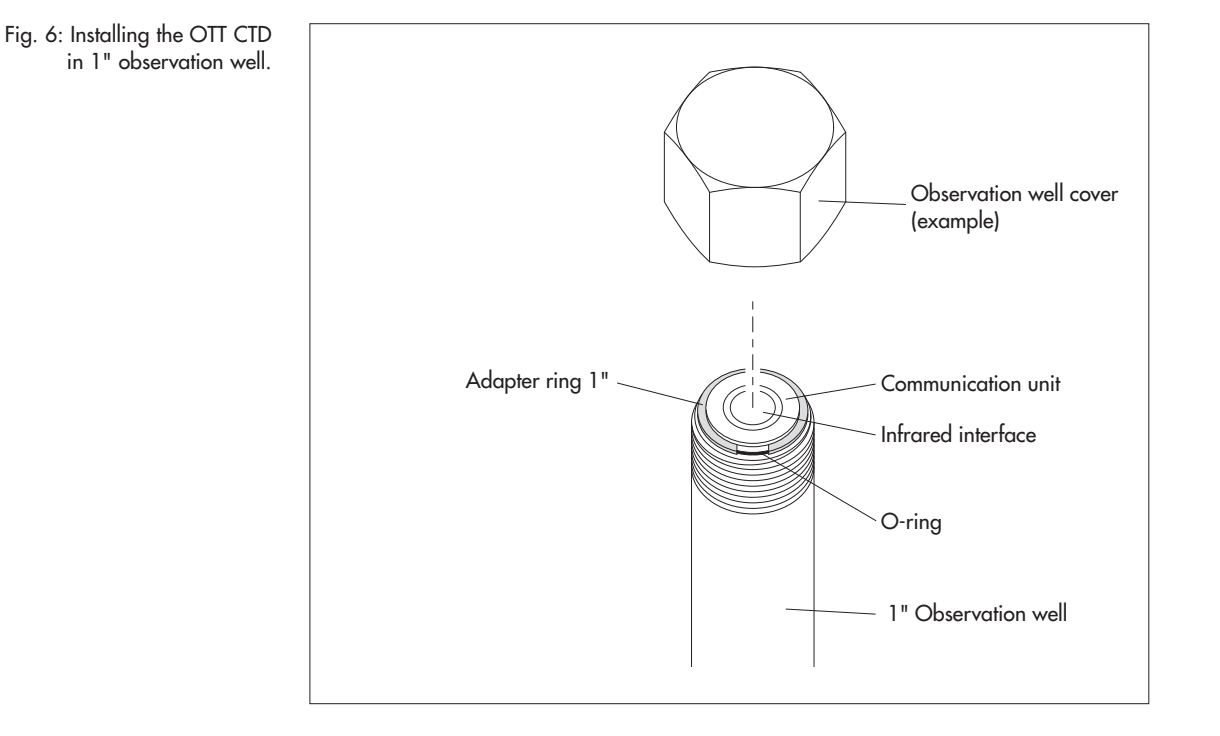

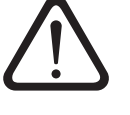

#### 6.2 Installing in 2", 3", 4", 5" or 6" observation wells, top cap with adapter plate recess

► Required accessories: OTT top cap with appropriate sized recess and the matching adapter plate.

#### Install the OTT CTD as follows

- Preliminary work: If not already done, install batteries (see Chapter 5).
- Open the top cap cover.
- Insert correctly sized adapter plate into top cap.
- Pass pressure probe through the hole in the adapter plate.
- Slowly and carefully lower the pressure probe into the observation well with the pressure probe cable (see Fig. 8)!
- Raise and lower the pressure probe in quick succession approx. 30 cm → this removes any air bubbles in the conductivity sensor.
- Pass the communication unit through the hole in the adapter plate until the O-ring sits on the adapter plate (see Fig. 7).
- Determine the current depth with a contact gauge and make a note of it.
- Set operating parameters (see Chapter 7).
- Close the top cap.

Fig. 7: Installing the OTT CTD in 2", 3", 4", 5" or 6" observation wells.

Example: 2" observation well

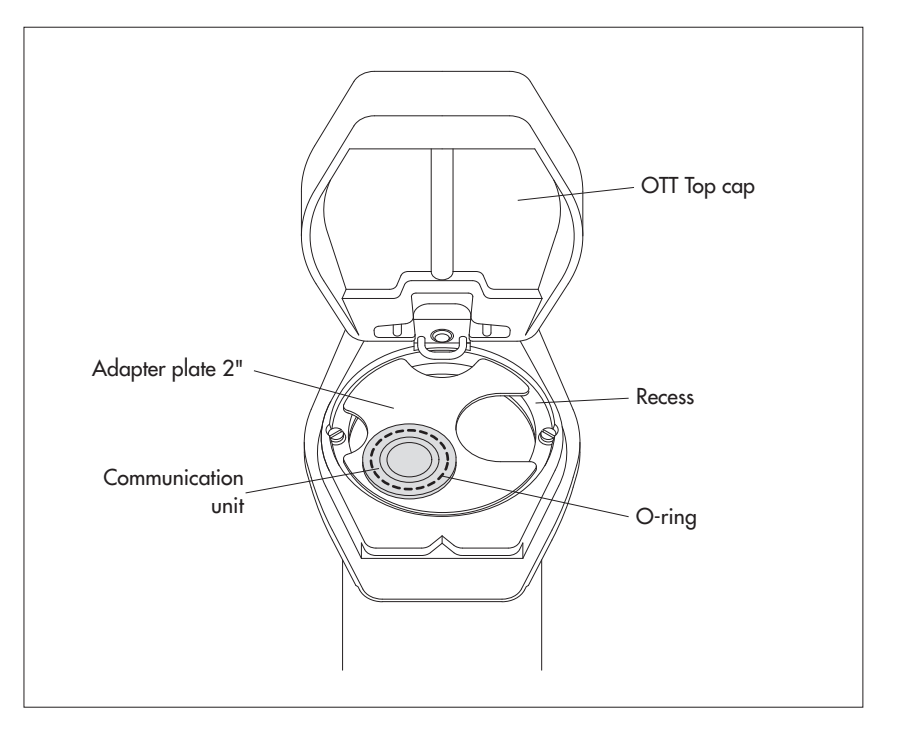

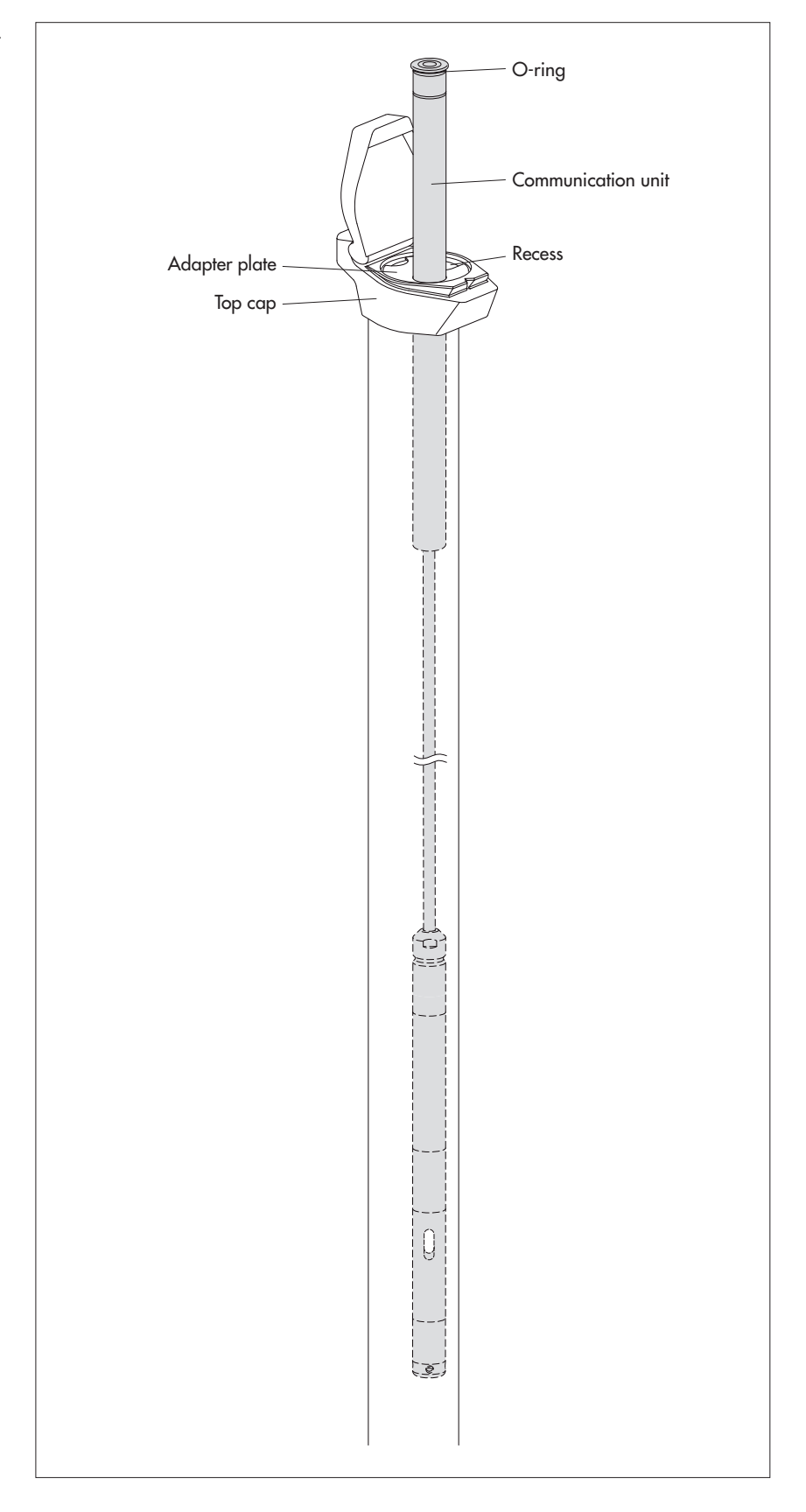

14

#### 6.3 Installing in observation wells beginning at 2" in diameter, top cap without adapter plate recess

Required accessories: Top cap with attachment screw for the top of the top cap. Suspension bracket.

**Caution:** There must be sufficient space in the top cap for the infrared interface to not be damaged when the top of the top cap is closed!

#### Install the OTT CTD as follows

- Preliminary work: If not already done, install batteries (see Chapter 5).
- Open the top cap cover.
- Remove the upper part of the top cap (see Fig. 9).
- Place the suspension bracket on the screw (see Fig. 9).
- Reattach the upper part of the top cap (see Fig. 9).
- Pass the pressure probe through the holes in the suspension bracket.
- **Slowly** and **carefully** lower the pressure probe into the observation well with the pressure probe cable!
- Raise and lower the pressure probe in quick succession approx. 30 cm → this removes any air bubbles in the conductivity sensor.
- Pass the communication unit through the holes in the suspension bracket until the O-ring sits on the suspension bracket (see Fig. 10).
- Determine the current depth with a contact gauge and make a note of it.
- Set operating parameters (see Chapter 7).
- Close the top cap.

Fig. 9: Installing the suspension bracket in observation wells beginning at 2" diameter with a top cap without a recess. Example: 4" observation well

Suppension bracket

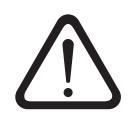

Fig. 10: Installing the OTT CTD in observation wells beginning at 2" diameter with a top cap without a recess.

Example: 2" observation well

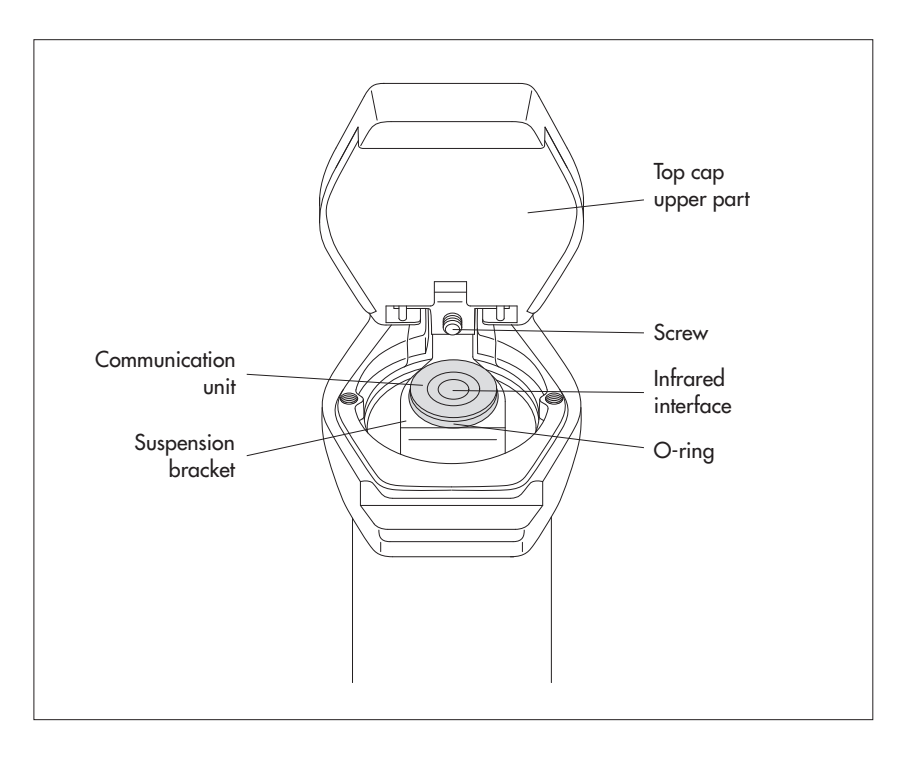

**Caution:** For top caps with installed suspension brackets, **never** completely remove the screw in the top cap! Otherwise, the suspension bracket and the OTT CTD will fall into the observation well!

### 6.4 Installing in observation wells beginning at 2" diameter without a top cap

For this installation case, an individual solution to fasten the OTT CTD must be found depending on the measurement station. Example: fix a suspension bracket with an M6 hex bolt/nut laterally at the upper end of the observation well.

Required accessories: Suspension bracket; for example: M6 hex bolt, plate and M6 hex nut.

#### Install the OTT CTD as follows (example)

- Preliminary Work: If not already done, install batteries (see Chapter 5).
- $\blacksquare$  Make a hole (Ø 6.5 mm) laterally at the upper end of the observation well.
- Attach the suspension bracket with an M6 hex bolt and M6 hex nut (both stainless steel) to the observation well (see Fig. 11).
- Pass the pressure probe through the holes in the suspension bracket.
- Slowly and carefully lower the pressure probe into the observation well with the pressure probe cable!
- Raise and lower the pressure probe in quick succession approx. 30 cm → this removes any air bubbles in the conductivity sensor.
- Pass the communication unit through the holes in the suspension bracket until the O-ring sits on the suspension bracket (see Fig. 10).
- Determine the current depth with a contact gauge and make a note of it.
- Set operating parameters (see Chapter 7).

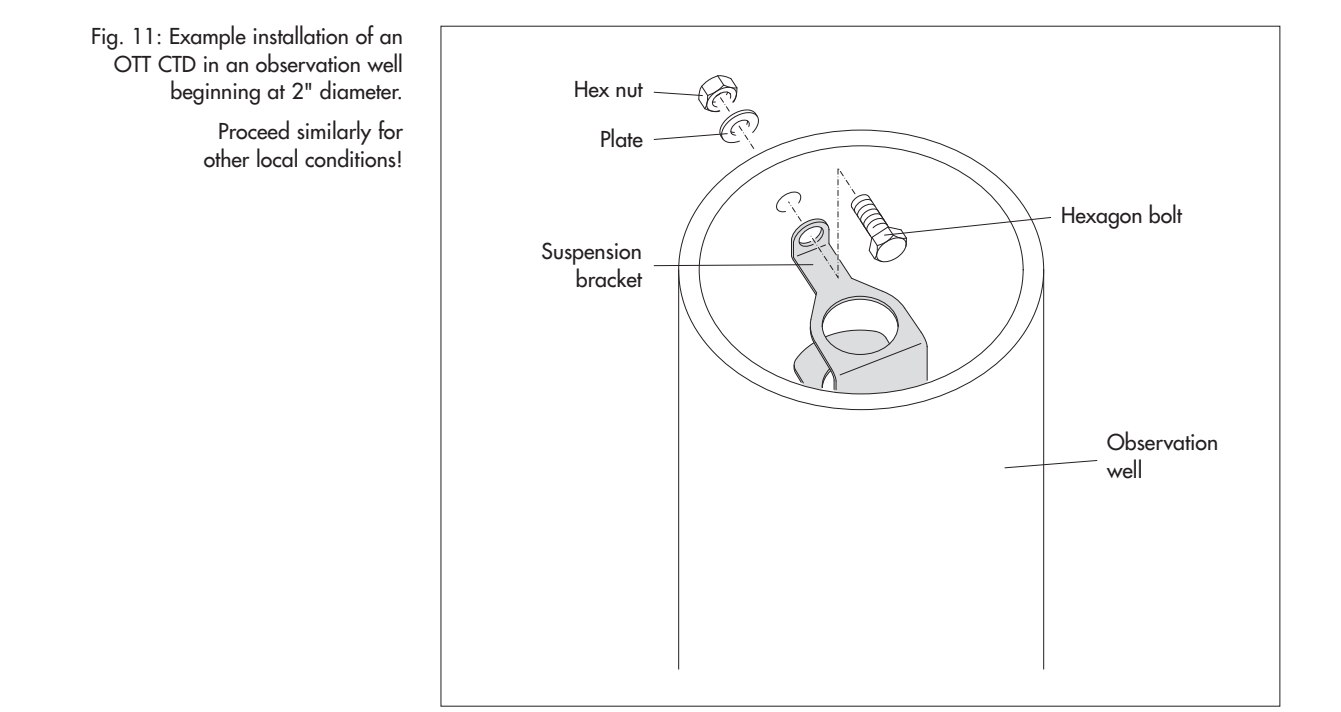

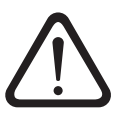

#### 7 Setting OTT CTD operating parameters

To set the OTT CTD operating parameters you need the PC software "OTT CTD Operating program" (WBSPL0.exe). This software is contained on the "OTT CTD Software" CD-ROM (accessory).

Hardware and software requirements: see CD insert.

#### 7.1 Installing the OTT CTD operating program

#### Install the OTT CTD operating program as follows

- Insert the OTT CTD Software CD-ROM into the drive of the PC.
- Start the "setup.exe" file in the "\Software\Deutsch" <sup>1</sup>) directory (e.g. double click on the file symbol) → the Setup Assistant opens and guides you through the installation.
- Follow the installation instructions on the screen.

<sup>1)</sup> Alternatively: "\English" or "\Français" or "\Español"

#### 7.2 Establishing a communication link from PC to OTT CTD

In the following chapters, establishing a communication connection between the OTT CTD and a PC is a pre-requisite for the subsequent steps. The following description illustrates the various methods of setting up this communication link.

The communication between the OTT CTD and a PC is established without contact via invisible infrared light (IrDA interface).

Required accessories:

- OTT Duolink reading head <sup>1)</sup> or
- OTT IrDA-Link USB reading head

1) with PCB version "b": see label on the connection line

#### Note

Together with a modem and the OTT ITC intelligent top cap, it is possible to establish a remote communication connection. See online help.

#### How to establish a communication link

- Start the OTT CTD operating program.
- Change the language for the OTT CTD operating program as required: Press function key "F3" (multiple times) until the required language appears.
- In the start window, press the "Setup device" button → the operating program displays the "Basic operation" window. No operating parameters for the OTT CTD are visible yet.
- Setting up a communication link with the OTT Duolink reading head:
  - Connect the OTT Duolink reading head to a serial PC interface (COM1, etc.).
  - Place the OTT DuoLink reading head on the OTT CTD infrared interface (see Fig. 12).
  - In the OTT CTD operating program, select the communication path "IrDA OTT DuoLink" and the serial interface used (COM1, etc.).

- Setting up a communication link with the OTT IrDA-Link USB reading head:
  - Connect the OTT IrDA-Link USB reading head to a USB interface on the PC. (USB interface drivers must be installed, see separate installation instructions.)
  - Place the OTT IrDA-Link USB reading head on the OTT CTD infrared interface (see Fig. 12).
  - Select the communication path "IrDA OTT IrDA-Link" in the operating program.

#### Notes

- The integrated infrared interface of a PC (standard for many notebooks) can only be used with the Windows 95 and Windows NT operating systems!
- The OTT CTD infrared interface has a radiation angle of approx. ±15°.
   Caution: OTT CTD connected to OTT ITC: Establishing a communication
- connection can take up to a minute! (This is always the case if the OTT CTD attempts to communicate with the OTT ITC (e.g. SMS message) and the OTT ITC is open at the time.)

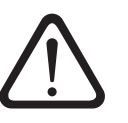

Fig. 12: Establishing a communication link PC/OTT CTD.

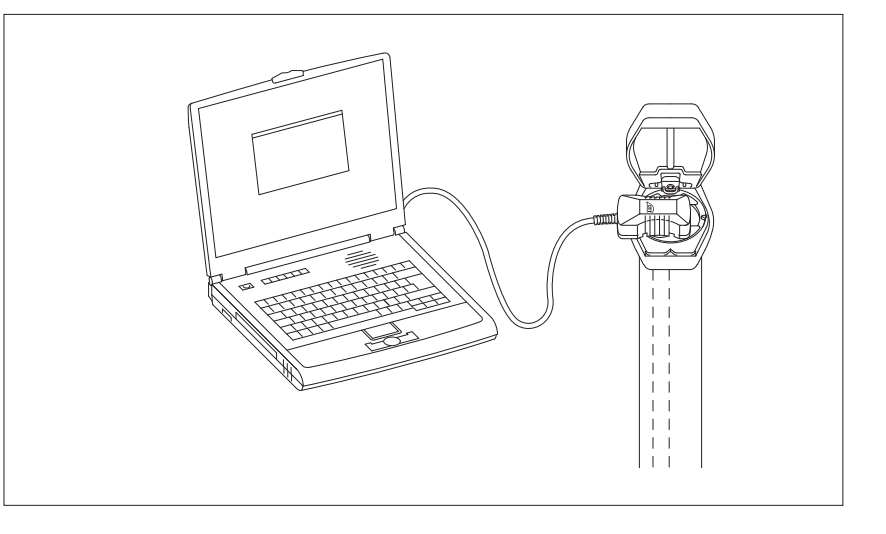

#### 7.3 Setting OTT CTD operating parameters

#### How to set the OTT CTD operating parameters

- Click the "Read" button (alternatively: Menu "OTT CTD", function "Read") → the operating program reads the current operating parameters of the OTT CTD.
- Adjusting operating parameters (see overview on page 21).
- If necessary: "Set up cyclical data transfer with SMS text message in combination with an OTT ITC intelligent top cap" or "Set up cyclical data transfer using GPRS in combination with an OTT ITC intelligent top cap" – see below.
- Set time: adjust the proposed PC date/time or individually set date/time using "Set date/time" (see also Chapter 13).
- **Caution:** The operating program automatically corrects any summer time PC adjustments.
- Click the "Program" button→ "Warning: Reset the OTT CTD and delete data memory additionally?" Confirm with "Yes" (recommended for initial installation and reinstallations).
  - Caution: All measured values collected until now will be permanently lost!
- Check the level of the adjusted measured value (pressure sensor). See Chapter 8.
   Remove OTT DuoLink.
- Close the top cap/observation well cover.

#### If necessary: Set up cyclical data transfer with SMS text message in combination with an OTT ITC intelligent top cap<sup>1</sup>

- Activate check box "Modem/ITC connected".
- Activate check box "SMS data transmission active".
- Click on the "ITC settings" button → the operating program starts an Assistant for setting all the necessary operating parameters.
- Enter the receiver phone no. for the data SMS. (phone number of a large account or for a PC with GSM modem.)
- Click on the "Next" button.
- Enter SIM PIN (4-digit) of the SIM card.
- Click on the "Next" button.
- Set or enter the SMS-C phone no. of the network operator. (Phone number of the SMS service center. The SMS-C phone number is normally already saved on the SIM card → in this case, set to "SIM card".)
- Click on the "Next" button.
- Select the SMS transfer mode.
- Click on the "Next" button.
- Set the interval for transmission of the storage values.
- Click on the "Next" button.
- Set the offset time for the transmission interval.
- Click on the "Exit" button.
- Check the settings afterwards and correct as necessary.
- Click on the "OK" button.

#### If necessary: Set up cyclical data transfer using GPRS in combination with an OTT ITC intelligent top cap <sup>1</sup>)

- Activate check box "Modem/ITC connected".
- Activate check box "GPRS data transmission active".
- Click on the "ITC settings" button → the operating program opens a window with several tabs for setting all the necessary operating parameters.
- Make the required settings in the "General", "Operator", "FTP" and "Time sync." tabs. Caution: The SIM PIN for the SIM card used should be deactivated! Otherwise enter the SIM PIN in the "Modem/ITC" tab (advanced operation mode).
- Click on the "OK" button.

<sup>1)</sup> For further information, refer to the online help

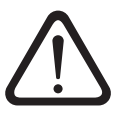

| 🛲 OTT Orpheus Mini / OTT CTD operating program |                                              |                       |                  |                        |
|------------------------------------------------|----------------------------------------------|-----------------------|------------------|------------------------|
| File OTTICTD ITC He                            | elp<br>                                      |                       |                  |                        |
| Number                                         | 0000254892 Name CTD                          | 1                     |                  | Battery lifetime       |
|                                                | ,<br>Water level / Pressure                  | Temperature           | Conductivity     | <br>] Salinitu I TDS I |
| Number                                         | 0001                                         | 0002                  | 0004             |                        |
| Name                                           | Water level                                  | Temperature           | Specific Conduc  | tivity                 |
| Meas.type / Meas.range                         | Water level   Depth                          | , .                   | 0.10 100.00      | mS/cm 🔻                |
| Unit                                           | m (0.01)                                     | °C (0.01) 💌           | ,<br>mS/cm ▼     | _                      |
|                                                | Depth to water - set newly                   |                       | Temperature con  | npensation             |
|                                                | 🗖 0,00 m                                     |                       | Freshwater       | <b>v</b>               |
|                                                | Dynamic density compensation                 |                       | at Reference ten | nperature 25°C 💌       |
| Sample interval                                | 01:00:00 💌                                   | 01:00:00 💌            | 01:00:00 💌       |                        |
| Storage interval                               | 01:00:00                                     | 01:00:00 💌            | 01:00:00 💌       |                        |
| Measuring range                                | 0 - 1 bar                                    | Modem / ITC connected | ł                |                        |
| System length                                  | 5.00 m                                       |                       |                  |                        |
| Date / time                                    | 11/11/2009 16:19:53 (PC: 11/11/2009 16:19:55 | 1                     |                  |                        |
|                                                | Set date/time                                |                       |                  |                        |
|                                                | OTT CTD                                      |                       | Configu          | uration                |
|                                                | Read                                         | IrDA - OTT DuoLink    |                  | Load                   |
|                                                | Program                                      | COM1: 🗾 57600         | <b>_</b>         | Save                   |
| Download successful                            |                                              |                       |                  |                        |

#### OTT CTD

| Number                      | Station number 10 characters (alphanumeric)                                                                                                    |
|-----------------------------|----------------------------------------------------------------------------------------------------|
| Name                        | Station name, max. 40 characters (alphanumeric)                                                                                                    |
| Water level / Pressure + Te | emperature + Conductivity                                                                                                    |
| Number                      | Sensor number, 4 characters (alphanumeric)                                                                                                    |
| Name                        | Sensor name, max. 40 characters (alphanumeric)                                                                                                    |
| Meas. type/Meas.range       | – Water level: Depth or level pressure                                                                                                    |
|                             | - Conductivity 0.001 2.000 mS/cm · 0.10 100.00 mS/cm                                                                                                    |
|                             | – Salinity: 2 42.00 PSU · 2 60.00 ppt                                                                                                    |
| Units                       | – Pressure sensor: m, cm, feet, inch / bar, psi                                                                                                    |
|                             | – Temperature: °C · °F                                                                                                    |
|                             | – Conductivity: mS/cm · μS/cm                                                                                                    |
|                             | – Salinity: PSU · ppt                                                                                                    |
|                             | - IDS: mg/l                                                                                                    |
| Decimal places              | fixed specification, depending on the units and measuring range                                                                                                    |
|                             | - m: 3 or 2; cm: I or 0; feet: 2 or 1, inch: I or 0                                                                                                    |
|                             | - bdr: 4 or 5, psi: 5 or 2<br>- °C: 2 or 1 °E: 2 or 1                                                                                                    |
| Depth to water - set powly  | for the denth output type: 🖂 input contact aquae value                                                                                                    |
| Mater level and newly       | for the level extent target $\square$ enter staff enter value (concrete reference to the level zero)                                                                                        |
| Processing vieles and reach | for the receiver output type. $\square$ enter start gauge value (generate reference to the level zero)                                                                                      |
| Pressure value – ser newly  | For the pressure output type: I input reference pressure                                                                                                    |
|                             | 5 s 24 n; time delay at which the OTI CID records measured values and stores them                                                                                                    |
|                             | (store only it sample interval = mean interval). The sample interval setting is at a fixed time raster ( $\rho_{\rm cl}$ = sample interval of 10 minutes, time raster = 00:10, 00:20, 00:30 |
| Storago interval            | 5 c 24 be time delay during which the OTT CTD calculates an arithmetic magn from                                                                                                    |
|                             | the sample interval values and stores it. The storage interval must be equal to or larger                                                                                                   |
|                             | than the sample interval. The sample interval must divide exactly into the storage inter-                                                                                                   |
|                             | val (e.g. sample interval: 10 minutes; storage interval: 1 hour $\rightarrow$ the OTT CTD stores an                                                                                         |
|                             | arithmetic mean from 6 sample interval values each hour).                                                                                                    |
|                             |                                                                                                    |

#### Additional settings for conductivity, salinity and TDS

| Temperature compen-<br>sation (Conductivity) | the mathematical algorithm on which the calculation<br>of the specific conductivity at a defined reference<br>temperature is based. Possibilities: "Freshwater";<br>Saltwater"; Standard method 2510"; "ISO<br>7888/EN 27888"; "" (none). For the "Standard<br>method 2510", the reference temperature can be<br>selected: 20 °C or 25 °C |
|----------------------------------------------|----------------------------------------------------------------------------------------------------|
| Calculation method<br>(Salinity)             | the mathematical algorithm on which the calculation<br>of the salinity is based. Possibilities: "Standard<br>method"; "USGS 2311". With the calculation<br>method USGS 2311, the unit is "ppt"; with the<br>standard method the unit "PSU" is fixed.                                                                                      |
| Store salinity<br>Store TDS                  | With the check box activated, the datalogger saves<br>the values. With the check box deactivated, the<br>instantaneous values are still visible in the observer<br>window.                                                                                                    |

#### Other displays in the "Basic operation" window

| Measuring range | Measuring range of the pressure probe – see Fig. 1   |
|-----------------|------------------------------------------------------|
| System length   | Cable length including communication unit / pressure |
| , -             | probe (see Fig. 1)                                   |
| Date/time       | Internal date/time of the OTT CTD                    |

Detailed information on the "Advanced operation" function can be found in the online help.

#### **Factory settings**

| ΟΤΤ CTD                                                                                                    |                                                                                          |                                                                                      |                                   |
|----------------------------------------------------------------------------------------------------|------------------------------------------------------------------------------------------|--------------------------------------------------------------------------------------|-----------------------------------|
| Number                                                                                                    | Serial number                                                                            |                                                                                      |                                   |
| Name                                                                                                    | OTT CTD 1                                                                                |                                                                                      |                                   |
| <ul> <li>Number</li> <li>Measurement type</li> <li>Type of output</li> <li>Unit</li> <li>Decimal places</li> <li>Sample interval</li> <li>Storage interval</li> </ul> | Water level/Press<br>0001<br>Water level<br>Water level/depth<br>m<br>3/2<br>1 h<br>1 h  | ure Temperatur<br>0002<br>Temperature<br>°C<br>2<br>1 h<br>1 h                       | re                                |
| <ul> <li>Number</li> <li>Name</li> <li>Unit</li> <li>Decimal places</li> <li>Measuring range</li> <li>Temperature compens</li> <li>Calculation method</li> </ul>      | Conductivity<br>0004<br>Specific Conductivity<br>mS/cm<br>2<br>0.10100.00 mS/cm<br>ation | Salinity<br>0005<br>Salinity<br>PSU<br>2 42.00 PSU<br>Fresh water<br>Standard method | <b>TDS</b><br>0006<br>TDS<br>mg/l |
| Sample interval<br>Storage interval                                                                                                    | 1 h<br>1 h                                                                               | 1 h<br>1 h                                                                           | 1h<br>1h                          |
| Modem/ITC<br>connected                                                                                                    | deactivated                                                                              |                                                                                      |                                   |

#### 7.4 Saving/loading OTT CTD configuration

The functions "Load" and "Save" are provided to archive the OTT CTD configuration on a PC. For example, you can provide multiple OTT CTDs with the same configuration.

#### To store a configuration

Select the "Save configuration" function in the "File" menu (or use the button) → the operating program stores the configuration under the name and number of the OTT CTD. When changes are made to a configuration that has already been saved, confirm the window that appears: "Warning, this configuration name already exists! Overwrite?" with "Yes" (otherwise save the configuration under a different station number).

#### To load a configuration, proceed as follows

- Select the "Load configuration" function in the "File" menu (or use the button).
   For an already opened configuration, confirm "Ignore changes?" message with "Yes" (if necessary, save configuration previously).
- In the "Saved OTT CTD Configurations" window, select the configuration by double-clicking it → the operating program loads the configuration.

#### 7.5 Importing/exporting an OTT CTD configuration

To transfer an OTT CTD configuration, via diskette or E-mail for example, the functions Import/Export are available. Likewise, a configuration can be sent via Export as an XML file to the OTT Hydras 3 user software. In the process, the OTT Hydras 3 user software completely applies all of the measurement stations / sensor configurations to an OTT Hydras 3 operating range.

#### Available export/import formats

- Export ("BIN" file)
- Export to a text file
- Export for the OTT Hydras 3 user software
- Import ("BIN" file)

The operating program stores all the necessary data of a configuration depending on the export type in its own "\*.BIN", "\*.TXT" or "\*.XML" file.

#### Export a configuration as follows ("\*.BIN" file)

This export type is required to transfer an OTT CTD configuration as a "\*.BIN" file. The configuration can be read back into the OTT CTD operating program via the "Import configuration" function.

- Select the "Export configuration" function in the "File" menu.
- In the "OTT CTD export configuration" window, edit the file name if necessary, select the memory location and click on "Save" → the operating program stores the configuration in a "\*.BIN" file.

#### Note

The file name of the "\*.BIN" file is arbitrary. The operating program suggests a combination of station number and station name.

#### To export a configuration (text file)

This export type is required to transfer an OTT CTD configuration for documentation purposes as a "\*.TXT" file. This "\*.TXT" file can be opened with any text editor or text processing program.

- Select the "Export text file" function in the "File" menu.
- In the "OTT CTD export configuration" window, edit the file name if necessary, select the memory location and click on Save → the operating program stores the configuration in a "\*.TXT" file.

#### Note

The file name of the "\*.TXT" file is arbitrary. The operating program suggests a combination of station number and station name.

#### To export a configuration (OTT Hydras 3)

This export type is required to transfer an OTT CTD configuration to the OTT Hydras 3 user software. This "\* XML" file is read in via the Hydras 3 function "File", "Import Station Configuration (XML)".

- Select the "Export Hydras 3 (XML)" function in the "File" menu.
- In the "OTT CTD XML configuration" window, check the file name, select the memory location and click on Save → the operating program stores the configuration in a "\*.XML" file.

#### Note

The file name of the "\*.XML" file is arbitrary. To avoid affecting later data transfer, it should not be changed. The operating program proposes a combination of measurement station number and measurement station name along with the ending "\*.STATION.XML".

#### To import a configuration

- Select the "Import Configuration" function in the "File" menu.
- In the "OTT CTD Import Configuration" window, select the appropriate "\*.BIN" file and click on Open → the operating program reads in the configuration from the \*.BIN" file. (Prior to this, save any configuration that is already open).

#### Note

The standard factory configuration can be found on the CD-ROM "OTT CTD Software".

### 8 Determining and displaying instantaneous values (observer function)

The operating program has a so-called "Observer" to enable the determination and display of instantaneous values. The observer also makes it possible to enter a manually determined measurement, e.g. contact gauge value, into the datalogger (observer registration).

Various options can be set concerning the observer:

- Selection possibility in the start window of the OTT CTD operating program:
   direct and sole call of the observer, or
  - calling a window to set the operating parameters
- Effect of an optionally entered observer registration (pressure sensor):
   observer registration is used solely as a check value, or
  - observer registration leads to a change in the value (setting offset)
- Suppress the display of the instantaneous value (pressure sensor) prior to the input of an observer registration

#### Set the observer options as follows

- Start the OTT CTD operating program.
- Select the "Options" function in the "File" menu. (If the option dialog cannot be called, a password must first be entered. See Chapter 12)
- Activate the check box(es) for the observer option(s) required:
   Only observer mode
  - Do not calculate manual input value with scaling (only check value/no value change)
  - Suppress previous instantaneous value display
- Click on the "OK" button.

Fig. 14: Input window to establish options for the observer.

For further information on protecting the OTT CTD operating program with a password, see Chapter 12.

| MT Options 🗙                                         |
|------------------------------------------------------|
| General                                              |
| Advanced operation                                   |
| Password                                             |
| Observer                                             |
| Conly observer mode                                  |
| Do not calculate manual input value with scaling     |
| Suppress display of instantaneous value before input |
| · · · · ·                                            |
| ОК                                                   |

The combination of "Only observer mode" with a password protects the operating program against unauthorized input of operating parameters.

The "Advanced operation ..." option displays an additional button in the window for setting the operating parameters.

#### Call the observer function as follows

- Start the OTT CTD operating program.
- Set up the PC/OTT CTD communication link (see Chapter 7.2).
- Depending on the option set: In the start window of the OTT CTD operating program, either select "View Instantaneous Values" or "Setup device" and in the subsequent window select the "View Instantaneous Values" function in the "OTT CTD" menu → the OTT CTD starts an instantaneous value measurement and the "Observer" window opens:

| Fig. 15: Display/input window "OTT CTD    | /OTT |
|-------------------------------------------|------|
| operating program – observer".            |      |
| The window displays the current instanta- |      |

neous value for all measurements. Furthermore, the window displays the window sensor number/name, the current battery voltage, the amount of power used from the batteries up to now, and the date and time.

| OT | OTT Orpheus Mini / OTT CTD operating program — | Observer                   |           | ×          |
|----|------------------------------------------------|----------------------------|-----------|------------|
|    | CTD 1 / 0000254892                             | 4.5 V / 0.020 Ah           | 11/11/200 | 9 16:40:55 |
|    | Water level / 0001<br>Observer registration    | 1.25<br>with value change  | 1.51      | m          |
|    | Temperature / 0002                             |                            | 20.34     | *C         |
|    | Specific Conductivity / 0004                   |                            | 26.72     | mS/cm      |
|    | Salinity / 0005                                |                            | 18.21     | PSU        |
|    | TDS / 0006                                     |                            | 17.10     | mg/l       |
|    | Supply voltage / 0003                          |                            | 4.5       | $\vee$     |
| ,  | Store                                          | Refresh<br>tomatic refresh |           | Exit       |

- If necessary: Input observer registration into the entry field of the pressure sensor and click on the "Save" button.
- If necessary: Start new instantaneous value measurement: click on the "Refresh" button (" Automatic refresh" automatically starts an instantaneous value measurement every 5 seconds).
- End the observer function: click on the "Exit" button and close the OTT CTD operating program.

#### Notes

- The OTT CTD stores each time the observer function is called in an info channel with the date and time of day. After reading in and accepting into the OTT Hydras 3 user software, this information can be displayed in the evaluation window of a sensor using the "Info Data | Station | Displays" function ("Observer registration general"). They are likewise visible via the "View data", "Table" function of the OTT CTD operating program.
- If the "Do not calculate manual input value with scaling" check box in the "Options" window is activated, the OTT CTD also stores the input check value, as well as the current instantaneous value. After reading in and accepting into the OTT Hydras 3 user software, this information can be displayed in the evaluation window of a sensor using the "Info Data" | "Sensor" | "Displays" function ("Observer registration with check value"). They are likewise visible via the "View data", "Table" function of the OTT CTD operating program.

#### 9 Reading out data

#### Read out data as follows (on location)

- Start the OTT CTD operating program.
- Set up the PC/OTT CTD communication link (see Chapter 7.2).
- Press the "Download Data" button in the start window → the operating program shows the available sensors and the possible read period. If these parameters are not visible: press the "Connect" button.
- Select the required sensors or "All sensors".
- Select the required read period or "All".
- Click the "Read out" button → the operating program copies the measured values from the OTT CTD to the PC. The data are then available in the program directory of the operating program.
- If necessary: Display measurements via the "View/export data" function and/or export to a software application.
- Click on the "Back" button.

| Fig. 16: Read out data. | 📾 OTT Orpheus Mini / OTT CTD operating program - Download data 🔹 💽 🗙<br>File Help                                           |  |  |
|-------------------------|----------------------------------------------------------------------------------------------------|--|--|
|                         | 0000254992<br>♥ 0001<br>♥ 0004<br>0003<br>All sensors<br>11/01/2009 ♥ ▲ All 11/12/2009<br>11/11/1/2009 ♥ ▲ All 11/12/2009 ♥ |  |  |
|                         | OTT Orpheus Mini / OTT CTD-<br>Connect COMIE: Topological Back                                                              |  |  |
|                         |                                                                                                    |  |  |

#### Alternative possibilities for readouts:

- ▶ With the OTT CTD operating program and an OTT ITC In conjunction with a modem and the OTT ITC intelligent top cap, it is also possible to establish a remote communication link. See online help.
- ▶ With the PC application "OTT Hydras 3 (Basic)" (Select the required station in the tree display by double-clicking, make the required settings in the subsequent window and click on the "Start" button). For further information, see the online help for the OTT Hydras 3 (Basic) software.
- ▶ With a Pocket PC and the "OTT Hydras 3 Pocket" software. For further information, see the OTT Hydras 3 Pocket operating instructions.

#### **10 Exporting data**

After reading out into the OTT CTD operating program, the measurement and information data can be found in the "RAWDATA" sub-directory of the program directory (standard setting: "C:\Program files\OTT\OrpheusMini\_CTD\RAWDATA"). To transfer to an external application, you can export the data in various formats:

- CSV structured text file in CSV format (Comma-Separated Values)
- Excel Microsoft Excel spreadsheet program
- OTT Hydras 3 raw data format for the OTT Hydras 3 user software
- OTT MIS OTT-specific file format for automatically importing into the measurement database of the OTT Hydras 3 user software

Using the "Export Options" dialog window, you can set the location for saving and, with CSV format, various export parameters also. The data remain in the sub-directory after export. If necessary, you can specifically delete them.

Info data can only be exported to the OTT Hydras 3 user software.

#### How to export the data

#### Step 1 - Make export settings:

- Click on the "View/export data" button in the start window.
- In the "View/export data" window, click on the "Export Options" button (see Figure 17).
- Enter the path to the storage location of the required export format (standard setting: "C:\Program files\OTT\OrpheusMini\_CTD\Export"). No path can be set for the "Excel" format: the operating program automatically opens Microsoft Excel during the export and displays the data in a new worksheet. In format "Hydras 3" the "?" button can be used to automatically find the installation directory of OTT Hydras 3.
- In format "CSV": set the "Field separator", "Dec. separator", "Date format" and "Time format". For the date and time formats, the typical windows placeholders can be used.

#### Step 2 - Exporting data:

- Select the required station/sensor in the list (multiple selection possible).
- Click on the "Export ..." button.
- Confirm message about successful export with "OK".
- If necessary, delete the exported data: click on the "Delete" button.
- Confirm the message with "Yes".

#### 11 Displaying data

After reading out into the OTT CTD operating program, the measurement and information data can be found in the the "RAWDATA" sub-directory of the program directory (standard setting: "C:\Program

files\OTT\OrpheusMini\_CTD\RAWDATA"). For an initial check, you can display the data graphically and numerically and print them out if necessary.

#### How to display the data graphically

- Click on the "View/export data" button in the start window.
- Select the required station/sensor in the list (multiple selection possible info data can only be displayed numerically).
- Click on the "Graphic" button → the operating program displays the window with the graphical view of the selected data;
  - Show ruler: function key "F10"; Move ruler: arrow keys  $\leftarrow \rightarrow$ ;
  - Zoom in: draw the required area by dragging with the mouse;
  - Zoom out: function key "F12".
- Print graphic: Select the "Print" function in the "File" menu.
- Close graphic: Select the "Exit" function in the "File" menu (or ⊠).

#### How to display the data numerically

- Click on the "View/export data" button in the start window.
- Select the required station/sensor in the list (multiple selection possible).
- Click on the "Table" button → the operating program displays the window with the numerical view of the data in the OTT data protocol;
  - Only display measured values: select "Values";
  - Highlight special areas (only with information data): Select "Observer &
  - operation", "Alarm & limit", "Communication & error", "Error & service log".
- Print numerical display: Select the "Print" function in the "File" menu.
- Close numerical display: Select the "Exit" button (or 🖂).

#### How to delete the data

- Select the required station/sensor in the list (multiple selection possible).
- Click on the "Delete" button.
- Confirm the confirmation message with "OK".

| 🛲 OTT Orpheus Mini / OTT CTL | ) operating program – Vie | ew / Export data |            |                 |
|------------------------------|---------------------------|------------------|------------|-----------------|
| File Help                    |                           |                  |            |                 |
| Station                      | Sensor                    | FROM-Date        | TO-Date    | _               |
| 0000254892                   | 0001                      | 11/11/2009       | 12/11/2009 | _               |
| 0000254892                   | 0002                      | 11/11/2009       | 12/11/2009 | Graphic         |
| 0000254892                   | 0003                      | 11/11/2009       | 12/11/2009 |                 |
| 0000254892                   | 0004                      | 11/11/2009       | 12/11/2009 | Table           |
| 0000254892                   | INFO                      | 11/11/2009       | 12/11/2009 |                 |
|                              |                           |                  |            | Delete          |
|                              |                           |                  |            | _               |
|                              |                           |                  |            | Export CSV      |
|                              |                           |                  |            | Export Excel    |
|                              |                           |                  |            | Export OTT MIS  |
|                              |                           |                  |            | Export Hydras 3 |
|                              |                           |                  |            | Export Options  |
|                              |                           |                  |            | _               |
|                              |                           |                  |            |                 |
|                              |                           |                  |            | Back            |
|                              |                           | 1                |            |                 |

Fig. 17: Display/export data.

## 12 Protecting the OTT CTD and OTT CTD operating program with a password

To prevent any unauthorized input of operating parameters, you can

- ▶ protect the OTT CTD and
- OTT CTD operating program

with a password for each.

#### How to protect the OTT CTD operating program with a password

- Start the OTT CTD operating program.
- Select the "Options" function in the "File" menu.
- Enter a maximum eight-digit password in the "Password" input field. Permitted characters 0 ... 9, A ... Z. (This password is independent of the OTT CTD password.)
- Activate check box "Only observer mode".
- Click on the "OK" button.
- Close the operating program → the operating program is now protected: the "Setup device" button in the start window is no longer visible.

| Fig. 17: Protecting the OTT CTD operating |  |  |
|-------------------------------------------|--|--|
| program with a password – input window    |  |  |
| to establish a password.                  |  |  |

A password-protected OTT CTD operating program only makes sense if the operating program starts in observer mode (activate check box "Only observer mode")!

| 🛲 Options                            | ×                  |
|--------------------------------------|--------------------|
| General                              |                    |
| Advanced operation                   |                    |
| Password                             | PASSWORT           |
| Observer                             |                    |
| Only observer mode                   |                    |
| 🗖 Do not calculate manual input valu | e with scaling     |
| ☐ Suppress display of instantaneous  | value before input |
|                                      |                    |
| _                                    | ОК                 |

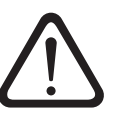

#### **Caution:**

- If the password is lost, you can no longer configure or parameterize the OTT CTD on this PC. If this occurs, contact the OTT HydroService.
- ► The password assigned here only pertains to the OTT CTD operating program installed on this PC. The OTT CTD itself is not protected by this!

#### How to release a password-protected OTT CTD operating program

- Start the OTT CTD operating program.
- Select the "Options" function in the "File" menu.
- Enter the password in the "OTT CTD" window.

Fig. 18: OTT CTD operating program release – password input window.

| OTT CTD                | ×         |
|------------------------|-----------|
| Enter password (09,AZ) |           |
| I                      |           |
| ОК                     | Abbrechen |

Click on the "OK" button.

- Deactivate the "Only observer mode" check box.
- Remove the entry in the "Password" field.
- Click on the "OK" button → the operating program is released.
## How to protect the OTT CTD with a password:

- Start the OTT CTD operating program.
- Set up the PC/OTT CTD communication link (see Chapter 7.2).
- Click on the "Setup device" button in the start window.
- Click on the "Advanced operation ..." button. (Button not visible? → activate the check box "Advanced operation ..." in the "Options" function in the "File" menu.)
- Click on the "Read" button.
- In the tree view, select "Communication Interface".
- Enter a maximum eight-digit password in the "Password" input field. Permitted characters 0 ... 9, A ... Z. (This password is independent of the OTT CTD operating program password.)
- Click on the "Program" button.
- Warning: "Reset OTT CTD and delete data memory additionally?" Confirm with "No" → the OTT CTD is now protected against unauthorized operation.

Fig. 19: Protect the OTT CTD with a password – input window to establish a password.

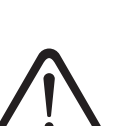

**Caution:** If the password is lost, you can no longer configure or parameterize the OTT CTD. If this occurs, contact the OTT HydroService.

# How to release a password-protected OTT CTD

- Start the OTT CTD operating program.
- Set up the PC/OTT CTD communication link (see Chapter 7.2).
- Click on the "Setup device" button in the start window.
- Select the "Enter password" function in the "OTT CTD" menu.
- Enter password.

Communication interface

General Modem / ITC

Password OTT CTD

- Click on the "OK" button.
- Confirm message "Password accepted! OTT CTD unlocked" with "OK".
- Click on the "Read" button. → the operating program reads in the current OTT CTD operating parameters.

Fig. 20: OTT CTD release – password input window.

| OTT CTD                | ×         |
|------------------------|-----------|
| Enter password (09,AZ) | )         |
| I                      |           |
| ОК                     | Abbrechen |

# 13 Date and time settings

The internal clock of the OTT CTD is a high-accuracy, realtime clock. It runs as soon as batteries are installed in the OTT CTD. After the batteries are removed, the clock will continue to run for approximately 10 more minutes. For longer periods of power interruption, the OTT CTD loses the date and time. When batteries are re-installed, the OTT CTD assumes the date and time of the last stored measured value, with one minute added to the stored time. The date and time are set using the OTT CTD operating program.

### Set the date and time as follows

- Start the OTT CTD operating program.
- Set up the PC/OTT CTD communication link (see Chapter 7.2).
- Click on the "Setup device" button in the start window.
- Select the "Date/time" function in the "OTT CTD" menu → the operating program reads the date and time out from the OTT CTD and opens the "OTT CTD – date/time" window.

Fig. 21: OTT CTD date and time settings.

| off OTT Orphe | us Mini / OTT CTD - Date / time | e <mark>×</mark> |
|---------------|---------------------------------|------------------|
| OTT CTD       | 12/11/2009 15:49:02             | Refresh          |
| PC            | 12/11/2009 15:49:04             | Set date/time    |
|               |                                 | Exit             |

- If necessary: click on the "Refresh" button → the OTT CTD reads out the date and time again.
- If necessary: set the values required in the two input fields.
- Click on the "Set date/time" button → the operating program sets the OTT CTD date and time to the PC time/date or the values set.

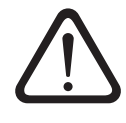

**Caution:** If the PC is on summer time mode (ID: PC (DST)), the operating program automatically uses the standard time without summer correction (winter time). To receive continuous time series, it is a good idea not to use summer time in the OTT CTD.

In connection with a GPRS remote data transfer and the "Time synchronization" function, it is necessary to refer the time to UTC/GMT and to set the time zone of the station in the "Advanced operation" | "OTT CTD" window. (see online help)

Click on the "Exit" button. The "OTT CTD – date/time" window closes.

# 14 Deleting data memory

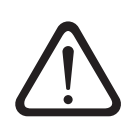

**Caution:** The stored measured values in the OTT CTD are permanently lost when deleting the data memory! If necessary read out measured values before deleting!

# Delete the data memory as follows

- Start the OTT CTD operating program.
- Set up the PC/OTT CTD communication link (see Chapter 7.2).
- Click on the "Setup device" button in the start window.
- Select the "Delete data memory" function in the "OTT CTD" menu.
- Acknowledge the warning "Are you sure you want to delete data memory?" with "Yes "→ the operating program deletes the complete data memory of the OTT CTD (all measurement channels including the info channel). Afterwards the OTT CTD determines and saves the water level, the water temperature and the specific conductivity again in accordance with the sample interval set.

# 15 Update OTT CTD firmware

If necessary, you have the possibility to update the OTT CTD firmware (operating system). This makes sense if, for example, devices delivered at different times are to receive the same operating system version. Updating is carried out via the OTT CTD operating program. According to availability, an updated version of the OTT CTD firmware can be found on the internet site "www.ott.com".

## How to update the firmware

- Download the new version of the firmware (file: e.g. "OTT\_CTD\_V1.00.3.bin") from the Internet site.
- Copy the file "OTT\_CTD\_VX.XX.X.bin" to the directory in which the OTT CTD operating program is located.
- Set up the PC/OTT CTD communication link (see Chapter 7.2).
- Select the "Firmware update" function in the "OTT CTD" menu.
- Confirm message with "Yes" → the operating program copies the new firmware to the OTT CTD. Afterwards the OTT CTD determines and saves the water level, the water temperature and the specific conductivity again in accordance with the sample interval set.

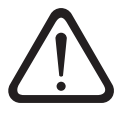

**Caution:** During the update, avoid breaking the communication link (e.g by accidentally removing the OTT DuoLink from the infrared interface of the OTT CTD.) If the communication link is broken, the firmware will no longer run! In the same way, no other programs should be started or files opened during the copying process!

### Notes

- If there are multiple ".bin" files in the directory, you will have to manually select the required file.
- The measurements saved in the OTT CTD are not lost after an update.

# 16 Maintenance work

## 16.1 Cleaning the pressure probe

Recommended interval: every 12 months

with difficult local measuring conditions (heavy deposits): as required every 4 to 6 months. (Measurements that are inaccurate or not plausible indicate a soiled pressure sensor.)

### How to clean the pressure probe

- Open the top cap/observation well cover.
- Completely remove the OTT CTD from the observation well.
- Remove the black protective cap.
- Clean the pressure sensor carefully using a brush and water. Clean graphite electrodes and temperature sensors for the conductivity sensor with soapy water and cotton buds. Lime scale deposits can be removed using a common household scale remover. Make sure to follow the use and safety instructions of the scale remover!
- Rinse the pressure probe **thoroughly** with clear water.
- Reattach the black protective cap.
- Recommendation: Calibrate the conductivity sensor (see Chapter 16.4).
- Reinstall OTT CTD (see Chapter 6).
- Determine current reference value with a contact gauge and enter it (see Chapter 7.3 or 8).
- Close the top cap/observation well cover.

### Fig. 22: Cleaning the pressure probe.

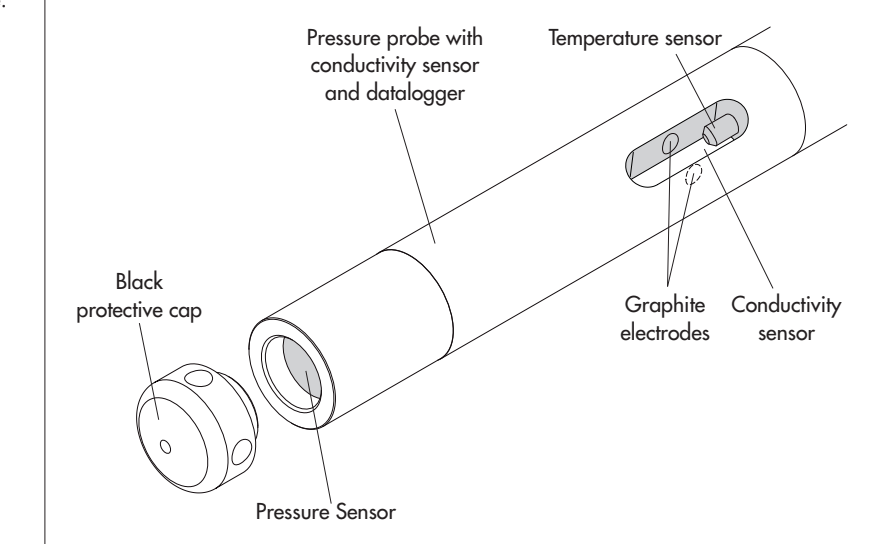

### 16.2 Replacing the desiccant capsules

Recommended interval: Depending on the level of air humidity at the station every 12 to 24 months and when replacing the batteries.

### How to replace the desiccant capsules

- Open the top cap/observation well cover.
- Pull the communication unit approximately 80 cm out of the observation well and hold (a second person would be useful).
- Slide the pipe casing of the communication unit approximately 30 cm in the direction of the pressure probe cable. (The rubber stop located on the pressure probe cable (see Fig. 1) prevents the pipe casing from falling.)
- Remove used desiccant capsules.
- Install 2 new desiccant capsules.
- Slide the pipe casing of the communication unit back on until it stops.
- Slowly and carefully replace the communication unit into the observation well.
- Close the top cap/observation well cover.

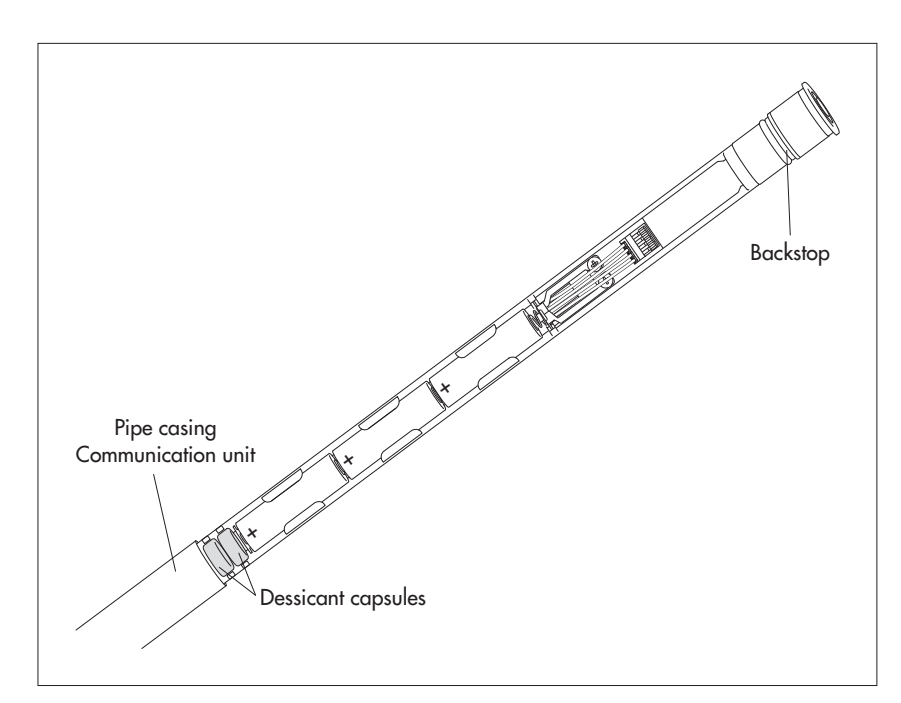

### 16.3 Checking/replacing the batteries

See Chapter 5

#### 16.4 Calibrating the conductivity sensor

The goal of the calibration is to determine the so-called "cell constant" for the conductivity sensor. To do this, it is necessary to check the zero point and to carry out a conductivity measurement with a standardized calibration solution.

The cell constant – as well as the unchanging geometric measurements, the materials used and the construction of the conductivity sensor – takes account of the aging process of the electrodes.

| Recommended interval: | every 12 months (after every cleaning)                                                       |
|-----------------------|----------------------------------------------------------------------------------------------|
|                       | as required every 4 to 6 months                                                              |
| Required accessories: | standardized calibration solution, calibration container<br>(see Chapter 2, "Order numbers") |

Fig. 23: Replacing the desiccant capsules

**Caution:** For an optimum calibration process, the OTT CTD and the calibration solution must be at the surrounding temperature!

#### How to calibrate the conductivity sensor

- Carefully clean the pressure probe and dry well (see Chapter 16.1).
- Start the OTT CTD operating program.
- Set up the PC/OTT CTD communication link (see Chapter 7.2).
- Press the "Setup device" button. (Button not visible? → deactivate the "Only observer mode" check box in the "Options" function in the "File" menu and restart the operating program.)
- Select the "Calibrate conductivity sensor" function in the "OTT CTD" menu.
- Press the "Start zero point test" button. The operating program starts an instantaneous value measurement and updates this every 5 to 6 seconds. If the measurement result displayed (blue triangle) is not in the green area → clean the conductivity sensor again and dry it well.
- Press the "End zero point test" button.
- Select the calibration solution used. Alternatively, select "Other ..." and enter the appropriate conductivity value.
- Add the calibration solution to the calibration container (filling height approx. 3/4).
- Place the OTT CTD into the calibration container (screw-on cover in place) and tighten the screw-on cover by hand. Caution: There must not be any air bubbles in the slot of the conductivity sensor! If necessary, lightly shake the calibration container.
- Press the "Start calibration" button. The operating program starts the instantaneous value measurement again and continuously updates it.
- Wait until the values for conductivity and temperature do not change for several updates. The operating program displays the current and newly calculated cell constant. Caution: Temperature values shown in red → the conductivity sensor is not at the temperature of the calibration solution! New cell constant shown in red → the cell constant lies outside the valid range.
- Press the "End calibration" button.
- Confirm the resulting question: "Save new cell constant?":
  - cell constant is within the tolerance range → "No" (conductivity value is in the green area)
  - Cell constant is outside the tolerance range and within the valid range → "Yes" (conductivity value is in red area + current cell constant is shown in black)
  - If the cell constant is outside the valid range  $\rightarrow$  error message.
- Close the OTT CTD operating program.
- Rinse the pressure probe thoroughly with clear water!
- Reinstall OTT CTD (see Chapter 6).
- Determine current reference value with a contact gauge and enter it (see Chapter 7.2 or 8).
- Close the top cap/observation well cover.
- Dispose of the used calibration solution!

#### Notes

- Only use the calibration solution once!
- Always store the calibration solution in a closed container! (The carbon dioxide in the surrounding air and evaporation can change the conductivity value.)
- Avoid water entering the calibration solution! Always dry the calibration container carefully after calibration.
- Calibration solution can be disposed of in the normal public sewer system!
- The OTT CTD saves the last three cell constants in a history (see "Advanced operation ...", channel "Conductivity").

## 17 Error messages

If erroneous measurements occur, or if an operating fault occurs, the OTT CTD stores one of the following error messages in the data memory instead of a measured value.

- Err 00 internal error (automated measurement)
- Err 01 internal error (AD conversion error)
- Err 03 Exceeded measuring range
- ► Err 05 An input value required for the measurement calculation is not in the valid range (example: the temperature value needed for the calculation of the salinity (standard method) is outside of the valid range :  $0 \text{ °C} \le t \le 35.0 \text{ °C}$ )
- Err 06 An input value for the measurement calculation is missing
- Err 10 Measured value (still) not recorded

Internal errors indicate a device defect if they occur repeatedly.

# **18 Troubleshooting/fault correction**

#### No communication possible (operating program/OTT CTD)

- Password programmed?
- → input correct password.
- Batteries installed?
- → install batteries.
- ▶ Battery voltage lower than about 3.6 V? → insert new batteries.
- ▶ Battery contacts corroded? → carefully clean the battery contacts.
- Pressure probe cable damaged?
  - $\rightarrow$  send OTT CTD to the factory for repair.
- Infrared interface dirty?
  - $\rightarrow$  clean the infrared interface carefully with a damp, soft cloth.
- Setting measured value not possible?
  - → scaling module missing. Check configuration\* (for advanced operation, see online help).

## Communication starts and then breaks off

- ▶ Battery voltage lower than about 3.6 V? → insert new batteries.
- ▶ Distance from readout unit/IrDA interface to OTT CTD too small/large? → maintain correct distance (see Chapter 7.2).

### **Erroneous measured values**

- Temperature values erroneous
- → check configuration\* (for advanced operation, see online help).
  ▶ Pressure sensor values erroneous
  - $\rightarrow$  check configuration\* (for advanced operation, see online help).
  - → check the pressure compensation capillary in the communication unit (blocked?). If necessary, clean.
  - $\rightarrow$  check pressure sensor for contamination. Clean if necessary.
- \* The standard factory configuration is located on the "OTT CTD software" CD-ROM .

- Conductivity values erroneous
  - $\rightarrow$  check configuration\* (for advanced operation, see online help).
  - $\rightarrow$  check conductivity sensor for contamination. If necessary, clean and then recalibrate
- Calculated salinity values erroneous (Err 05)
  - $\rightarrow$  check configuration\* (for advanced operation, see online help).
  - $\rightarrow$  input value is outside valid range:
    - salinity by standard method
      - 1.0 °C  $\leq$  t  $\leq$  35.0 °C for salinity 2.0 PSU  $\leq$  salinity  $\leq$  42.0 PSU
    - Salinity by "USGS 2311" method
  - 0 °C  $\leq$  t  $\leq$  30.0 °C for salinity 2.0 ppt  $\leq$  salinity  $\leq$  60.0 ppt
- Observer does not display calculated salinity values
  - $\rightarrow$  values lie outside the valid range:
    - salinity according to standard method
    - $2.0 \text{ PSU} \le \text{salinity} \le 42.0 \text{ PSU}$
    - salinity according to "USGS 2311" method
    - 2.0 ppt  $\leq$  salinity  $\leq$  60.0 ppt

# No measured values in database

- Configuration incorrect?
  - → check configuration\* (for advanced operation, see online help).
- ▶ Battery voltage lower than about 3.6 V? → insert new batteries.

\* The standard factory configuration is located on the "OTT CTD software" CD-ROM .

# **19 Repair**

- With a problem with the device, use Chapter 18, Troubleshooting/fault correction to see if you can resolve the problem yourself.
- In case of device defects, please contact the repair center of OTT:

OTT MESSTECHNIK GmbH & Co. KG Repaircenter Ludwigstraße 16 87437 Kempten · Germany Telephone +49 831 5617-433 Fax +49 831 5617-439 repair@ott.com

**Caution:** Only have a defective OTT CTD checked and repaired by the OTT repair center. Under no circumstances carry out any repairs yourself. Any repairs or attempted repairs carried out by the customer will result in the loss of any guarantee rights.

# 20 Notes about the disposal of old units

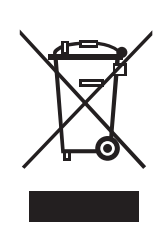

### Within the member countries of the European Union

In accordance with the European Union guideline 2002/96/EC, OTT takes back old devices within the member countries of the European Union and disposes of them in an appropriate way. The devices concerned by this are marked with the symbol shown aside.

For further information on the return procedure, please contact your local sales contact. You will find the addresses of all sales partners in the internet on "www.ott.com". Please take into consideration also the national implementation of the EU guideline 2002/96/EC of your country.

### For all other countries

- Dispose of the OTT CTD properly after taking out of service.
- Observe the regulations valid in your country for the disposal of electronic devices.
- Never put the OTT CTD into the normal household waste.

#### **Materials used**

See Chapter 21, Technical data

#### Water level

Measuring range

**Resolution\*** 

Accuracy (linearity + hysteresis) Long-term stability (linearity + hysteresis) 0-Point ± 0.1 % full scale Overload safe without permanent mechanical damage 0 ... 0.4 bar 4 bar 0 ... 1 bar 10 bar 0 ... 2 bar 15 bar 0 ... 4 bar 25 bar 0 ... 10 bar 40 bar Units Pressure sensor Temperature-compensated operating range Temperature Measuring range Resolution 0.01 °C Accuracy ± 0.1 °C °C · °F Units Conductivity Measuring ranges Resolution 0.001 ...2.000 mS/cm 0.001 mS/cm 0.10 ...100.00 mS/cm 0.01 mS/cm Accuracy 0.001 ...2.000 mS/cm 0.10 ...100.00 mS/cm Units 0.001 ...2.000 mS/cm mS/cm  $\cdot \mu$ S/cm 0.10 ...100.00 mS/cm mS/cm Power supply Current consumption 55 mA active, measurement 65 mA active, communication passive 23 µA Lifetime (1 h sample interval; 50 m system length; w/o ITC) with lithium batteries at least 5 years with alkaline batteries Clock Design real time clock Accuracy Buffer period for battery replacement Interface Infrared (IrDA) Storage temperature \* at a value range of ±32.750 m; ±3275.0 cm; ±327.50 ft; ±3275.0 inch; ±3.2750 bar; ±32.750 psi

0 ... 4 m water column (0 ... 0.4 bar) 0 ... 10 m water column (0 ... 1 bar) 0 ... 20 m water column (0 ... 2 bar) 0 ... 40 m water column (0 ... 4 bar) 0 ... 100 m water column (0 ... 10 bar) 0.001 m; 0.1 cm; 0.01 ft; 0.1 inch 0.0001 bar; 0.001 psi ± 0.05 % full scale ± 0.1 %/a full scale m, cm, ft, inch, bar, psi ceramic; temperature-compensated -5 °C ... +45 °C (ice free) –25 °C ... +70 °C 0.001 ... 2.000 mS/cm 0.10 ... 100.00 mS/cm ±0.5 % of measured value (at least ±0.001 mS/cm) ±1.5 % of measured value (at least ±0.01 mS/cm) 3 x 1.5 V batteries (LR6 · AA, FR6 · AA) alkaline or lithium design (LiFeS; Energizer L91) at least 1.5 years (high quality battery types) ±1 minute/month (at +25 °C) approx. 10 minutes -40 °C ... +85 °C

#### **Data memory**

Measurement memory Number of measurements Number of logical channels Physical channels (input signals)

Sample interval Storage interval (mean interval)

Individually configurable functions

#### **Mechanical Data**

Can be installed in observation wells

- with adapter ring

- with adapter plates for top caps with recess (OTT, HT)
- with suspension brackets for top caps without recess/universal installation

Dimensions

Communication unit L x Ø Pressure probe (L x Ø) System length (cable length including communication unit/pressure probe)

Weight

communication unit (incl. batteries) pressure probe Pressure probe cable Material Pressure probe housing Cable jacket Communication unit Protection class Communication unit Pressure probe

#### **EMC** limits

- Resistance to electrostatic discharge (ESD)

- Resistance to electromagnetic fields
- Resistance to transient fields (burst)
- Resistance to surge
- Resistance to HF, asymmetric
- Line-borne and radiated interference

4 MB approx. 500,000 9 + 1 Info channel Water level/pressure Temperature Conductivity Supply voltage 5 seconds ... 24 hours 5 seconds ... 24 hours

- Simple or advanced operation
- 5 extended sample intervals with start/stop time indication, support of pump tests
- Selection of units
- Pressure/level measurement or depth measurement
- With consideration of the local gravitational acceleration
- Compensate for water density using salinity and temperature
- Temperature compensation for conductivity. Options: Freshwater; Saltwater; Standard method 2510 (reference temperature: 25 °C or 20 °C); ISO 7888 / EN 27888; none
- Salinity (standard method or USGS 2311)
- Display of instantaneous values with level monitoring function
- Password protection
- Measured value processing: Calculation of mean; delta storage; scaling function; extreme value storage; limit control of the sample interval
- Virtual sensor/virtual terminal
- Together with OTT ITC: alarm management; remote data transfer

1" 2", 3", 4", (4,5"), 5", 6"

 $\geq 2"$ 

400 mm x 22 mm 317 mm x 22 mm 1,5 ... 200 m ±1 % ±5 cm

approx. 0.410 kg approx. 0.430 kg approx. 0.082 kg/m

ABS, POM, stainless steel 1.4539 (904 L) PUR ABS, PC, stainless steel 1.4539 (904 L)/ 1.4462 (UNS S31803)

IP 67 (submersion depth max. 2 m; submersion duration max. 24 h) IP 68

complies with EN 61000-4-2 (4 kV contact discharge) complies with EN 61000-4-3 (10 V/m) complies with EN 61000-4-4 (2 kV) complies with EN 61000-4-5 (4 kV) complies with EN 61000-4-6 (10 V) complies with EN 55022 Class B (30 ... 1000 MHz)

|                                                                                                    | ΤΟ                                                                                                    |
|----------------------------------------------------------------------------------------------------|----------------------------------------------------------------------------------------------------|
| Konfe<br>Declara<br>Declara                                                                                                    | ormitätserklärung<br>ation of Conformity<br>ation de Conformité                                                                                                    |
| Wir/ We/ Nous<br>Anschrift/ Address/ Adresse                                                                                                    | OTT Messtechnik GmbH & Co. KG<br>Ludwigstraße 16<br>D-87437 Kempten                                                                                                    |
| erklären, daß das Produkt/ declare, that the produ                                                                                                    | ct/ declarons, que le produit                                                                                                    |
| Bezeichnung/ Name/ Nom                                                                                                    | OTT CTD                                                                                                    |
| Artikel- Nr./ Article No./ No. d' Article                                                                                                    | 55.445.001.9.0                                                                                                    |
| mit den Anforderungen der Normen/ fulfills the r<br>des normes                                                                                                    | equirements of the standard/ satisfait aux exigences                                                                                                    |
| EG (2004/108/EG):                                                                                                    |                                                                                                    |
| national:                                                                                                    | international:                                                                                                    |
| EN 61000-6-4<br>Störaussendung/ em                                                                                                    | IEC 61000-6-4                                                                                                    |
| Klasse/ class/ classe B                                                                                                    | class/ classe B                                                                                                    |
| Störfestigkeit/ noise                                                                                                    | immunity/ immunité                                                                                                    |
| EN 61000-6-2                                                                                                    | IEC 61000-6-2                                                                                                    |
| EN 61000-4-2 (4 kV/8 kV)<br>EN 61000-4-3 (10 V/m)<br>EN 61000-4-4 (1 kV/2 kV)<br>EN 61000-4-6 (10 V)                                                                                                    | IEC 61000-4-2 (4 kV/8 kV)<br>IEC 61000-4-3 (10 V/m)<br>IEC 61000-4-4 (1 kV/2 kV)<br>IEC 61000-4-6 (10 V)                                                                                                    |
| und den hinterlegten Prüfberichten übereinstimmt<br>and the taken test reports and therefore correspon<br>et les rapports d'essais notifiés et, ainsi, correspor                                                                                                    | t und damit den Bestimmungen entspricht/<br>ds to the regulations of the Directive/<br>nd aux réglement de la Directive.                                                                                                    |
| Ort und Datum der Ausstellung/ Ku<br>Place and Date of Issue/<br>Lieu et date d' établissement                                                                                                    | empten, den <u>09/70/09</u>                                                                                                    |
| Name und Unterschrift des Befugten/<br>Name and Signature of authorized person/<br>Nom et signature de la personne autorisée                                                                                                    | Dr. Anton Felder<br>(CEO)                                                                                                    |
| OTT MESSTECHNIK GmbH & Co. KG      Geschäftsführer: DrIng.        Postfach 21 40 · 87411 Kempten      Sitz der Ges.: Kempten        Ludwigstraße 16 · 87437 Kempten      Sitz der Ges.: Kempten        Fax: +49(0)831/5617-20      Commerzbank AG Mün.        Fax: +49(0)831/5617-209      LBBW Kempten (BLZ 6i<br>Sparkasse Aligäu (BLZ 7)        rwww.ott-hydrometry.de      Sparkasse Aligäu (BLZ 7) | Anton Felder - Persönlich haftende Gesellschafterin: <b>OTT</b> MESSTECHNIK Verwaltungs GmbH<br>Registergericht Kempten HRB 7687 und HRA 3807 - UStIDNr. DE 128 780 710 - Steuer-Nr. 127/171/<br>chen (BLZ 733 400 46) - Kto.Nr. 775 0649 00 - BIC: COBADEFF733 - IBAN: DE13 7334 0046 0775 06<br>00 501 01) - Kto.Nr. 4546443 - BIC: SOLADEST - IBAN: DE81 6005 0101 0004 5464 43<br>733 500 00) - Kto.Nr. 18 861 - BIC: BYLADEM1ALG - IBAN: DE24 7335 0000 0000 0188 61<br>700 100 800 - Kto.Nr. 18 861 - BIC: PRIVKDEF - IBAN: DE27 7001 0080 0093 3538 09 |

# OTT MESSTECHNIK GmbH & Co. KG

Ludwigstrasse 16 87437 Kempten · Germany Tel. +49 831 5617-0 Fax +49 831 5617-209

info@ott.com · www.ott.com

Document number 55.445.002.B.E 01-1009